# DVD PLAYER COM RDS

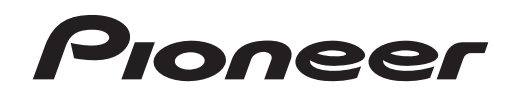

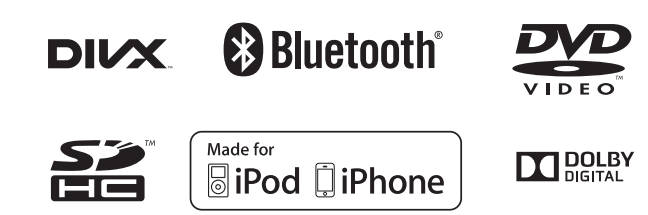

# **AVH-X8580BT**

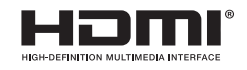

Manual do Proprietário

# Pioneer

2 anos

CERTIFICADO DE GARANTIA APARELHO : AVH-X8580BT

NOME DO COMPRADOR :

**TELEFONE**:

CEP :

CIDADE :

ESTADO :

**ENDEREÇO**:

DATA DA COMPRA :

**NOTA FISCAL :** 

**VENDIDO POR :** 

N<sup>O</sup> DE SÉRIE :

# Atenção

Este Certificado de Garantia só tem validade quando preenchido e acompanhado da Nota Fiscal correspondente. Conserve-os em seu poder.

# CERTIFICADO DE GARANTIA VÁLIDO SOMENTE NO TERRITÓRIO BRASILEIRO

A PIONEER DO BRASIL LTDA. Garante que o aparelho desempenhará suas funções em conformidade com o seu manual de instruções, assegurando ao adquirente deste aparelho, garantia contra defeitos de matéria-prima e de fabricação, por um período de 02 (dois) anos, incluso o período estabelecido por lei, a contar da data de sua aquisição, comprovada mediante a apresentação da respectiva Nota Fiscal do revendedor ao consumidor e deste Certificado de Garantia devidamente preenchido, observando o que segue:

 A garantia supracitada é a única garantia, quer expressa, quer implícita, ficando excluídos quaisquer danos ou prejuízos indiretos, tais como (de forma meramente exemplificativa e não taxativa), lucros cessantes, interrupção de negócios e outros prejuízos pecuniários decorrentes do uso, ou da possibilidade de usar este aparelho;

- 2 A PIONEER declara a garantia nula e sem efeito se for constatada por ela, ou pela assistência técnica autorizada que o aparelho sofreu dano causado por uso em desacordo com o manual de instruções, ligações a tensão de rede errada, acidentes (quedas, batidas, etc.), má utilização, instalação inadequada, ou ainda sinais de haver sido violado, ajustado ou consertado por pessoas não autorizadas;
- 3 O Certificado de Garantia só terá validade quando preenchido juntamente com a Nota Fiscal de Venda ao Consumidor do aparelho;
- 4 Também será anulada a garantia quando este Certificado de Garantia apresentar qualquer sinal de adulteração ou rasura;
- 5 Os consertos e manutenção do aparelho em garantia, serão de competência exclusiva das assistências autorizadas e da **PIONEER**;

- 6 Os danos ou defeitos causados por agentes externos, por danos causados por uso de CDs/DVDs de má qualidade, ação de produtos de limpeza, excesso de pó, infiltração de líquidos, produtos químicos automotivos, tentativa de furto ou roubo e demais peças que se desgastam naturalmente com o uso (ex: baterias, acessórios, botões, painéis, cintas), ou por outras condições anormais de utilização, em hipótese alguma serão de responsabilidade do fabricante;
- 7 As despesas de frete, seguro e embalagem não estão cobertas por esta garantia, sendo de responsabilidade exclusiva do proprietário;
- 8 Produtos com número de série adulterado ou ilegível também não serão cobertos pela presente garantia.

# Conteúdo

#### Precaucões

INFORMAÇÕES IMPORTANTES DE SEGURANCA 6 Para garantir uma condução segura Para evitar o descarregamento da hateria 6

#### Antes de utilizar este produto

Precauções 7 Sobre esta unidade 7 Números das regiões de discos DVD Vídeo 7 Sobre este manual 7 Se houver problemas 7 Visite o nosso site da Web 7 Utilização e cuidados do controle remoto 7 Modo de demonstração 8

#### Introdução aos botões

Unidade principal 8 Display inicial 9 Como ligar/desligar a fonte Seleção de uma fonte 9 Aiuste do volume 10 Controle remoto 10

#### Operações comuns

Operações comuns para aiustes do menu/ listas 11 Operação do ícone de rolagem e da barra de rolagem 11 Ativação dos botões do painel sensível ao toque 11 Utilização da visualização traseira 11 Utilização do monitor traseiro 11 Utilização da recuperação de som 12 Alteração do modo de tela widescreen 12

9

#### (15) Operações básicas

Ajuste do ângulo do painel de LCD e ejeção da mídia 13

#### Aiuste da hora 13

#### Sintonizador

6

Operações do sintonizador 14 Armazenamento e chamada das emissoras da memória 14 Visualizar o texto de rádio 14 Armazenamento e chamada do texto de rádio da memória 14 Armazenamento das emissoras mais fortes 14 Sintonia em sinais fortes 14 Recepcão de anúncios de trânsito 15 Recepcão de transmissões de alarme interrompendo transmissões regulares 15 Utilização das funções PTY 15 Aiuste do passo de sintonia FM 15 Aiuste de RDS 15 Ativação da busca automática de PI 16 Aiuste do passo de sintonia AM 16

#### Disco (CD/DVD)

Introdução às operações de filme 16 Operações de reprodução de som 18 Alternando entre tipos de arquivos de mídia 18 Operação do menu DVD 18 Reprodução aleatória (Shuffle) 18 Repetição da reprodução 18 Buscando a parte que você deseia reproduzir 19 Seleção da saída de áudio 19 PBC 19 Seleção de faixas na lista de títulos de faixa 19 Seleção de arguivos na lista de nomes de arquivo 19 Reprodução de conteúdo DivX® VOD 20

#### (1) iPod

Controle do iPod 20 Operações com imagens em movimento 20

Operações de reprodução de som 21 Utilização da função iPod desta unidade no seu iPod 22 Reprodução aleatória (Shuffle) 22 Repetição da reprodução 22 Reprodução de vídeos do iPod 22 Busca de um vídeo/música no iPod 22 Alteração da velocidade do audiobook 23 Visualização de listas relacionadas à música atualmente sendo reproduzida (Busca por link) 23

#### AppRadio Mode

Conteúdo

Operação AppRadio Mode 23 Aiuste da conexão do aplicativo 24 Procedimento de início 24 Configuração do teclado 24 Configuração da mixagem de som do aplicativo 25

#### O USB/SD

JPFG 28

Operações com imagens em movimento 25 Operações de reprodução de som 26 Modo de busca por músicas 26 Operações de reprodução de imagem estática 27 Alternando entre tipos de arquivos de mídia 27 Reprodução aleatória (Shuffle) 27 Repetição da reprodução 27 Seleção de arquivos na lista de nomes de arquivo 27 Visualização de listas relacionadas à música atualmente sendo reproduzida (Busca por link) 27 Reprodução de vídeos em um dispositivo de armazenamento externo (USB, SD) Reprodução de conteúdo DivX® VOD Captura de uma imagem em arquivos

Aiuste da resolução do displav avançado 28

#### Audio Bluetooth

Operações de reprodução de som 28 Aiuste do áudio Bluetooth 28 Reprodução aleatória (Shuffle) 29 Repetição da reprodução 29

#### Utilização do MIXTRAX

Operação de MIXTRAX 29 Operação de MIXTRAX EZ 29 Início da operação de MIXTRAX EZ 29 Aiuste do modo MIXTRAX 30 Definição do efeito 30

#### Telefone Bluetooth

Operações do telefone Bluetooth 31 Como chamar um número na agenda de telefones 32 Seleção de um número pelo modo de busca nor alfabeto 32 Inversão de nomes na agenda de telefones 32 Utilização das listas de chamadas não atendidas, recebidas e discadas 32 Aiuste do atendimento automático 33 Ajuste do volume de escuta do outro assinante 33 Ativação do toque 33 Utilização das listas de chamadas programadas 33 Como fazer uma chamada pela introdução de um número de telefone 33 Ajuste do modo de privacidade 33 Controle de voz 33

#### Sintonizador de TV

Sintonizador de TV da conexão RGB 34 Sintonizador de TV da conexão IP-BUS 34

# Aiustes

28

28

Operações do menu 36

Ptb

# Conteúdo

#### Ajustes de áudio

Utilização do ajuste de fader/ eauilíbrio 36 Utilização do aiuste de equilíbrio 36 Utilização do equalizador 36 Utilização do equalizador automático 37 Utilização do controle de centro sônico 37 Aiuste da sonoridade 37 Utilização da saída do subwoofer 37 Intensificação de graves 37 Utilização do filtro de alta freguência 38 Aiuste de níveis de fonte 38 Processador de sinal digital 38

#### Ajuste do vídeo player

43 Definição do idioma da legenda Definição do idioma do áudio 43 Definição do idioma do menu 43 Ajuste do display do DVD em múltiplos ângulos 43 Definição da relação do aspecto 43 Ajuste do intervalo da apresentação de slides 44 Definição do bloqueio do responsável Definição do arquivo de legenda DivX Visualização do código de registro DivX® VOD 45 Aiuste para saída digital 45 Reprodução automática de DVDs 45

#### Ajustes do sistema

Ajuste da conexão do aplicativo 46 Ativação do ajuste auxiliar 46 Ajuste da entrada AV 46 Configuração da entrada RGB 46 Configuração da mixagem de som do aplicativo 46 Atualização de firmware 46 Visualização da versão do firmware Ajuste do modo MIXTRAX 46 Seleção do grupo de áreas 46

Alteração do ajuste da imagem 46 Seleção do idioma do sistema 47 Aiuste do modo de demonstração 47 Ativação de emudecimento/atenuação do som 47 Aiuste da saída traseira e do controlador do subwoofer 47 Utilização do teclado 48 Aiuste da rolagem contínua 48 Aiuste do áudio Bluetooth 48 Como apagar a memória Bluetooth 48 Atualização do software de conexão Bluetooth 48 Visualização da versão do sistema Bluetooth 48 Aiuste da câmera com visualização traseira (câmera de anoio) 48 FO automático 49 Utilização do equalizador automático 50 Função TA e EQ automáticos (Alinhamento de tempo automático e Equalização automática) 50 Correção de som distorcido 51 Reaiuste das funcões de áudio 51 Selecionando o formato de vídeo 52

Ajuste do sinal de vídeo 52

#### 1 Menu Favoritos

44

44

46

Utilização do menu Favoritos 52

#### Menu de conexão Bluetooth

Operações do menu de conexão Bluetooth **53** 

#### 🗿 Menu Tema

Seleção da cor de iluminação 54 Seleção da cor de OSD (Exibição na tela) 54 Seleção do display de plano de fundo

54

#### Outras funções

Ajuste das posições de resposta do painel sensível ao toque (Calibração do painel sensível ao toque) **54** 

# Conteúdo

Utilização de uma fonte AUX 54 Reajuste do microprocessador 55 Utilização de uma unidade externa 55

#### Conexão

Conexão do cabo de alimentação 57 Quando conectar a um amplificador de potência vendido separadamente 58 Quando conectar com um processador multicanal 58 Conexão e instalação da caixa de conexão de cabos ópticos 59 Quando conectar o componente de vídeo externo e o displav 60 Quando conectar junto a uma câmera com visualização traseira 60 iPod com conector de iluminação 61 iPod com conector de 30 pinos 61 Android 62

#### 2 Instalação

Instalação utilizando os orifícios de parafuso no lado do aparelho 63 Instalando o microfone 63

#### Informações adicionais

Solução de problemas 64 Mensagens de erro 66 Compreensão das mensagens de erro de EQ automático 69 Compreensão das mensagens 69 Lista de indicadores 70 Orientações de manuseio 71 Compatibilidade com áudio (USB) 73 Compatibilidade com áudio compactado (disco, USB, SD) 73 Compatibilidade com iPod 74 Seguência de arguivos de áudio 74 Utilização correta do aparelho 74 Perfis Bluetooth 75 Direitos autorais e marcas comerciais 75 Tabela de códigos de idiomas para o DVD 77

Especificações 78

# Agradecemos por você ter adquirido este produto PIONEER.

Leia este manual antes de utilizar o produto para garantir seu uso adequado. É especialmente importante que você leia e observe as **ADVERTÊNCIAS** e os **AVISOS** neste manual. *Guarde-o em local seguro e acessível para referência futura.* 

# INFORMAÇÕES IMPORTANTES DE SEGURANÇA

Leia todas as instruções relacionadas ao aparelho e guarde-as para referência futura.

- Não instale o aparelho em um local onde possa (i) obstruir a visão do motorista, (ii) comprometer o desempenho de qualquer sistema operacional ou recursos de segurança do veículo, incluindo air bags, botões com indicadores luminosos de perigo, ou (iii) comprometer a habilidade do motorista em conduzir o veículo com segurança.
- 2 Não opere este aparelho, pois isso desviará a sua atenção da condução segura do veículo. Obedeça sempre as regras para uma condução segura e siga as leis de trânsito existentes. Se tiver dificuldade em operar o sistema ou ler o display, estacione o veículo em um local seguro e faça os ajustes necessários.
- 3 Lembre-se de utilizar sempre o cinto de segurança ao conduzir o veículo. Na hipótese de um acidente, se o cinto de segurança não estiver corretamente encaixado, seus ferimentos poderão ser consideravelmente mais severos.
- 4 Nunca utilize fones de ouvido enquanto dirige.
- 5 Para proporcionar maior segurança, determinadas funções ficam desativadas a menos que o freio de mão esteja puxado e o veículo não esteja em movimento.

6 Nunca deixe o volume do seu aparelho muito alto de forma que você não consiga ouvir o trânsito e os veículos de emergência.

# **ADVERTÊNCIA**

Não tente você mesmo instalar ou dar manutenção a este produto. A instalação ou manutenção deste produto por pessoas sem treinamento e experiência em equipamentos eletrônicos e acessórios automotivos pode ser perigosa e expor você a riscos de choque elétrico, ferimentos, entre outros perigos.

# Para garantir uma condução segura

# **ADVERTÊNCIA**

- O CONDUTOR VERDE-CLARO, NO CONEC-TOR DE ALIMENTAÇÃO, FOI DESENVOLVI-DO PARA DETECTAR O STATUS
   ESTACIONADO E DEVE SER ACOPLADO À FONTE DE ALIMENTAÇÃO AO LADO DO BOTÃO DO FREIO DE MÃO. A CONEXÃO OU O USO INADEQUADO DESSE CONDU-TOR PODE VIOLAR A REGRA APLICÁVEL E CAUSAR SÉRIOS ACIDENTES OU DANOS.
- Para evitar o risco de danos e ferimentos e a violação em potencial das regras aplicáveis, esta unidade não pode ser utilizada com a tela de vídeo vísível ao motorista.
- Para evitar o risco de acidente e a violação em potencial das leis aplicáveis, nenhuma visualização de vídeo nos assentos dianteiros deve ocorrer enquanto o veículo estiver sendo conduzido.

- Precauções
- Em alguns países ou estados, a visualização de imagens em um display dentro de um veículo, até mesmo por outras pessoas que não sejam o motorista, pode ser ilegal. Em tais locais onde essas regulamentações se aplicam, elas devem ser obedecidas e os recursos de vídeo desta unidade não devem ser utilizados.

Ao tentar assistir a um vídeo durante a condução, a advertência "Visualização de imagens pelo motorista enquanto dirige é estritamente proibida." será visualizada no display dianteiro.

Para assistir a um vídeo no display dianteiro, estacione o veículo em um local seguro e puxe o freio de mão.

## Quando utilizar um display conectado à saída de vídeo traseira

A saída de vídeo traseira nesta unidade (V OUT) é usada para conectar um display traseiro que permita que os passageiros nos assentos traseiros assistam vídeos.

# **ADVERTÊNCIA**

**NUNCA** instale o display traseiro em um local que possibilite ao motorista ver vídeos enquanto dirige.

# Quando utilizar a câmera com visualização traseira

Com uma câmera com visualização traseira opcional, esta unidade pode ser utilizada como um auxiliar para vigiar trailers ou ao dar marcha a ré em uma pequena vaga de estacionamento.

# \Lambda ADVERTÊNCIA

- A IMAGEM DA TELA PODE APARECER INVERTIDA.
- UTILIZE AS INFORMAÇÕES APENAS PARA CÂMERA COM VISUALIZAÇÃO TRASEIRA COM IMAGEM INVERTIDA OU ESPELHO. OUTRO USO PODE RE-SULTAR EM FERIMENTOS OU DANOS.

# 

- A função da câmera com visualização traseira é para auxiliar na supervisão de trailers ou ao dar marcha a ré. Não utilize para propósitos de entretenimento.
- Observe que as margens das imagens na câmera com visualização traseira podem aparecer um pouco diferentes dependendo se elas estiverem sendo exibidas em tela inteira ao dar marcha a ré e se as imagens estão sendo utilizadas para verificar a traseira quando o veículo estiver se movendo para frente.

# Para evitar o descarregamento da bateria

Deixe o motor do veículo ligado enquanto utiliza esta unidade para evitar que a bateria seja descarregada.

 Quando não há fornecimento de energia para esta unidade, como por exemplo quando a bateria do veículo estiver sendo substituída, o microcomputador desta unidade retorna à sua condição inicial. Recomendamos que você transcreva os dados de ajuste de áudio.

# 

Não utilize em veículos que não tenham uma posição ACC.

# Antes de utilizar este produto

# Precauções

Evite o uso prolongado do aparelho com volume superior a 85 decibéis, pois isto poderá prejudicar a sua audição. (Lei Federal 11.291/06)

#### TABELA:

| Nível de De- | Exemplos                         |  |  |  |
|--------------|----------------------------------|--|--|--|
| cibéis       |                                  |  |  |  |
| 30           | Biblioteca silenciosa, sussurros |  |  |  |
|              | leves                            |  |  |  |
|              |                                  |  |  |  |

- 40 Sala de estar, refrigerador, quarto longe do trânsito
- 50 Trânsito leve, conversação normal, escritório silencioso
- 60 Ar condicionado a uma distância de 6 m, máquina de costura
- 70 Aspirador de pó, secador de cabelo, restaurante ruidoso
- 80 Tráfego médio de cidade, coletor de lixo, alarme de despertador a uma distância de 60 cm

#### OS RUÍDOS ABAIXO PODEM SER PERIGO-SOS EM CASO DE EXPOSIÇÃO CONSTAN-TE

- 90 Metrô, motocicleta, tráfego de caminhão, cortador de grama
- 100 Caminhão de lixo, serra elétrica, furadeira pneumática
- 120 Show de banda de rock em frente às caixas acústicas, trovão
- 140 Tiro de arma de fogo, avião a jato
- 180 Lançamento de foguete

Informação cedida pela Deafness Research Foundation, por cortesia

#### Resolução 506 – ANATEL:

"Este equipamento opera em caráter secundário, isto é, não tem direito a proteção contra interferência prejudicial, mesmo de estações do mesmo tipo, e não pode causar interferência a sistemas operando em caráter primário."

Este equipamento está homologado pela ANATEL de acordo com os procedimentos regulamentados pela Resolução 242/2000 e atende aos requisitos técnicos aplicados. Para consultas, visite: www.anatel.gov.br

## Sobre esta unidade

#### CUIDADO

Este é um produto laser classe 1, classificado de acordo com a Segurança de produtos laser, IEC 60825-1:2007, e contém um módulo laser classe 1M. Para garantir segurança contínua, não remova nenhuma tampa nem tente acessar o interior do produto. Todo tipo de manutenção deverá ser executado por pessoal qualificado.

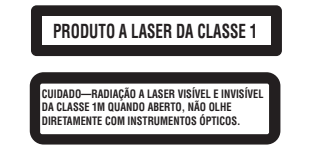

# CUIDADO

 Não permita que esta unidade entre em contato com líquidos. Há risco de choque elétrico. Além disso, o contato com líquidos pode causar danos, fumaça e superaquecimento desta unidade.  Mantenha este manual acessível para referência futura.

Antes de utilizar este produto

- Sempre deixe o volume baixo para poder ouvir os sons do tráfego.
- · Evite a exposição à umidade.
- Se a bateria do carro estiver desconectada ou descarregada, a memória programada será apagada.

# Números das regiões de discos DVD Vídeo

Apenas discos DVD Vídeo com números de regiões compatíveis podem ser reproduzidos neste player. O número da região do player pode ser encontrado na parte inferior desta unidade e neste manual (consulte *Especificações* na página 78).

# Sobre este manual

- Esta unidade vem com diversas funções sofisticadas que garantem recepção e operação superiores. Todas as funções foram projetadas para serem utilizadas da forma mais fácil possível, mas muitas delas requerem explicação. Este manual de instruções tem como objetivo ajudá-lo a obter total beneficio do potencial desta unidade e fazer com que você aproveite ao máximo o seu áudio.
- Este manual usa os diagramas reais nas telas para descrever as operações. No entanto, as telas em algumas unidades podem não corresponder com as mostradas neste manual dependendo no modelo usado.

- Nas instruções a seguir, as memórias USB, os áudio players USB e os cartões de memória SD são coletivamente referidos como "dispositivos de armazenamento externos (USB, SD)". Se apenas memórias USB e áudio players portáteis USB forem indicados, eles serão referidos coletivamente como "dispositivos de armazenamento USB".
- Neste manual, iPod e iPhone serão referidos como "iPod".

# Se houver problemas

Se este produto não funcionar corretamente, entre em contato com o revendedor ou a Central de Serviços autorizada da Pioneer mais próxima.

## Visite o nosso site da Web

Visite-nos no seguinte site:

#### http://www.pioneer.com.br/

 Oferecemos as últimas informações sobre a PIONEER CORPORATION em nosso site.

# Utilização e cuidados do controle remoto

## Instalação da bateria

Deslize para fora a bandeja localizada na parte posterior do controle remoto e insira a bateria com os pólos positivo (+) e negativo (-) alinhados corretamente.

 Ao utilizar pela primeira vez, puxe o filme que se projeta da bandeja. Secão

# Antes de utilizar este produto

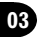

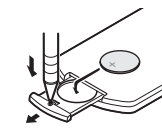

# 

- Mantenha a bateria fora do alcance de crianças. Caso ela seja ingerida, consulte um médico imediatamente.
- As baterias (bateria ou baterias instaladas) não devem ser expostas a calor excessivo, como luz direta do sol, fogo ou situação semelhante.

# 

- Utilize uma bateria de lítio CR2025 (3 V).
- Remova a bateria se não for utilizar o controle remoto por um mês ou mais.
- Se a bateria for substituída incorretamente, haverá perigo de explosão. Substitua-a apenas por uma do mesmo tipo ou equivalente.
- Não manuseie a bateria com ferramentas metálicas.
- Não armazene a bateria com objetos metálicos.
- Em caso de vazamento da bateria, limpe completamente o controle remoto e instale uma nova bateria.
- Ao descartar baterias usadas, certifique-se de estar em conformidade com as regulamentações governamentais ou com as normas das instituições públicas do meio ambiente que se aplicam ao seu país/região.

# Utilização do controle remoto

Aponte o controle remoto para a direção do painel frontal para operá-lo.

 O controle remoto poderá não funcionar corretamente se ficar exposto à luz direta do sol.

- Importante
- Não deixe o controle remoto exposto a temperaturas altas ou à luz direta do sol.
- Não deixe o controle remoto cair no chão, onde possa ficar preso embaixo do pedal do freio ou acelerador.

# Modo de demonstração

O modo de demonstração de recursos é automaticamente iniciado quando você seleciona Off como a fonte e continua sua operação enquanto a chave da ignição estiver posicionada em ACC ou ON. Para cancelar o modo de demonstração de recursos, pressione e segure MUTE. Pressione e segure MUTE novamente para reiniciar. A operação do modo de demonstração de recursos com o motor do carro desligado pode descarregar a bateria.

#### Importante

O fio condutor vermelho (ACC) desta unidade deve ser conectado à função de ativação/desativação da ignição. Do contrário, a bateria poderá descarregar.

# Unidade principal

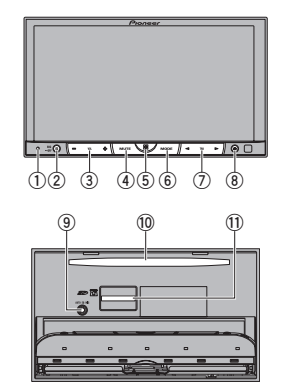

Introdução aos botões

#### 1 RESET

Para obter detalhes, consulte *Reajuste do microprocessador* na página 55.

2 SRC/OFF

#### 3 +/- (VOLUME/VOL)

④ MUTE

Pressione para emudecer. Pressione novamente para cancelar.

#### 5 Botão Início

Visualização do display inicial. O display retorna à tela do Launcher quando um aplicativo de terceiro estiver sendo utilizado no **AppRadio Mode**. Clicar duas vezes no ícone na tela do Laun-

#### 6 MODE

Desativação do display de informações.

cher retornará ao display inicial.

⑦ ◀/► (TRK)

#### ⑧ ▲ (Ejetar)

# ③ Conector de entrada do microfone de EQ automática

Utilize para conectar um microfone de EQ automática.

- 10 Slot de carregamento de disco
- 1) Slot para cartão de memória SD

# 

Não utilize produtos não autorizados.

#### Notas

- Quando um iPhone for conectado, pressione e segure o botão Início para ativar o controle de voz.
- Quando o sistema de navegação for conectado, pressione MODE para alternar para o display de navegação. Pressione e segure MODE para desativar o display.
   Pressione MODE novamente para ativar o display.
- Para obter detalhes sobre como utilizar um sistema de navegação a partir desta unidade, consulte o manual de instruções.
- Quando um iPhone ou dispositivo Android, executando um aplicativo que oferece suporte ao AppRadio Mode, for conectado, pressione MODE para alternar para o display de aplicativos. Você pode utilizar o aplicativo tocando no display.

# Introdução aos botões

# **Display inicial**

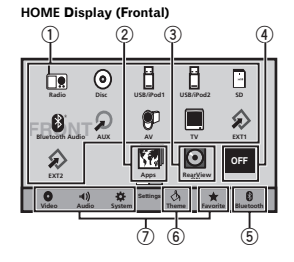

HOME Display (Traseiro)

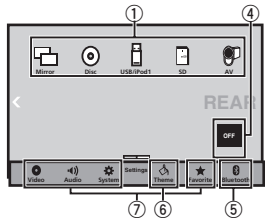

Mova/arraste o ícone para alternar entre Frontal e Traseiro para o display **HOME**. Certifique-se de tocar no display para mover/arrastar. A seção a seguir descreve como alternar a fonte de saída para o monitor traseiro. Consulte *Utilização do monitor traseiro* na página 11.

#### Display de fonte desligada ⑧

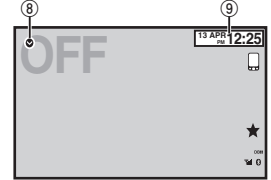

#### Display de fonte ligada Radio I Disc iPod Bluetooth Audio AUX AV Set 12:22 Set 12:22 Set 12

#### ① Ícone de fonte

Selecione uma fonte favorita. Se o ícone de fonte não estiver sendo exibido, ele poderá ser exibido pressionado o botão Início ou tocando em ♥.

#### 2 Botão Apps

Alternar para **AppRadio Mode**. Os ícones dos botões de **Apps** diferem nos iPhones e nos dispositivos Android.

#### 3 Botão de visualização traseira

Exibir a imagem de visualização traseira. Para obter detalhes, consulte *Utilização da visualização traseira* na página 11.

# Introdução aos botões

- ④ Botão Source off Desligar a fonte.
- 5 Botão Bluetooth
  - Visualizar o menu de conexão Bluetooth.
- 6 Botão Tema Visualizar o menu Tema.
- ⑦ Ícone de menu Visualizar o menu.
- 8 Botão Fonte Visualizar o menu de fontes.
- 9 Botão Clock
  - Alternar para o display de ajuste das horas.

#### Nota

Quando o dispositivo móvel for conectado por HDMI para utilizar **Apps**, habilite corretamente o Bluetooth para o dispositivo conectado por HDMI. Se a conexão não estiver conforme especificado, a função não poderá ser utilizada corretamente.

# Como ligar/desligar a fonte

Ligar a fonte utilizando os botões

1 Pressione SRC/OFF para ligar a fonte.

Desligar a fonte utilizando os botões

 Pressione e segure SRC/OFF até desligar a fonte.

# Seleção de uma fonte

- Modos de fonte disponíveis • Radio – Sintonizador de rádio • TV – Sintonizador de TV
- Disc DVD e CD player incorporado
- USB/iPod 1 USB/iPod 1
- USB/iPod 2 USB/iPod 2
- SD Cartão de memória SD
- Bluetooth Audio Áudio Bluetooth incorporado
- AUX AUX
- AV Entrada AV
- EXT 1 Unidade externa 1
- EXT 2 Unidade externa 2

Seleção de uma fonte

- Utilizar SRC/OFF
- 1 Pressione SRC/OFF.
- Utilizar os botões do painel de toque no display inicial
  - 1 Toque no ícone de fonte e, em seguida, no nome da fonte desejada.
  - Quando o ícone de fonte não for visualizado, ele poderá ser exibido ao tocar na tela.
  - Ao operar o menu, você não pode selecionar uma fonte ao tocar no ícone de fonte.

#### Notas

- O ícone USB/iPod 1 ou USB/iPod 2 mudará como a seguir:
  - USB 1 será visualizado quando um dispositivo de armazenamento USB for conectado à entrada USB 1.
  - iPod 1 será visualizado quando o iPod for conectado à entrada USB 1.
  - USB2 será visualizado quando um dispositivo de armazenamento USB for conectado à entrada USB 2.
  - iPod 2 será visualizado quando o iPod for conectado à entrada USB 2.
  - USB/iPod 1 ou USB/iPod 2 será visualizado quando nenhum dispositivo estiver conectado.

Secão

03

# 🗍 Introdução aos botões

 iPod 1 e iPod 2 não são visualizados quando App Connection Settings está definido como iPhone (Digital AV).

Consulte Ajuste da conexão do aplicativo na página 24.

 Uma unidade externa refere-se a um produto Pioneer, como aqueles que serão disponibilizados futuramente. Embora incompatível como uma fonte, possibilita o controle das funções básicas de até duas unidades externas. Quando duas unidades externas são conectadas, elas são automaticamente alocadas à unidade externa 1 ou à unidade externa 2.

## USB/iPod 1 e USB/iPod 2

Esta unidade tem as fontes USB/iPod 1 e USB/iPod 2.

Na **USB/iPod 2**, as seguintes funções não estão disponíveis.

- AppRadio Mode
- Saída do monitor traseiro
- Atualização de firmware

#### Notas

- Quando houver dois dispositivos de armazenamento USB conectados a esta unidade e você desejar alternar entre eles para reprodução, primeiro desconecte as comunicações do dispositivo de armazenamento USB antes de continuar.
- Se for conectar USB 1/iPod 1 e USB 2/iPod 2 ao mesmo tempo, use um cabo USB da Pioneer (CD-U50E) além do cabo USB da Pioneer normal.

# Ajuste do volume

• Pressione +/- (VOLUME/VOL) para ajustar o volume.

## **Controle remoto**

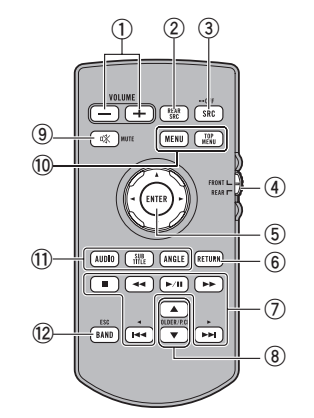

1 +/- (VOLUME/VOL)

#### 2 REAR SRC

Pressione para percorrer todas as fontes disponíveis na parte traseira. Pressione e segure para desativar a fonte traseira.

#### 3 SRC/OFF

Pressione para percorrer todas as fontes frontais disponíveis. Pressione e segure para desligar a fonte frontal.

- ④ Interruptor de seleção do modo de fonte Utilize para alternar o modo de fonte entre a fonte frontal e a fonte traseira.
- (5) Botão (Almofada) de seleção Utilize para selecionar uma opção no menu do DVD.

# Introdução aos botões

#### 6 RETURN

Pressione para visualizar o menu PBC (Controle de reprodução) durante o PBC.

#### ⑦ ▶/Ⅱ

Pressione para pausar ou retomar a reprodução.

## 

Pressione para executar um retrocesso rápido.

Pressione para alterar a velocidade de retrocesso rápido.

#### ►►

Pressione para executar um avanço rápido. Pressione para alterar a velocidade de avanço rápido.

#### ∣ৰৰ

Pressione para retornar à faixa anterior (capítulo).

#### ▶▶

Pressione para ir para a próxima faixa (capítulo).

Pressione para parar a reprodução. Se você retomar a reprodução, ela iniciará a partir do ponto em que você parou. Toque no botão novamente para interromper completamente a reprodução.

#### 8 FOLDER/P.CH

Pressione para selecionar o disco ou pasta seguinte ou anterior. Pressione para chamar da memória as frequências das emissoras de rádio atribuídas aos botões de canal programado.

#### 9 MUTE

Pressione para emudecer. Pressione novamente para cancelar.

#### 10 MENU

Pressione para visualizar o menu DVD durante a reprodução do DVD. **TOP MFNU**  Pressione para retornar ao menu inicial durante a reprodução do DVD.

#### 1 AUDIO

Pressione para alterar o idioma do áudio durante a reprodução do DVD.

Pressione para ativar a saída de áudio para DivX/MPEG-4.

#### SUBTITLE

Pressione para alterar o idioma da legenda durante a reprodução do DVD/DivX/MPEG-4.

Pressione para alterar o ângulo de visão durante a reprodução do DVD.

#### 12 BAND/ESC

Pressione para selecionar a banda do sintonizador quando o sintonizador estiver selecionado como uma fonte. Também utilizado para cancelar o modo de controle das funções.

Pressione para alternar entre os modos ao reproduzir os seguintes tipos de dados:

• Disco

Áudio compactado e dados de áudio (CD-DA), como CD-EXTRA e CDs com modo misto

 Dispositivo de armazenamento externo (USB, SD)

Dados de áudio, dados de vídeo e dados de foto

# **Operações comuns**

# Operações comuns para ajustes do menu/listas

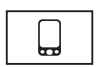

Iniciar o menu do telefone Bluetooth. Para obter detalhes, consulte *Telefone Bluetooth* na página 31.

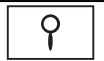

Visualizar o menu de lista. Iniciar a função de busca.

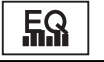

Visualizar EQ (menu de função de áudio).

Visualizar o menu Favoritos.

# Operação do ícone de rolagem e da barra de rolagem

|   |                        |             | 1  |
|---|------------------------|-------------|----|
|   | Audio                  |             | ×I |
|   | ☆ Fader/Balance        | F/R 0 L/R 0 | ^  |
|   | ☆ Graphic EQ           | Powerful    | Π  |
|   | ☆ Auto EQ              | Off         |    |
| 0 | ☆ Sonic Center Control | L/R 0       |    |
|   | ☆ Loudness             | I OFF       |    |
|   | ☆ Subwoofer            | ON          | Ľ  |
|   | -                      |             | T  |

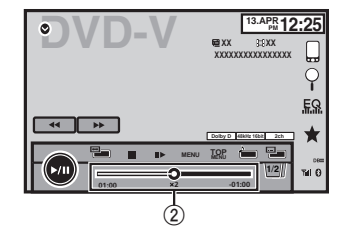

① Ícone de rolagem É visualizado quando os itens selecionáveis estão ocultos.

#### 2 Barra de rolagem

Aparecerá quando os itens não puderem ser visualizados em uma única página apenas.

#### Visualizar os itens ocultos

- Toque no ícone de rolagem ou arraste a barra de rolagem para visualizar os itens ocultos.
- Além disso, você pode arrastar a lista para visualizar os itens ocultos.

Especificar o ponto de reprodução

1 Arraste a barra de rolagem na tela.

(Não disponível quando a barra de rolagem está esmaecida.)

# Operações comuns

# Ativação dos botões do painel sensível ao toque

#### Botões do painel sensível ao toque

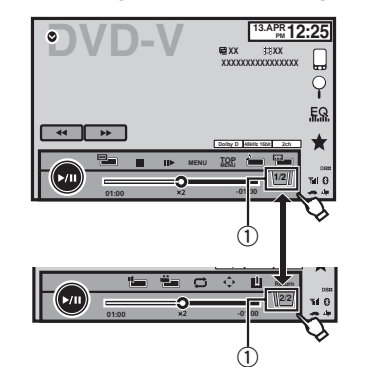

#### 1 Botão Tab

Alternar os botões do painel de toque no display.

# Utilização da visualização traseira

Uma câmera com visualização traseira vendida separadamente é necessária para uso no modo de visualização traseira. As funções abaixo estão disponíveis.

- Câmera com visualização traseira Esta unidade pode ser ajustada para exibir a imagem de visualização traseira automaticamente quando você move a marcha para a posição REVERSE (R).
- Câmera para o modo de visualização traseira A câmera com visualização traseira pode ser ligada para manter a visualização constante.

A câmera com visualização traseira precisa ser definida para uma configuração diferente de Off (Desligada) a fim de ativar o modo de visualização traseira.

Para obter detalhes sobre os ajustes, consulte Ajuste da câmera com visualização traseira (câmera de apoio) na página 48.

## Utilização do botão de visualização traseira para exibir a visualização traseira

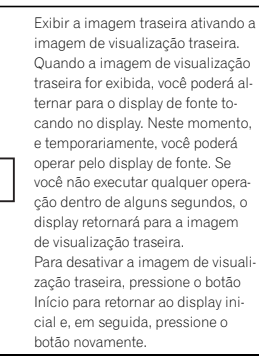

RearView

# Utilização do monitor traseiro

Conectar um monitor traseiro, vendido separadamente, a esta unidade permite que imagens e vídeos sejam visualizados nos assentos traseiros.

A fonte de saída do monitor traseiro pode ser alternada para:

 Mirror – A fonte na tela dianteira desta unidade

Disc – O vídeo e som do disco

Secão

04

## Operações comuns

USB/iPod 1 – O vídeo e o som do dispositivo de armazenamento USB SD – O vídeo e som do cartão SD AV – O vídeo e som da entrada AV OFE– Nenhuma fonte

#### Notas

- Você não pode utilizar botões do painel de toque e telas de operação no monitor traseiro.
- Imagens e vídeos continuarão sendo visualizados se o veículo estiver em movimento ou parado.
- Não é possível reproduzir arquivos DivX nos monitores traseiro e dianteiro ao mesmo tempo.
- A porta que oferece suporte ao monitor traseiro será somente a porta de entrada USB 1.
- USB/iPod 1 e SD são compatíveis com DivX/ MPEG-4/WMV/H.264 apenas.
- Você não pode utilizar esta função com MIX-TRAX. Se utilizar MIXTRAX com essa função, ela será desativada.

# Utilização da recuperação de som

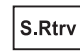

Aprimora automaticamente o áudio compactado e restaura um som rico.

#### Desativado — = — = =

#### Nota

Esta função será habilitada para reprodução nas fontes listadas abaixo.

- CD-DA
- Arquivos MP3/WMA/AAC/WAV no dispositivo de armazenamento externo (USB, SD)
- Arquivos MP3/WMA/AAC em mídia CD
- iPod

## Alteração do modo de tela widescreen

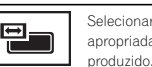

Selecionar a proporção de tela apropriada para o vídeo a ser reproduzido.

1 Visualize o modo de tela.

#### 2 Toque no ajuste de modo amplo desejado.

#### Full (Tela inteira)

A imagem 4:3 é ampliada somente na direção horizontal, proporcionando aos telespectadores uma imagem de TV 4:3 (imagem normal) sem omissões.

#### Zoom (Zoom)

A imagem 4:3 é ampliada na mesma proporção tanto vertical quanto horizontalmente; ideal para uma imagem no tamanho de cinema (imagem de tela widescreen).

#### Normal (Normal)

A imagem 4:3 é visualizada como ela realmente é, proporcionando aos telespectadores nenhum senso de disparidade, uma vez que as proporções são as mesmas que as da imagem normal.

#### Trimming (Corte)

A imagem é exibida em toda a tela com a proporção de horizontal para vertical como está. Se a proporção de horizontal para vertical diferir entre o display e a imagem, a imagem poderá ser exibida parcialmente cortada na parte superior/inferior ou nas laterais.

#### Notas

- Você não pode utilizar esta função ao conduzir.
- Ajustes diferentes podem ser armazenados para cada fonte de vídeo.

# **Operações comuns**

- Quando um vídeo for visualizado em um modo de tela widescreen, que não corresponde à sua relação do aspecto original, ele poderá aparecer diferente.
- Lembre-se de que utilizar o recurso de modo amplo deste sistema para propósitos de visualização comercial ou pública pode constituir uma violação aos direitos do autor protegidos pela Lei de Direitos Autorais.
- A imagem do vídeo aparecerá com imperfeições quando visualizada no modo Zoom.
- Full/Zoom/Normal é utilizado para vídeos. Normal/Trimming é utilizado para imagens JPEG.
- Full/Normal é utilizado para o sintonizador de TV da conexão RGB.
- Esta função será habilitada para reprodução nas fontes listadas abaixo.
  - Disc: DVD-V, Vídeo CD, DivX, MPEG-1, MPEG-2, MPEG-4, JPEG
  - USB/SD: DivX, MPEG-4, H.264, WMV, JPEG
  - iPod: Vídeo
  - AV: Dados A/V
  - AUX: Dados A/V
  - TV: conexão RGB

12) Ptb

# **Operações básicas**

# Aiuste do ângulo do painel de LCD e ejeção da mídia

# 

Mantenha as mãos e os dedos longe da unidade quando estiver abrindo, fechando ou aiustando o painel de LCD. Tome muito cuidado com as mãos e os dedos de criancas.

## Aiuste do ângulo do painel de LCD

1 Pressione ▲ (Ejetar) para visualizar o menu de eiecão.

2 Ajuste o painel de LCD a um ângulo facilmente visível.

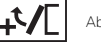

Abaixar o painel.

Retornar o painel à posição vertical

 Quando o ângulo definido for salvo, o painel de LCD será automaticamente ajustado para a mesma posição da próxima vez que ele for aberto.

# Ejeção de um disco

1 Pressione ≜ (Eietar) para visualizar o menu de eiecão.

2 Ejete um disco.

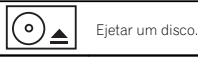

# Ejeção de um SD

1 Pressione ▲ (Ejetar) para visualizar o menu de ejeção.

## 2 Eiete um SD.

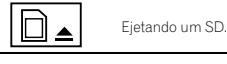

3 Pressione o SD para ejetar.

# Extração do painel frontal

# 

- Não tente desencaixar o painel frontal enguanto um DISCO/SD estiver na posição de eiecão.
- Não tente desencaixar o painel frontal enquanto dados estiverem sendo gravados no USB/SD.

Isso poderá fazer com que os dados seiam corrompidos.

· Depois que o painel frontal for desencaixado. o monitor voltará para a posição original automaticamente.

Atenção para que as mãos ou outros objetos não figuem presos atrás do monitor à medida que ele se move.

 Certifique-se de que o painel frontal esteja em sua posição original enguanto o veículo estiver em movimento.

É perigoso dirigir com o painel frontal para fora

 Não coloque bebidas ou outros obietos sobre o painel frontal enquanto ele estiver totalmente aberto

#### Importante

- · Manuseie o painel frontal com cuidado ao removê-lo ou recolocá-lo.
- · Evite expor o painel frontal a impactos excessivos.
- · Mantenha o painel frontal distante da luz direta do sol e não o exponha a temperaturas altas.

- **Operações básicas**
- Se removido, recoloque o painel frontal na unidade antes de dar partida ao veículo.

#### 1 Pressione ▲ (Ejetar) para soltar o painel frontal.

2 Toque no botão Desencaixar.

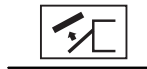

O painel frontal desliza automaticamente em sua direcão.

3 Deslize a trava na parte inferior do painel frontal para a direita e erga o painel frontal enquanto pressiona a trava para baixo.

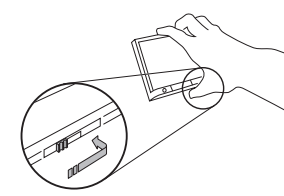

4 Cologue o painel frontal no estoio fornecido para mantê-lo em seguranca.

# Colocação do painel frontal

#### 1 Deslize o painel frontal para a parte superior da unidade e empurre-o no lugar.

Deslize a unidade de inserção no painel frontal para dentro do slot de inserção na parte superior da unidade e empurre-a no lugar.

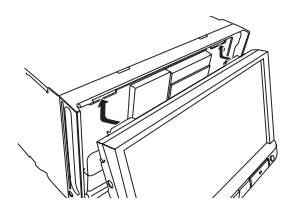

2 Pressione a parte inferior do painel frontal até encaixar no lugar.

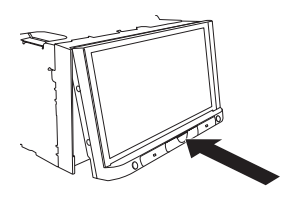

# Ajuste da hora

1 Toque no botão Clock. A tela Clock Adjustment é visualizada. Para obter detalhes, consulte **Display inicial** na

- página 9.
- 2 Selecione o item a ser ajustado.
- 3 Toque em ▲ ou em ▼ para corrigir a data e a hora.

Português (B)

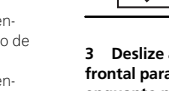

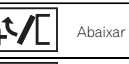

# Operações do sintonizador Botões do painel sensível ao toque

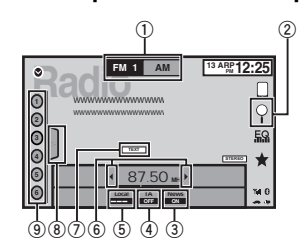

#### ① Botão Banda

Selecionar uma banda (FM1, FM2 ou FM3) ao tocar no ícone à esquerda. Alternar para a banda AM ao tocar no ícone à direita. O ícone da banda selecionada é realcado.

#### 2 Botão Pesquisar

Visualizar as informações de PTY.

#### 3 Botão Notícias

Ativar ou desativar a interrupção do programa de notícias.

#### ④ Botão TA

Ativar ou desativar TA (anúncio de trânsito em espera).

#### 5 Botão Local

Definir o nível de busca local.

#### 6 Botão Sintonia

Sintonizar para cima ou para baixo manualmente.

Toque e segure por mais de dois segundos para pular as emissoras. A sintonia por busca começará assim que você soltar. Toque novamente para cancelar a sintonia por busca.

#### ⑦ Botão Texto

Visualizar texto do rádio. Armazenar e chamar o texto de rádio da memória.

8 Botão Lista

Visualizar a lista de canais programados.

Botão Canal programado Selecionar um canal programado.

## **Operações básicas**

Alternar entre os canais programados utilizando os botões

1 Pressione ◄ ou ► (TRK)

Sintonia por busca utilizando os botões 1 Pressione e segure ◄ ou ► (TRK).

#### Notas

- Ouvir o rádio AM enquanto um iPod estiver carregando nesta unidade poderá gerar ruído. Nesse caso, desconecte o iPod da unidade.
- Os botões do painel sensível ao toque não listados em Operações do sintonizador podem aparecer no display. Consulte Lista de indicadores na página 70.

## Armazenamento e chamada das emissoras da memória

Você pode facilmente armazenar até seis emissoras programadas para cada banda.

#### 1 Visualize a tela programada.

Consulte *Operações do sintonizador* na página 14.

A tela programada é visualizada no display.

## Sintonizador

#### 2 Toque e segure um dos botões de canal programado para armazenar a frequência selecionada na memória.

A frequência da emissora de rádio selecionada terá sido armazenada na memória.

3 Toque no botão de canal programado apropriado para selecionar a emissora desejada.

# Visualizar o texto de rádio

(Somente disponível em emissoras FM) Os dados de texto do rádio transmitidos pelas estações RDS, como informações sobre a estação, podem ser visualizados neste sintonizador.

 Quando nenhum texto de rádio for recebido, No Text será visualizado no display.

# Armazenamento e chamada do texto de rádio da memória

Você pode armazenar dados de até seis transmissões de texto de rádio nos botões de Memo1 a Memo6.

#### 1 Exiba o texto de rádio que deseja armazenar na memória.

Consulte Operações do sintonizador na página 14.

#### 2 Toque e segure um dos botões para armazenar o texto de rádio selecionado.

O número da memória é visualizado e o texto de rádio selecionado será armazenado na memória.

Na próxima vez que você pressionar o mesmo botão no display de texto de rádio, o texto armazenado será chamado da memória.

# Armazenamento das emissoras mais fortes

A BSM (Memória das melhores emissoras) armazena automaticamente as seis emissoras mais fortes na ordem de intensidade do sinal. O armazenamento das frequências de transmissão com BSM pode substituir as frequências de transmissão salvas utilizando os botões de canal programado.

#### 1 Visualize a tela programada.

Consulte Operações do sintonizador na página 14.

A tela programada é visualizada no display.

#### 2 Toque em BSM para ativar BSM.

As seis frequências mais fortes de transmissão são armazenadas nos botões de canal programado na ordem da intensidade do sinal.

 Para cancelar o processo de armazenamento, toque em Cancelar.

# Sintonia em sinais fortes

A sintonia por busca local permite que você sintonize apenas as emissoras de rádio com sinais suficientemente fortes para uma boa recepção.

FM: desativado — — — — — — — — — — —

\_\_\_\_

#### AM: desativado — 🗕 — 🗕 🗕

Quanto mais — existirem na tela, menos estações poderão ser selecionadas. Somente emissoras com sinais fortes em sua área local podem ser selecionadas.

Se existirem menos —, esta unidade será capaz de receber transmissões de emissoras com sinais mais fracos.

# Sintonizador

# Recepção de anúncios de trânsito

(Somente disponível em emissoras FM) Independentemente da fonte que você está ouvindo, é possível receber anúncios de trânsito automaticamente com TA (anúncio de trânsito em espera).

# 1 Sintonize em um TP ou emissora de TP de outra rede avançada.

O indicador - acende.

#### 2 Ative o anúncio de trânsito.

Consulte *Operações do sintonizador* na página 14.

 Se a função TA estiver ativada e você não estiver sintonizado em um TP ou emissora de TP de outra rede avançada, o indicador a cenderá levemente.

#### 3 Pressione +/- (VOLUME/VOL) para ajustar o volume de TA quando um anúncio de trânsito começar.

O volume recentemente definido é armazenado na memória e será chamado para anúncios de trânsito subsequentes.

#### 4 Desative o anúncio enquanto um anúncio de trânsito estiver sendo recebido.

Consulte Operações do sintonizador na página 14.

O sintonizador retornará à fonte original, mas permanecerá no modo de espera da função TA até o ícone ser novamente tocado.

# Recepção de transmissões de alarme interrompendo transmissões regulares

(Somente disponível em emissoras FM)

Você pode optar por receber a transmissão de alarme automaticamente independentemente da fonte que está ouvindo.

A recepção do programa anterior é retomada uma vez que a transmissão do alarme é finalizada

# Utilização das funções PTY

(Somente disponível em emissoras FM) Você pode sintonizar uma estação usando as informações de PTY (tipo de programa).

#### Busca por uma emissora RDS pelas informações de PTY

Você pode buscar tipos gerais de programas de transmissão, como os listados na seção a seguir. Consulte a página 15.

1 Toque no botão Buscar.

# 2 Toque em ^ ou V para selecionar um tipo de programa. Existem quatro tipos de programa:

News&Info—Popular—Classics—Others

#### 3 Toque em Início para iniciar a busca.

A unidade busca uma estação que esteja transmitindo aquele tipo de programa. Quando uma estação é encontrada, seu nome de serviço de programa é exibido.

As informações de PTY (tipo de programa) são listadas na seção a seguir. Consulte *Lista de PTY* na página 15.

Para cancelar a busca, toque em Cancelar.

 O programa de algumas estações pode diferir daquele indicado pelo PTY transmitido.

 Se nenhuma estação estiver transmitindo o tipo de programa que você procurou. Não Encontrado será exibido por cerca de dois segundos e, em seguida, o sintonizador retornará para a estação original.

# Sintonizador

## Utilização da interrupção de programa de notícias

Quando um programa de notícias estiver sendo transmitido de uma emissora de notícias com código PTY, a unidade poderá alternar de qualquer emissora para a emissora de transmissão de notícias. Quando o programa de notícias terminar, a recepção do programa anterior será retomada.

## Lista de PTY

#### News&Info (notícias e informações)

News (Noticiários), Affairs (Atualidades), Info (Informações), Sport (Esportes), Weather (Previsão do Tempo), Finance (Finanças)

#### Popular (popular)

Pop Mus (Música popular), Rock Mus (Rock), Easy Mus (Música orquestrada), Oth Mus (Outras músicas), Jazz (Jazz), Country (Música sertaneja), Nat Mus (Música snacionais), Oldies (Músicas antigas), Folk Mus (Música folclórica)

#### Classics (clássicos)

L.Class (Clássica suave), Classic (Clássica)

#### Others (outros)

Educate (Educação), Drama (Drama), Culture (Cultura), Science (Clências), Varied (Variada), Children (Infantil), Social (Assuntos Sociais), Religion (Religião), Phone In (Público participa da programação por teléfone), Touring (Viagem), Leisure (Lazer), Document (Documentários)

# Ajuste do passo de sintonia FM

• O passo de sintonia permanece a 50 kHz durante a sintonia manual.

#### 1 Desligue a fonte.

Consulte Como ligar/desligar a fonte na página 9.

#### 2 Pressione o botão Início para alternar para o display inicial.

3 Toque no botão do sistema para abrir o menu do sistema.

# 4 Toque em Passo FM no menu do sistema para selecionar o passo de sintonia FM.

Tocar em **Passo FM** alternará o passo de sintonia FM entre 50 kHz e 100 kHz. O passo de sintonia FM selecionado é visualizado no display.

# Ajuste de RDS

(Somente disponível em emissoras FM)

## Limitando as estações para programação regional

Quando a função AF é usada, a função regional limita a seleção das estações para aquelas que transmitem programas regionais.

#### 1 Pressione o botão Início para alternar para o display inicial.

2 Toque no botão do sistema para abrir o menu do sistema.

3 Toque em Setup RDS no menu do sistema.

#### 4 Toque em Regional no menu para ativar a função regional.

 Para desativar a função regional, toque novamente em Regional.

# 07

## Seleção de freqüências alternativas

Quando o sintonizador não puder obter uma boa recepção, a unidade buscará automaticamente por uma emissora diferente na mesma rede

1 Pressione o botão Início para alternar para o display inicial.

2 Toque no botão do sistema para abrir o menu do sistema.

3 Toque em Setup RDS no menu do sistema.

- Toque em FREO Alternativa para ativar 4 AF.
- Para desativar AF, toque novamente em FREO Alternativa

#### Notas

- O som pode ser temporariamente interrompido por outro programa durante uma busca de frequências AF.
- O recurso AF pode ser definido para FM1. FM2 e FM3

# Ativação da busca automática de Pl

A unidade pode buscar automaticamente uma estação diferente com a mesma programação. mesmo durante a rechamada de números programados.

#### 1 Deslique a fonte.

Consulte Como ligar/desligar a fonte na página 9.

2 Pressione o botão Início para alternar para o display inicial.

3 Toque no botão do sistema para abrir o menu do sistema.

4 Toque em Auto Pl no menu do sistema para ativar a busca automática de Pl.

 Para desativar a busca automática de PL toque. em Auto PI novamente.

# Aiuste do passo de sintonia AM

#### • Toque em Passo AM no menu inicial para selecionar o passo de sintonia AM.

Tocar em Passo AM alternará o passo de sintonia AM entre 9 kHz e 10 kHz. O passo de sintonia AM selecionado será visualizado no display. Quando o ajuste for alterado, a frequência e os canais programados serão inicializados.

# Disco (CD/DVD)

## Introdução às operações de filme

Você pode utilizar esta unidade para exibir arquivos de filme em DVD/DVD-R/DVD-RW/CD/CD-R/ CD-RW

## Botões do painel sensível ao toque

#### DVD Vídeo

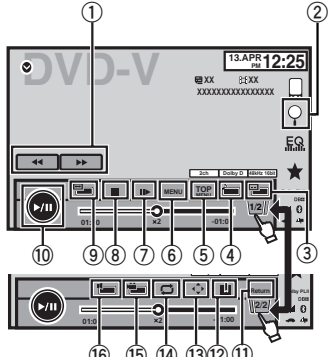

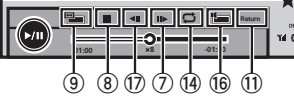

Quando reproduzir um disco contendo uma combinação de vários tipos de arquivos de mídia

|        |    | C  | بط ا               |     |
|--------|----|----|--------------------|-----|
| ( 1:00 |    | -4 | )1:0 ) <b>Reda</b> | 4 0 |
| 9 (    | 37 | 14 | 4 18               | 3   |

#### 1) Botão de Avanço rápido/Retrocesso

Avanco ou retrocesso rápido Toque para alterar a velocidade de avanco e retrocesso rápido.

#### (2) Botão Pesquisar

Iniciar a função de busca.

#### (3) Botão Alternar idioma de legenda

Nos DVDs/arquivos DivX com gravações em múltiplas legendas, você pode alternar entre idiomas de legenda durante a reprodução.

#### (4) Botão Alternar idioma de áudio

Nos DVDs/arquivos DivX que oferecem reprodução de áudio em diferentes idiomas e diferentes sistemas de áudio (Dolby<sup>®</sup> Digital. DTS etc.), você pode alternar entre idiomas/ sistemas de áudio durante a reprodução. Dependendo do ajuste, talvez o vídeo não seja reproduzido com o sistema de áudio utilizado para gravar o DVD.

#### (5) Botão MENU INICIAL

Retornar ao menu inicial durante a reprodução do DVD.

#### 6 Botão MENU

Visualizar o menu do DVD durante a reproducão do DVD.

#### $\overline{(7)}$ Botão Reproduzir em slow motion

Mover a seleção para frente um guadro por vez durante a reprodução.

Toque e segure o botão por mais de dois segundos para reduzir a velocidade da reproducão.

Tocar no botão aumentará a velocidade da reprodução em quatro aiustes incrementais durante a reprodução em slow motion no DVD Vídeo/Vídeo CD

#### (8) Botão Parar

Parar a reprodução.

Ptb

(16

Vídeo CD

Se você retomar a reprodução, ela iniciará a partir do ponto em que você parou. Toque no botão novamente para interromper completamente a reprodução.

#### 9 Botão Modo de tela

Alterar o modo de tela. Consulte *Alteração do modo de tela widescreen* na página 12.

#### 10 Botão Pausa e Reproduzir

Pausar a reprodução.

Retornar à reprodução normal enquanto em pausa, em slow motion ou reprodução quadro a quadro.

#### 1 Botão Retornar

Retornar à cena especificada para a qual o DVD atualmente sendo reproduzido foi previamente programado para retornar. Essa função não poderá ser usada se uma cena específicada não tiver sido pré-programada no DVD.

#### 12 Botão Marcação

Durante a reprodução, toque no ponto em que deseja retomar a reprodução na próxima vez que o disco for carregado.

- Você pode definir uma marcação por DVD Vídeo, até cinco marcações no total.
- Para remover a marcação de um disco, toque e segure o botão durante a reprodução.
- A marcação mais antiga é substituída pela nova marcação.

#### 13 Botão de seta

Visualizar os botões de seta para operar o menu do DVD.

#### 14 Botão Repetir

Selecionar a série de repetição.

#### 15 Botão Ângulo de visão

Nos DVDs com gravações em múltiplos ângulos (tomadas de cenas em vários ângulos), você pode alternar entre os ângulos de visão durante a reprodução.

#### 16 Botão Saída de áudio

Ativar a saída de áudio ao reproduzir discos de vídeo gravados com áudio LPCM.

#### 17 Botão Lento

Diminuir a velocidade da reprodução em quatro passos, durante a reprodução em slow motion no DVD Vídeo/Vídeo CD.

- Não há som durante a reprodução em slow motion.
- Pode ser que em alguns discos as imagens não sejam nítidas durante a reprodução em slow motion.
- A reprodução em slow motion inversa não está disponível.

#### 18 Botão Mídia

Alternar entre tipos de arquivos de mídia para reproduzir em DVD/CD/USB/SD.

## **Operações básicas**

#### Reproduzir vídeos

- Insira o disco no slot de carregamento com a etiqueta voltada para cima.
   A reprodução iniciará automaticamente.
- Um menu pode ser visualizado se você estiver reproduzindo um DVD ou Vídeo CD. Consulte Operação do menu DVD na página 18 e PBC na página 19.
- Quando a função de reprodução automática estiver ativada, a unidade pulará o menu do DVD e iniciará automaticamente a reprodução a partir do primeiro capítulo do primeiro título. Consulte *Reprodução automática de DVDs* na página 45.
- Quando o ícone de fonte não for visualizado, ele poderá ser exibido ao tocar na tela.
- Se uma mensagem é exibida depois de carregar um disco contendo conteúdo DivX VOD, toque em Play.

Consulte *Reprodução de conteúdo DivX<sup>®</sup> VOD* na página 20.

#### Ejeção de um disco

Consulte Ejeção de um disco na página 13.

Selecionar um capítulo utilizando os botões 1 Pressione ◄ ou ► (TRK).

Avanço rápido ou retrocesso utilizando os botões

- Pressione e segure ◄ ou ► (TRK).
- O avanço rápido/retrocesso rápido talvez não seja sempre possível em alguns discos. Se isso acontecer, a reprodução normal será automaticamente retomada.
- A velocidade de avanço rápido/retrocesso rápido depende da duração que você pressiona e segura ◄ ou ► (TRK). Esta função não está disponível para Vídeo CD.

#### Notas

- Este DVD player pode reproduzir um arquivo DivX gravado em CD-R/RW, DVD-R/RW ou MPEG-1/MPEG-2/MPEG-4. (Consulte a seguinte seção quanto aos arquivos que podem ser reproduzidos. Consulte Arquivos de vídeo DivX na página 72.)
- Não insira nada a não ser um DVD-R/RW ou CD-R/RW no slot de carregamento de disco.
- Algumas operações talvez não estejam disponíveis ao assistir uma mídia devido à programação do disco. Nesse caso, o ícone aparecerá na tela.
- Talvez existam botões do painel de toque não listados em *Introdução às operações de filme* na página 16 que estejam sendo visualizados na tela.

Consulte Lista de indicadores na página 70.

- Em alguns DVDs, alternar entre idiomas/sistemas de áudio somente poderá ser possível utilizando um display de menu.
- Você também pode alternar entre idiomas/ sistemas de áudio utilizando o menu
   Setup Vídeo. Para obter detalhes, consulte Definição do idioma do áudio na página 43.
- Esta unidade retornará à reprodução normal se você alterar o idioma de áudio durante o avanço rápido/retrocesso rápido, pausa ou reprodução em slow motion.
- Em alguns DVDs, alternar entre idiomas de legenda somente poderá ser possível utilizando um display de menu.
- Você também pode alternar entre os idiomas de legendas utilizando o menu Setup Video. Para obter detalhes, consulte Definição do idioma da legenda na página 43.
- Esta unidade retormará à reprodução normal se você alterar o idioma de legenda durante o avanço rápido/retrocesso rápido, pausa ou reprodução em slow motion.

- Durante a reprodução de uma tomada de cena em múltiplos ângulos, o ícone de ângulo é visualizado. Utilize o menu Setup Vídeo para ativar ou desativar o display do ícone de ângulo. Para obter detalhes, consulte Ajuste do display do DVD em múltiplos ângulos na página 43.
- Você retornará à reprodução normal se alterar o ângulo de visão durante o avanço rápido/retrocesso rápido, pausa ou reprodução em slow motion.

# Operações de reprodução de som

Você pode utilizar esta unidade para ouvir arquivos de som DVD-R/DVD-RW/CD/CD-R/CD-RW.

#### Botões do painel sensível ao toque

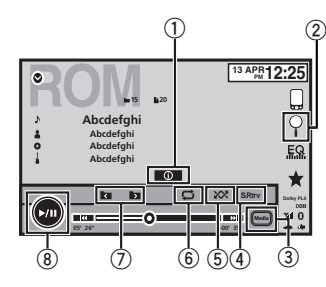

#### 1 Botão Informações

Ativar as informações de texto a serem visualizadas nesta unidade ao reproduzir arquivos MP3/WMA/AAC.

#### 2 Botão Pesquisar

Visualizar uma lista de títulos de faixa/nomes de arquivo para selecionar as músicas em um CD. Visualizar a lista de nomes de arquivo para selecionar os arquivos.

③ Botão Mídia

Alternar entre tipos de arquivos de mídia em um DVD ou CD.

- ④ Botão Recuperação de som Consulte Utilização da recuperação de som na página 12.
- Botão Aleatório Reproduzir músicas em ordem aleatória.
- Botão Repetir Selecionar a série de repetição.
- ⑦ Botão Pasta anterior/Pasta seguinte Selecionar uma pasta.
- 8 Botão Pausa e Reproduzir Pausar e iniciar a reprodução.

# Alternando entre tipos de arquivos de mídia

Ao reproduzir uma mídia digital contendo uma variedade de tipos de arquivo de mídia, como DivX, MPEG-1, MPEG-2, MPEG-4 e MP3, você poderá alternar entre os tipos de arquivo de mídia a serem reproduzidos.

# • Toque em Mídia para alternar entre os tipos de arquivos de mídia.

CD (Dados de áudio (CD-DA))—Música/ROM (Áudio compactado)—Vídeo (Arquivos de vídeo DivX, MPEG-1, MPEG-2, MPEG-4)

#### Nota

Dados de áudio (CD-DA) e arquivos de imagem JPEG em DVD-R/RW/ROM não podem ser reproduzidos nesta unidade.

# Disco (CD/DVD)

# Operação do menu DVD

(Funções do DVD Vídeo) Alguns DVDs permitem que você selecione o conteúdo do disco utilizando um menu.

#### Utilização dos botões de seta

1 Visualize os botões de seta para operar o menu do DVD.

#### 2 Selecione o item de menu desejado.

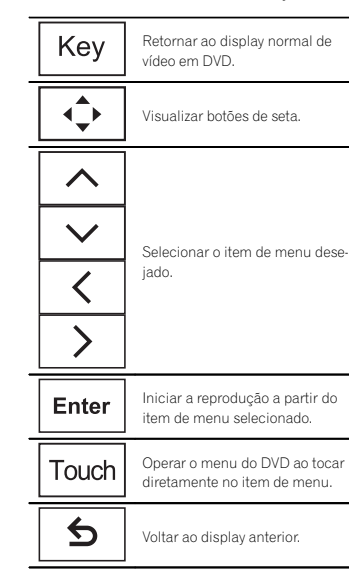

• Ao operar o menu do DVD tocando diretamente no item de menu, toque no ícone para operar.

 Maneiras de visualizar o menu diferem dependendo do disco.

 Dependendo do conteúdo no disco DVD, essa função pode não funcionar adequadamente. Nesse caso, use os botões do painel sensível ao toque para operar o menu do DVD.

## Reprodução aleatória (Shuffle)

- Toque no botão aleatório.
  - Músicas Reproduz vídeos/músicas na lista selecionada em ordem aleatória.
  - Álbuns Reproduz vídeos/músicas em ordem de um álbum selecionado aleatoriamente.
  - Folder Reproduz músicas/faixas na pasta selecionada em ordem aleatória.
  - Disc Reproduz músicas/faixas no disco selecionado em ordem aleatória.
  - On Reproduz arquivos em ordem aleatória dentro da série de repetição, Folder e Disc.
  - Off Cancela a reprodução aleatória.

# Repetição da reprodução

#### • Toque no botão Repetir.

- Disc Reproduz o disco atual
- Chapter Repete o capítulo atual
- Title Repete o título atual
- Track Repete a faixa atual
- File Repete o arquivo atual
- Folder Repete a pasta atual
- · One Repete apenas o vídeo/música atual

#### Notas

- Essa função não pode ser operada durante a reprodução de Vídeo CD com o recurso PBC (Controle de reprodução).
- Se você executar a busca por capítulo, avanço rápido/retrocesso, reprodução quadro a quadro ou reprodução em slow motion, a reprodução com repetição será interrompida.

- Ao reproduzir discos com áudio compactado e dados de áudio (CD-DA), a reprodução será repetida no tipo de dados atualmente sendo reproduzido, mesmo se **Disc** estiver selecionado.
- Se você selecionar outra pasta durante a reprodução com repetição, a série de reprodução com repetição mudará para **Disc**.
- Se você executar a busca por faixa ou o avanço rápido/retrocesso durante File, a série de reprodução com repetição mudará para Folder.
- Se você executar a busca por título/capítulo ou o avanço/retrocesso rápido durante Chapter, a reprodução com repetição será desativada automaticamente.
- Se você executar a busca por faixa ou o avanço rápido/retrocesso durante Track, a série de reprodução com repetição mudará para Disc.
- Quando Folder for selecionado, não será possível reproduzir uma subpasta dessa pasta.

# Buscando a parte que você deseja reproduzir

Você pode usar a função de busca para encontrar a parte que você deseja reproduzir. Em Vídeo DVDs, você pode selecionar **Title** (Título), **Chapter** (Capítulo) ou **10key** (Teclado numérico).

Em Vídeo CDs, você pode selecionar **Track** (Faixa) ou **10key** (Teclado numérico).

- A busca por capítulo não estará disponível quando a reprodução de um disco for interrompida.
- Essa função não pode ser operada durante a reprodução de alguns DVD Vídeos ou Vídeos CD com o recurso PBC (Controle de reprodução).

#### 1 Inicie a função de busca.

Consulte Introdução às operações de filme na página 16.

# 2 Toque na opção de busca desejada (por

ex., Chapter).

#### 3 Toque em 0 a 9 para inserir o número desejado.

Para cancelar os números inseridos, toque em C.

#### 4 Inicie a reprodução a partir da parte selecionada.

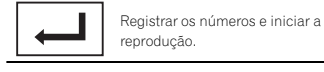

#### Nota

Em discos com um menu, você também pode utilizar o menu do DVD para fazer suas selecões.

Consulte Introdução às operações de filme na página 16.

# Seleção da saída de áudio

Você pode alternar a saída de áudio durante a reprodução de discos DVD Vídeo gravados com áudio LPCM.

Ao reproduzir CDs de vídeo, você pode alternar entre as saídas de áudio estéreo e monoauricular.

 Essa função não estará disponível quando a reprodução de um disco for interrompida.

# • Toque no botão de saída de áudio para alternar entre os tipos de saída de áudio.

- L+R Esquerda e direita
- Left Esquerda
- Right Direita
- Mix Combinação de esquerda e direita

#### Nota

Talvez você não consiga selecionar ou utilizar essa função dependendo do disco e do local de reprodução.

# PBC

(Funções dos Vídeo CDs) Durante a reprodução de Vídeo CDs com PBC (controle de reprodução), **PBC On** é visualizado.

#### 1 Inicie a função de busca.

Consulte Introdução às operações de filme na página 16.

2 Toque em 10key para visualizar o teclado numérico.

3 Toque em 0 a 9 correspondente a um número de menu.

#### 4 Inicie a reprodução a partir da parte selecionada.

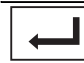

Registrar os números e iniciar a reprodução.

#### Notas

- Você pode visualizar o menu ao tocar em Return durante o PBC. Para obter detalhes, consulte as instruções fornecidas com o disco.
- O controle de reprodução (PBC) de um Vídeo CD não pode ser cancelado.
- Durante a reprodução de Vídeo CDs com PBC (controle de reprodução), não é possível selecionar a série de reprodução com repetição nem utilizar a função de busca.

# Seleção de faixas na lista de títulos de faixa

Você pode selecionar faixas para reprodução utilizando a lista de títulos de faixa que é uma lista de faixas gravadas em um disco.

#### 1 Visualize a lista de títulos de faixa.

Consulte Operações de reprodução de som na página 18.

#### 2 Toque no título da faixa favorita.

A reprodução é iniciada.

# Seleção de arquivos na lista de nomes de arquivo

(Funções do áudio compactado/DivX/MPEG-1/ MPEG-2/MPEG-4)

A lista de nomes de arquivo contém os nomes dos arquivos (ou nomes das pastas) dos quais você pode selecionar um arquivo (ou pasta) para reprodução.

# 1 Toque no botão Buscar para visualizar a lista de nomes de arquivo (ou pasta).

# 2 Toque no nome do arquivo favorito (ou pasta).

 Quando tiver selecionado uma pasta, uma lista de nomes de arquivos (ou de pastas) será visualizada nela. Repita essa operação para selecionar o nome do arquivo desejado.

• Se a pasta **1** (ROOT) não tiver arquivos, a reprodução começará com a pasta **2**.

#### Nota

Se parte das informações gravadas não for exibida, um botão de rolagem aparecerá à direita da lista. Toque no botão para rolagem. Secão

07

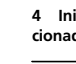

08

# Reprodução de conteúdo DivX<sup>®</sup> VOD

Alguns conteúdos DivX VOD (vídeo sob demanda) só podem ser reproduzidos por um determinado número de vezes. Quando você carrega um disco contendo esse tipo de conteúdo, o número que foi reproduzido será mostrado na tela. Você pode então decidir se irá ou não reproduzir o disco.

- Para conteúdo DivX VOD sem esta restrição, você poderá carregar o disco no player e reproduzir o seu conteúdo quantas vezes quiser e nenhuma mensagem será exibida.
- Você pode confirmar o número de vezes que o conteúdo pode ser reproduzido verificando a mensagem Esta locação DivX foi vista
   de Ovisualizações..

#### 🕞 Importante

- Para reproduzir conteúdo DivX VOD nesta unidade, você primeiro precisa registrar a unidade junto ao seu provedor de conteúdo DivX VOD. Para obter detalhes sobre o seu código de registro, consulte Visualização do código de registro DivX<sup>®</sup> VOD na página 45.
- O conteúdo DivX VOD é protegido pelo sistema DRM (Digital Rights Management). O sistema limita a reprodução de conteúdo de equipamentos específicos e registrados.

#### • Se uma mensagem é exibida depois de carregar um disco contendo conteúdo DivX VOD, toque em Play.

A reprodução de conteúdo DivX VOD será iniciada.

 Para pular para o arquivo seguinte toque em Next Play.

 Se não quiser executar o conteúdo DivX VOD, toque em Stop.

# iPod

# Controle do iPod

Este manual se aplica aos modelos de iPod a seguir.

#### iPod com conector de 30 pinos

- iPod touch da quarta geração
- iPod touch da terceira geração
- iPod touch da segunda geração
- iPod touch da primeira geração
- iPod classic de 160 GB
- iPod classic de 120 GB
- iPod classic
- iPod com vídeo
- iPod nano da sexta geração
- iPod nano da quinta geração
- iPod nano da quarta geração
- iPod nano da terceira geração
- iPod nano da segunda geração
- iPod nano da primeira geração
- iPhone 4S
- iPhone 4
- iPhone 3GS
- iPhone 3G
- iPhone

#### iPod com conector de iluminação

- iPod touch da quinta geração
- iPod nano da sétima geração
- iPhone 5

#### Para usuários do iPod com conector de iluminação

- Use o cabo de lluminação para USB (fornecido com o iPod/iPhone) ao utilizar esta função.
- Consulte Quando conectar com o cabo de lluminação para USB na página 61.
- As funções relacionadas aos arquivos de filme do iPod não estão disponíveis.
- Se AppRadio Mode for utilizado, as funções nesta seção não poderão ser utilizadas. Consulte Operação AppRadio Mode na página 23.

# Operações com imagens em movimento

#### Para usuários do iPod com conector de 30 pinos

Você pode utilizar a unidade para visualizar arquivos de filme do iPod.

 Dependendo do seu iPod, talvez não exista uma saída a menos que você utilize CD-IU201S/CD-IU201V (vendidos separadamente). Certifique-se de utilizar CD-IU201S/ CD-IU201V para conectar o seu iPod.

#### Para usuários do iPod com conector de iluminação

- Esta função não está disponível.
- Para reproduzir arquivos de filme no iPod com esta unidade, conecte um CD-IH202 (vendido separadamente) e o Adaptador de AV digital de iluminação (produto Apple Inc.) (vendido separadamente) e instale o aplicativo Car/MediaPlayer em seu iPod. Consulte o manual do Car/MediaPlayer para obter mais informações.

#### Botões do painel sensível ao toque

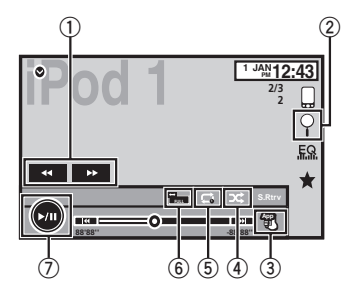

 Botão de Avanço rápido/Retrocesso Avanço ou retrocesso rápido

20) Ptb

Toque para alterar a velocidade de avanço e retrocesso rápido.

#### 2 Botão Pesquisar

Visualizar os menus do iPod.

#### ③ Botão Modo de controle do iPod Conduzir a operação de seu iPod e ouvi-lo utilizando os alto-falantes do veículo.

#### ④ Botão Shuffle

Reproduzir o vídeo no iPod em ordem aleatória.

#### 5 Botão Repetir

Selecionar a série de repetição.

#### 6 Botão Modo de tela

Alterar o modo de tela. Consulte *Alteração do modo de tela widescreen* na página 12.

#### ⑦ Botão Pausa e Reproduzir

Pausar a reprodução. Retornar à reprodução normal enquanto em pausa, em slow motion ou reprodução quadro a quadro.

## **Operações básicas**

Reproduzir vídeos

- Toque no botão Buscar para visualizar os menus do iPod.
- Selecione um filme a ser reproduzido. Consulte Reprodução de vídeos do iPod na páoina 22.
  - Quando o ícone de fonte não for visualizado, ele poderá ser exibido ao tocar na tela.
  - Desconecte os fones de ouvido do iPod antes de conectá-lo a esta unidade.
  - Dependendo do modelo do iPod e da quantidade de dados armazenados no iPod, pode demorar um pouco para o início da reprodução.
  - Utilize os botões do painel sensível ao toque para selecionar o iPod depois de conectá-lo a esta unidade.
  - Sem Dispositivo é visualizado ao desconectar o iPod.

#### Notas

- Para garantir uma operação correta, acople o cabo do conector dock do iPod diretamente a esta unidade.
- Enquanto o iPod estiver conectado a esta unidade, ele não poderá ser ligado ou desligado.
- Os botões do painel sensível ao toque não listados em Operações com imagens em movimento podem aparecer no display. Consulte Lista de indicadores na página 70.

# Operações de reprodução de som

Você pode utilizar a unidade para ouvir arquivos de som do iPod.

#### Nota

iPod

O tempo de reprodução talvez não seja exibido corretamente.

## Botões do painel sensível ao toque

#### Áudio do iPod (Controle do áudio)

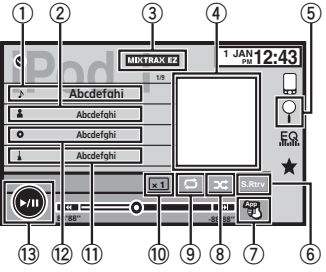

#### Áudio do iPod (Modo App)

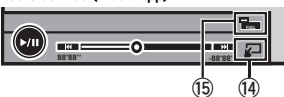

- Título da música Visualizar a lista de Músicas no iPod.
- ② Nome do artista Visualizar a lista de Artistas no iPod.
- 3 Botão MIXTRAX EZ

Iniciar o MIXTRAX EZ. Consulte *Operação de MIXTRAX EZ* na página 29.

(4) Trabalho artístico

#### Iniciar a busca por link no seu iPod ao tocar no display de trabalho artístico.

#### (5) Botão Pesquisar

Visualizar os menus do iPod.

- (6) Botão Recuperação de som Consulte Utilização da recuperação de som na página 12.
- ⑦ Botão Modo de controle do iPod

Conduzir a operação de seu iPod e ouvi-lo utilizando os alto-falantes do veículo.

8 Botão Shuffle

Reproduzir as músicas no iPod em ordem aleatória.

9 Botão Repetir

Selecionar a série de repetição.

#### 10 Botão Alterar velocidade

Alterar a velocidade de reprodução do audiobook no iPod.

1 Estilo

Visualizar a lista de Gêneros no iPod.

12 Título do álbum

Visualizar a lista de **Álbuns** no iPod.

13 Botão Pausa e Reproduzir

Pausar e iniciar a reprodução.

1 Botão Operação da unidade

Executar operações nesta unidade e ouvir música em seu iPod utilizando os alto-falantes do carro.

(5 Botão Modo de tela Alterar o modo de tela. Secão

# Utilização da função iPod desta unidade no seu iPod

Você poderá ouvir o som em aplicativos iPod usando os alto-falantes do carro, quando

#### Modo App for selecionado.

Esta função não é compatível com os seguintes modelos de iPod.

- iPod nano da primeira geração
- iPod com vídeo

iPod

#### Notas

- As funções relacionadas a vídeos não estão disponíveis para usuários de iPod com conector de iluminação.
- Enquanto essa função estiver em uso, o iPod não será desligado, mesmo se a chave de ignição estiver desligada. Para desligar, coloque o iPod em funcionamento.

#### 1 Alterne o modo de controle para Modo App.

Consulte Operações com imagens em movimento na página 20.

Consulte Operações de reprodução de som na página 21.

#### 2 Opere o iPod conectado para selecionar um vídeo/música e reproduzir.

#### Notas

- As funções a seguir continuarão acessíveis na unidade mesmo que o modo de controle seja definido como Modo App. No entanto, a operação dependerá de suas aplicações.
  - Reprodução/pausa
  - Avanço/retrocesso rápido
  - Ajuste de sintonia para cima/para baixo
  - Mudança para um capítulo posterior/anterior
- Modo App é compatível com os seguintes modelos de iPod.
  - iPod touch da quarta geração
  - iPod touch da terceira geração

- iPod touch da segunda geração
- iPod touch da primeira geração
- iPod classic de 160 GB
- iPod classic de 120 GB
- iPod classic
- iPod nano da sexta geração
- iPod nano da quinta geração
- iPod nano da quarta geração
- iPod nano da terceira geração
- iPod nano da segunda geração
- iPhone 4S
- iPhone 4
- iPhone 3GS
- iPhone 3G
   iPhone
- IPnor

# Reprodução aleatória (Shuffle)

- Toque no botão Shuffle.
  - Músicas Reproduz vídeos/músicas na lista selecionada em ordem aleatória.
  - Álbuns Reproduz vídeos/músicas em ordem de um álbum selecionado aleatoriamente.
  - Off Desativa a reprodução aleatória.

# Repetição da reprodução

- Toque no botão Repetir.
  - One Repete apenas o vídeo/música atual
  - All Repete todos os vídeos/músicas na lista selecionada no iPod

# Reprodução de vídeos do iPod

Vídeos poderão ser reproduzidos nesta unidade se um iPod com recursos de vídeo estiver conectado.

 Esta unidade pode reproduzir "Filmes", "Vídeos de música", "Podcasts de vídeo" e "Shows de TV" descarregados do iTunes Store.

# iPod

#### Nota

Esta função não está disponível para usuários de iPod com conector de iluminação.

# 1 Toque em Search para visualizar os menus do iPod.

Consulte Operações com imagens em movimento na página 20.

#### 2 Alterne para o modo de vídeo do iPod.

|        | IIROOT    | × |
|--------|-----------|---|
|        | Playlists | ^ |
| Munk   | Artists   | П |
|        | Albums    |   |
|        | Songs     |   |
| Victor | Podcasts  |   |
|        | Genies    | ~ |

 Se você quiser alternar para o modo de vídeo do iPod, toque no ícone.

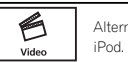

Alternar para o modo de vídeo do iPod.

#### 3 Reproduza o vídeo no iPod.

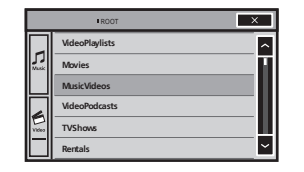

 Se você quiser alternar para o modo de música do iPod, toque no ícone.

do iPod.

Alternar para o modo de música

Music

# Busca de um vídeo/música no iPod

Para facilitar a operação e busca, as operações para controlar um iPod com esta unidade têm como propósito serem as mais próximas possíveis das operações do iPod.

#### Nota

As funções relacionadas a vídeos não estão disponíveis para usuários de iPod com conector de iluminação.

## Busca de um vídeo/música por categoria

# 1 Toque no botão Buscar para visualizar os menus do iPod.

Consulte Operações de reprodução de som na página 21.

#### 2 Toque em uma das categorias na qual deseja buscar um vídeo/música.

- Video Playlists (Listas de reprodução de vídeo)
- Movies (Filmes)
- Music Videos (Vídeos de música)
- Video Podcasts (Podcasts de vídeo)
- TV Shows (Shows de TV)
- Rentals (Aluguéis)
- Listas de reprod. (Listas de reprodução)
- Artistas (Artistas)
- Álbuns (Álbuns)
- Músicas (Músicas)
- Podcasts (Podcasts)
- Gêneros (Estilos)
- Compositores (Compositores)
- Audiobooks (Audiobooks)

#### 3 Toque no título da lista que deseja reproduzir.

Repita essa operação até localizar o vídeo/música desejado.

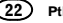

#### Notas

- Dependendo da geração ou da versão do iPod, pode ser que algumas funções não esteiam disponíveis.
- É possível reproduzir listas de reprodução. criadas com o aplicativo MusicSphere. O aplicativo estará disponível em nosso site.
- As listas de reprodução que você criou com o aplicativo MusicSphere são visualizadas no formato abreviado

### Busca na lista por ordem alfabética

#### 1 Selecione uma categoria.

Consulte Busca de um vídeo/música por categoria na página 22.

2 Alterne para o modo de busca por alfabeto.

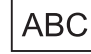

Alternar para o modo de busca por alfabeto.

O modo de busca por alfabeto é visualizado.

#### 3 Toque na primeira letra do título do vídeo/música que você está buscando.

Durante a busca, a operação por botões do painel sensível ao toque não estará disponível.

 Para apurar a busca com uma letra diferente, toque em Cancelar.

#### 4 Toque no título da lista que deseia reproduzir

Repita essa operação até localizar a música/ vídeo deseiado.

# Alteração da velocidade do audiobook

• Toque no botão Alterar velocidade para alterá-la

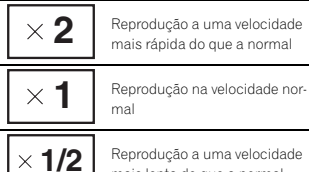

Reprodução a uma velocidade

mais lenta do que a normal

# Visualização de listas relacionadas à música atualmente sendo reproduzida (Busca por link)

Toque no trabalho artístico para abrir uma lista de nomes de músicas no álbum atualmente sendo reproduzido. Toque no nome da música que deseja reproduzir para iniciar a reprodução da música correspondente.

#### Nota

Se parte das informações gravadas não for exibida, um botão de rolagem aparecerá à direita da lista. Toque no botão para rolagem.

# **Operação AppRadio Mode**

Este sistema pode ser alternado para AppRadio Mode, em que você pode visualizar e operar o aplicativo para iPhone ou dispositivo Android na tela.

No AppRadio Mode, você pode operar os aplicativos com gestos dos dedos, como tocar, arrastar, rolar ou mover rapidamente na tela do sistema

Instale o aplicativo AppRadio no iPhone ou dispositivo Android.

# 

Certos usos de um smartphone podem não ser legais ao dirigir em sua jurisdição, portanto é preciso ficar atento e obedecer tais restricões.

Se tiver dúvidas guanto a uma função em particular. execute-a com o carro estacionado.

Nenhum recurso deve ser utilizado a menos que seia seguro sob as condições de conducão que você está experimentando.

# 

Durante a condução, você não pode inserir texto no seu iPhone ou dispositivo Android.

- A Pioneer não se responsabiliza por quaisquer problemas que possam surgir do conteúdo baseado em aplicativo defeituoso ou incorreto
- O conteúdo e a funcionalidade dos aplicativos suportados são de responsabilidade dos fornecedores de aplicativos.
- No AppRadio Mode, a funcionalidade nos produtos é limitada durante a conducão, com as funcões disponíveis determinadas pelos fornecedores de aplicativos.
- A disponibilidade do AppRadio Mode é determinada pelo fornecedor de aplicativos e não pela Pioneer.
- O AppRadio Mode permite acessar aplicativos, que não sejam os listados (sujeito às limitações durante a condução), mas até que ponto o conteúdo pode ser usado é determinado pelos fornecedores de aplicativos.

## Importante

- Para usuários de iPod com conectores de 30 pinos, apenas a porta de entrada USB 1 suporta AppRadio Mode.
- Ao ouvir músicas e sons do aplicativo simultaneamente, consulte a secão a seguir. Consulte Configuração da mixagem de som do aplicativo na página 25.

#### Notas

- Os aplicativos que podem ser operados ao alternar este sistema para o AppRadio Mode são apenas aqueles disponíveis no AppRadio Mode.
- Verifique os aplicativos suportados no AppRadio Mode em http://www.pioneerelectronics.com/ AppRadioMode

## Compatibilidade com iPhone

**AppRadio Mode** é compatível com os seguintes modelos de iPod.

- iPod touch da quinta geração
- iPod touch da quarta geração
- iPhone 5
- iPhone 4S
- iPhone 4

# Compatibilidade com Android

- Os métodos de operação podem variar dependendo dos dispositivos Android e da versão do software do Android OS.
- Dependendo da versão do Android OS, pode não ser compatível com este equipamento.
- A compatibilidade com todos os dispositivos Android não é garantida.
   Para obter detalhes sobre a compatibilidade do dispositivo Android com este produto, consulte as informações em nosso site.

# Ajuste da conexão do aplicativo

Os ajustes são necessários de acordo com o dispositivo conectado. Para obter detalhes sobre os ajustes, consulte *Procedimento de início* na página 24.

App Connection Settings pode ser definido quando todas as condições a seguir são atendidas.

- O iPhone não está conectado à entrada RGB.
- Nada está conectado à entrada HDMI.
- Não há conexão Bluetooth.
- A fonte está desligada.

# Procedimento de início

1 Instale o aplicativo AppRadio no iPhone ou dispositivo Android.

2 Depois de configurar App Connection Settings, conecte o dispositivo iPhone ou Android a esta unidade.

- Para usuários do iPod com conector de iluminação
  - Desligue a fonte. Consulte Como ligar/desligar a fonte na página 9.
  - Pressione o botão Início para alternar para o display inicial.
  - Toque no botão do sistema para abrir o menu do sistema.
  - Toque em App Connection Settings no menu do sistema.
  - 5 Toque no item de ajuste para selecionar iPhone (Digital AV).
  - Utilize CD-IH202 (vendido separadamente) e o Adaptador de AV digital de iluminação (produto Apple Inc.) (vendido separadamente) ao utilizar esta função.
  - Consulte Quando conectar com o cabo CD-IH202 opcional na página 61.
  - Uma conexão Bluetooth é necessária para iPod com conector de iluminação. Consulte Menu de conexão Bluetooth na página 53.
  - Se um cabo CD-IH202 opcional for utilizado para conexão, fontes de música e vídeo no iPod não poderão ser reproduzidas. Para utilizar esta unidade para reproduzir fontes de música ou vídeo em um iPod, instale o aplicativo CarlMediaPlayer no seu iPod. Consulte o manual do CarlMediaPlayer para obter mais informações.
- Para usuários do iPod com conector de 30 pinos
- Deslique a fonte.
  - Consulte Como ligar/desligar a fonte na página 9.
- Pressione o botão Início para alternar para o display inicial.
- Toque no botão do sistema para abrir o menu do sistema.
- Toque em App Connection Settings no menu do sistema.

# AppRadio Mode

- 5 Toque no item de ajuste para selecionar Others.
- Utilize o CD-IU201S (vendido separadamente) com esta função.
- Consulte Quando conectar com o cabo CD-IU201S opcional na página 61.
- Ao utilizar um iPhone, defina a entrada RGB como iPhone. Para obter detalhes, consulte *Configuração da entrada RGB* na página 46.
- Para usuários de dispositivo Android
  - Desligue a fonte. Consulte Como ligar/desligar a fonte na página 9.
  - Pressione o botão Início para alternar para o display inicial.
  - 3 Toque no botão do sistema para abrir o menu do sistema.
  - 4 Toque em App Connection Settings no menu do sistema.
- Toque no item de ajuste para selecionar Others.
  - Utilize o CD-AH200 (vendido separadamente) com esta função.
  - Consulte Quando conectar o dispositivo Android com a porta MHL na página 62.
  - Consulte Quando conectar o dispositivo Android com a porta HDMI na página 62.
  - Uma conexão Bluetooth é necessária para dispositivos Android. Consulte Menu de conexão Bluetooth na página 53.

Quando existirem dispositivos conectados à entrada RGB e à entrada HDMI, a prioridade será dada ao dispositivo conectado à entrada HDMI.

#### 3 Inicie um aplicativo disponível no AppRadio Mode no iPhone ou dispositivo Android.

Uma imagem do aplicativo é visualizada na tela deste sistema.

 Você pode iniciar um aplicativo disponível no AppRadio Mode também de um aplicativo iniciador.

#### 4 Pressione MODE.

 Pressione o botão Início para alternar para o display inicial e toque no botão Apps para iniciar o aplicativo iniciador.

 Os ícones dos botões de Apps diferem nos iPhones e nos dispositivos Android.

#### 5 Opere o aplicativo.

# Configuração do teclado

# 

Para sua segurança, a funcionalidade do teclado só estará disponível quando o veículo parar e o freio de mão for puxado.

Dependendo do aplicativo, você pode inserir texto no display. Para inserir texto corretamente utilizando o teclado que aparece nesta unidade, é preciso definir o idioma nesta função.

Quando **AppRadio Mode** for utilizado, o idioma do teclado definido para a função e o idioma do teclado do iPhone precisam ser iguais.

- O teclado só estará disponível para iPhone.
- O teclado só estará disponível no AppRadio Mode.

Ao tocar na área de entrada de texto de um aplicativo para iPhone, um teclado será visualizado na tela. Você pode inserir o texto desejado diretamente neste sistema.

 A preferência de idioma para o teclado deste sistema deve ser a mesma que a definida no seu iPhone.

Se as definições deste produto e do iPhone forem diferentes, talvez você não consiga inserir caracteres corretamente.

1 Pressione o botão Início duas vezes para alternar do display do AppRadio Mode para o display inicial.

2 Toque no botão do sistema para abrir o menu do sistema.

# AppRadio Mode

3 Toque em Teclado no menu do sistema para selecionar o idioma desejado.

#### 4 Toque em < ou > para selecionar um idioma desejado.

Francês (Francês)—Alemão (Alemão)—Grego (Grego)—Russo (Russo)—English (Inglês americano)—Inglês (UK) (Inglês britânico)— Holandês (Holandês)—Italiano (Italiano)— Norueguês (Norueguês)—Sueco (Sueco)— Finlandês (Finlandês)—Espanhol (Espanhol)— Português (Português)

# 5 Toque na área de entrada de texto na tela do aplicativo do iPhone.

Toque em 👤 para ocultar o teclado.

# Configuração da mixagem de som do aplicativo

O som do aplicativo durante o **AppRadio Mode** pode ser ajustado.

Ative este ajuste quando quiser mixar o som do aplicativo com o som de uma fonte incorporada (como, por exemplo, rádio). O volume do som do aplicativo pode ser selecionado a partir de três níveis.

#### 1 Pressione o botão Início duas vezes para alternar do display do AppRadio Mode para o display inicial.

2 Toque no botão do sistema para abrir o menu do sistema.

3 Toque em App sound mixing no menu do sistema para selecionar o ajuste desejado. Off (Desativada)—Baixa (Baixa)—Méd (Média) —Alta (Alta)

# USB/SD

# Operações com imagens em movimento

Você pode utilizar esta unidade para visualizar arquivos do dispositivo de armazenamento externo (USB, SD).

#### Botões do painel sensível ao toque

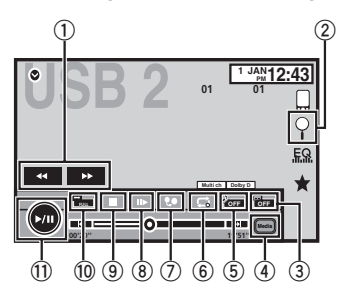

- Botão de Avanço rápido/Retrocesso Avanço ou retrocesso rápido Toque para alterar a velocidade de avanço e retrocesso rápido.
- ② Botão Pesquisar Visualizar menus USB/SD.

#### ③ Botão Alternar idioma de legenda

Nos arquivos DivX com gravações em múltiplas legendas, você pode alternar entre idiomas de legenda durante a reprodução.

④ Botão Mídia

Alternar entre tipos de arquivos de mídia para reproduzir Música/Vídeo/Foto.

## 5 Botão Alternar idioma de áudio

Nos arquivos DivX que oferecem reprodução de áudio em diferentes idiomas e diferentes sistemas de áudio (Dolby Digital, DTS etc.), você pode alternar entre idiomas/sistemas de áudio durante a reprodução.

#### 6 Botão Repetir

Selecionar a série de repetição. Consulte *Repetição da reprodução* na página 27.

#### ⑦ Botão Resolução

Ajustar as imagens no display.

#### (8) Botão Reproduzir em slow motion

(Função do arquivo DivX/MPEG-4) Mover a seleção para frente um quadro por vez durante a reprodução. Toque e segure o botão por mais de dois segundos para reduzir a velocidade da reprodução.

#### 9 Botão Parar

Parar a reprodução.

Se você retomar a reprodução, ela iniciará a partir do ponto em que você parou. Toque no botão novamente para interromper completamente a reprodução.

#### 10 Botão Modo de tela

Alterar o modo de tela. Consulte Alteração do modo de tela widescreen na página 12.

#### 1) Botão Pausa e Reproduzir

Pausar a reprodução. Retornar à reprodução normal enquanto em pausa, em slow motion ou reprodução quadro a quadro.

## **Operações básicas**

#### Reproduzir vídeos

 Conecte o dispositivo de armazenamento USB ou insira o cartão SD. A reprodução iniciará automaticamente. Quando o ícone de fonte não for visualizado, ele poderá ser exibido an torar na tela.

Avanço rápido ou retrocesso utilizando os botões ☐ Pressione e segure ◄ ou ► (TRK).

Ejeção de um SD

Consulte Ejeção de um SD na página 13.

#### Notas

- Os botões do painel sensível ao toque não listados em Operações com imagens em movimento podem aparecer no display. Consulte Lista de indicadores na página 70.
- Você também pode alternar entre idiomas/ sistemas de áudio utilizando o menu
   Setup Vídeo. Para obter detalhes, consulte Definição do idioma do áudio na página 43.
- Esta unidade retornará à reprodução normal se você alterar o idioma de áudio durante o avanço rápido/retrocesso rápido, pausa ou reprodução em slow motion.
- Você também pode alternar entre os idiomas de legendas utilizando o menu Setup Video. Para obter detalhes, consulte Definição do idioma da legenda na página 43.
- Esta unidade retornará à reprodução normal se você alterar o idioma de legenda durante o avanço rápido/retrocesso rápido, pausa ou reprodução em slow motion.

# Operações de reprodução de som

Você pode utilizar esta unidade para ouvir arquivos de áudio USB/ SD.

# Notas

- O tempo de reprodução talvez não seja exibido corretamente.
- Ao reproduzir arquivos gravados como VBR (Taxa de bit variável), o tempo de reprodução não será exibido corretamente se as operações de avanço rápido e retrocesso forem utilizadas.
- Para garantir uma operação correta, acople o cabo do conector dock do iPod diretamente a esta unidade.
- Enquanto o iPod estiver conectado a esta unidade, ele não poderá ser ligado ou desligado.
- Se os caracteres gravados no disco não forem compatíveis com esta unidade, eles não serão visualizados.
- As informações de texto podem não ser corretamente visualizadas dependendo do ambiente de gravação.
- Desconecte o dispositivo de armazenamento USB quando terminar de usá-lo.
- Quando você seleciona Speana em Seleção do display de plano de fundo na página 54, o trabalho artístico não é visualizado.

# Botões do painel sensível ao toque

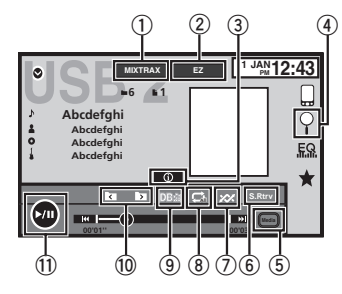

# 1 Botão MIXTRAX

USB/SD

Visualizar a tela do MIXTRAX.

- ② Botão MIXTRAX EZ Iniciar o MIXTRAX EZ.
- ③ Botão Informações Ativar as informações de texto a serem visualizadas nesta unidade ao reproduzir arquivos MP3/WMA/AAC/WAV.
- ④ Botão Pesquisar Visualizar a lista de nomes de arquivo para selecionar os arquivos.
- 5 Botão Mídia

Alternar entre tipos de arquivo de mídia para reproduzir em dispositivo de armazenamento externo (USB, SD).

6 Botão Recuperação de som

Consulte *Utilização da recuperação de som* na página 12.

- ⑦ Botão Aleatório Reproduzir músicas em ordem aleatória.
- 8 Botão Repetir Selecionar a série de repetição.
- 9 Botão DB

Criar um banco de dados que permita buscas por nome de artista, estilo e outras opções.

Consulte *Modo de busca por músicas* na página 26.

- Botão Pasta anterior/Pasta seguinte Selecionar uma pasta.
- Botão Pausa e Reproduzir Pausar e iniciar a reprodução.

#### **Operações básicas**

| Re | produção de faixas                           |
|----|----------------------------------------------|
| 1  | Conecte o dispositivo de armazenamento USB   |
|    | ou insira o cartão SD.                       |
|    | A reprodução iniciará automaticamente.       |
|    | Quando o ícone de fonte não for visualizado, |
|    | ele poderá ser exibido ao tocar na tela.     |

Avanço rápido ou retrocesso utilizando os botões ① Pressione e segure ◄ ou ► (TRK).

# Modo de busca por músicas

Esta unidade cria um índice para facilitar a busca por uma música. Você pode pesquisar por categorias como álbuns e artistas.

# 

- Esta função não estará disponível quando o dispositivo de armazenamento externo (USB, SD) estiver bloqueado.
- Esta função não estará disponível quando o espaço livre no dispositivo de armazenamento externo (USB, SD) for inferior a 5 MB.
- Enquanto esta unidade cria um índice, não desligue. Isso pode causar a perda dos dados no dispositivo de armazenamento externo (USB, SD).
- Se você alternar para o display de imagem JPEG ou vídeo enquanto um banco de dados estiver sendo criado ou quando um banco de dados não pode ser criado, uma mensagem será visualizada e a criação do banco de dados será interrompida.

# 1 Toque em DB para criar um banco de dados no modo de busca por músicas.

Consulte Operações de reprodução de som na página 26.

(<u>6</u>) PI

# USB/SD

# USB/SD

#### 2 Quando "Gravar a base de dados na memória?" for visualizado, toque em "Yes".

A gravação do banco de dados foi concluída. Se você não for salvá-lo, toque em "Não". Quando a gravação for concluída, "Completada Gravação da base de dados na memória." será visualizado. O modo de busca por músicas iniciará.

3 Exiba uma lista e toque no botão de identificação.

4 Selecione um arquivo.

# Operações de reprodução de imagem estática

Você pode utilizar esta unidade para visualizar imagens estáticas em um dispositivo de armazenamento externo (USB, SD).

## Botões do painel sensível ao toque

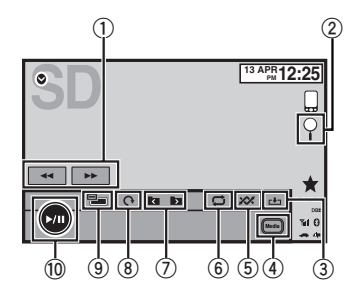

 Botão de Avanço rápido/Retrocesso Selecionar uma imagem.

#### 2 Botão Pesquisar

Visualizar a lista de nomes de arquivo para selecionar os arquivos.

## 3 Botão Capturar

Capturar uma imagem em arquivos JPEG.

#### ④ Botão Mídia

Alternar entre tipos de arquivo de mídia quando há mais de um tipo salvo no dispositivo de armazenamento externo (USB, SD). Este botão não aparecerá se houver apenas um tipo de arquivo de mídia salvo no dispositivo de armazenamento externo (USB, SD).

#### 5 Botão Aleatório

Reproduzir arquivos em ordem aleatória.

#### 6 Botão Repetir

Selecionar a série de repetição.

⑦ Botão Pasta anterior/Pasta seguinte Selecionar uma pasta.

#### ⑧ Botão Girar

Girar a imagem exibida a 90° no sentido horário.

#### 9 Botão Modo de tela

Alterar o modo de tela. Consulte *Alteração do modo de tela widescreen* na página 12.

# 10 Botão Pausa e Reproduzir

Iniciar ou pausar a apresentação de slides.

# Operações básicas

#### Reproduzir imagens estáticas

- Conecte o dispositivo de armazenamento USB ou insira o cartão SD.
- A reprodução iniciará automaticamente.Quando o ícone de fonte não for visualizado,
- ele poderá ser exibido ao tocar na tela.

Selecionar um arquivo utilizando os botões

# Pressione ◄ ou ► (TRK).

Busca rápida de arquivos

#### 1 Pressione e segure ◄ ou ► (TRK).

 Você pode buscar 10 arquivos JPEG por vez. Se houver menos do que 10 arquivos, a busca abrangerá o primeiro ou último arquivo.

#### Notas

- Os arquivos são reproduzidos na ordem do número dos arquivos e as pastas que não contêm arquivos são puladas. [Se a pasta 1 (ROOT) não contiver arquivos, a reprodução comecará com a pasta 2.]
- Os botões do painel sensível ao toque não listados em Operações de reprodução de imagem estática podem aparecer no display. Consulte Lista de indicadores na página 70.

## Alternando entre tipos de arquivos de mídia

• Toque em Media para alternar entre os tipos de arquivo de mídia.

# Reprodução aleatória (Shuffle)

- Toque no botão aleatório.
  - On Reproduz arquivos em ordem aleatória dentro da série de repetição, Folder e Media.
  - Off Cancela a reprodução aleatória.

# Repetição da reprodução

#### Toque no botão Repetir.

- Folder Repete a pasta atual
- All Repete todos os arquivos
- Quando Folder for selecionado, não será possível reproduzir uma subpasta dessa pasta.
- Se você selecionar a fonte USB ou SD, a série de reprodução com repetição mudará para All.

# Seleção de arquivos na lista de nomes de arquivo

(Funções do áudio compactado/DivX/MPEG-1/ MPEG-2/MPEG-4)

A operação é a mesma que a de um disco. Consulte *Seleção de arquivos na lista de nomes de arquivo* na página 19.

# Visualização de listas relacionadas à música atualmente sendo reproduzida (Busca por link)

Toque no trabalho artístico para abrir uma lista de nomes de músicas no álbum atualmente sendo reproduzido. Toque no nome da música que deseja reproduzir para iniciar a reprodução da música correspondente.

#### Notas

- Se parte das informações gravadas não for exibida, um botão de rolagem aparecerá à direita da lista. Toque no botão para rolagem.
- Esta função está disponível para dispositivos de armazenamento externo (USB, SD) no modo de busca por músicas.

11

# Reprodução de vídeos em um dispositivo de armazenamento externo (USB, SD)

| C | << List | litle ×                  |
|---|---------|--------------------------|
|   | Þ       | XXXXXXXXXXXXX ^          |
|   | Þ       | 60' 00"                  |
|   | Þ       | xxxxxxxxxxxxxxxxxxxxxxxx |

Toque no sinal de reprodução da miniatura para visualizar o arquivo. Toque no título para iniciar a reprodução.

# Reprodução de conteúdo DivX<sup>®</sup> VOD

A operação é a mesma que a de um disco. Consulte *Reprodução de conteúdo DivX<sup>®</sup> VOD* na página 20.

# Captura de uma imagem em arquivos JPEG

Você pode capturar dados de imagem e utilizálos como papel de parede. Imagens podem ser armazenadas nesta unidade e chamadas da memória facilmente.

 Apenas uma imagem pode ser armazenada nesta unidade. Imagens antigas são substituídas pelas novas.

1 Toque em ►/II para pausar a apresentação de slides quando a imagem desejada for visualizada.

2 Toque em Capture para capturar a imagem desejada.

# 3 Quando "Salvar a imagem?" for visualizado, toque em Yes.

Enquanto estiver armazenando a imagem nesta unidade, "Salvando a imagem. Durante a gravação, por favor não retire a tela, e não desligue o aparelho." será visualizado. Quando o processo for concluído, "Imagem salva." será visualizado.

 Para cancelar o processo de armazenamento, toque em Não.

# Ajuste da resolução do display avançado

#### (Funções de USB/SD)

Você pode aumentar a resolução das imagens em movimento no dispositivo de armazenamento externo (USB, SD).

#### OFF-1-2

- Com algumas imagens, talvez não seja possível utilizar o ajuste do display.
- Talvez não seja observado qualquer efeito em alguns casos dependendo das imagens sendo reproduzidas.

# Áudio Bluetooth

# Operações de reprodução de Botões do painel sensível ao toque som

Você pode utilizar esta unidade para ouvir arquivos de áudio Bluetooth.

#### Notas

- Dependendo do áudio player Bluetooth conectado a esta unidade, as operações disponíveis serão limitadas aos dois níveis a seguir:
  - Perfil A2DP (Advanced Audio Distribution Profile): é possível reproduzir apenas músicas em seu áudio player.
  - Perfil AVRCP (Audio/Video Remote Control Profile): é possível reproduzir, pausar a reprodução, selecionar músicas, etc.
- Como há uma grande variedade de áudio players Bluetooth disponíveis no mercado, as operações disponíveis em modelos específicos também apresentam uma grande variedade. Ao tentar executar um áudio player Bluetooth com esta unidade, consulte o manual de instruções que acompanha o player, bem como este manual para obter assistência.
- Como o sinal do seu telefone celular pode causar ruído, evite utilizá-lo enquanto estiver ouvindo música no áudio player Bluetooth.
- O som do áudio player Bluetooth conectado a esta unidade será emudecido enquanto uma chamada estiver em andamento em um celular conectado a esta unidade via tecnologia sem fio Bluetooth.
- O tempo de reprodução talvez não seja exibido corretamente.
- Dependendo do tipo de áudio player Bluetoth conectado a esta unidade, a operação e o display de informações talvez não estejam disponíveis em algumas funções.

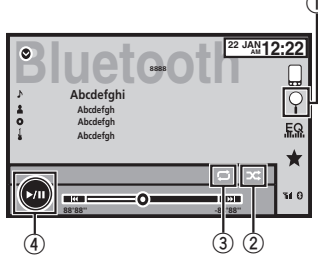

#### 1 Botão Pesquisar

Visualizar a lista de nomes de arquivo para selecionar os arquivos.

#### 2 Botão Aleatório

Reproduzir músicas em ordem aleatória.

#### 3 Botão Repetir

Selecionar a série de repetição.

④ Botão Pausa e Reproduzir

Pausar e iniciar a reprodução.

# Ajuste do áudio Bluetooth

Antes de utilizar a função de áudio Bluetooth, é preciso estabelecer uma conexão sem fio Bluetooth entre a unidade e seu áudio player Bluetooth.

# **Áudio Bluetooth**

#### 1 Conexão

Em primeiro lugar, é preciso conectar um áudio Bluetooth a esta unidade. Para obter instruções detalhadas sobre como conectar seu áudio Bluetooth a esta unidade utilizando a tecnologia sem fio Bluetooth, consulte *Menu de conexão Bluetooth* na página 53.

#### Notas

- Ao reproduzir arquivos gravados como VBR (Taxa de bit variável), o tempo de reprodução não será exibido corretamente se as operações de avanço rápido e retrocesso forem utilizadas.
- Para garantir uma operação correta, acople o cabo do conector dock do iPod diretamente a esta unidade.
- Enquanto o iPod estiver conectado a esta unidade, ele não poderá ser ligado ou desligado.
- Se os caracteres gravados no disco não forem compatíveis com esta unidade, eles não serão visualizados.
- As informações de texto podem não ser corretamente visualizadas dependendo do ambiente de gravação.

# Reprodução aleatória (Shuffle)

- Toque no botão aleatório.
  - On Reproduz arquivos em ordem aleatória.
  - Off Cancela a reprodução aleatória.

# Repetição da reprodução

- Toque no botão Repetir.
  - One Repete a música atual apenas
  - All Repete todas as músicas

# Utilização do MIXTRAX

# **Operação de MIXTRAX**

MIXTRAX é a tecnologia original para a criação de mixagens sem interrupção das seleções de sua biblioteca de áudio, acrescentando efeitos de DJ, que fazem com que elas sejam tocadas como se um DJ estivesse lá com você quando a música é reproduzida.

Você pode apreciar seus arquivos de música instalando o software MIXTRAX em seu computador e utilizando o software para transferir os arquivos aos dispositivos USB e cartões SD. O software MIXTRAX pode ser baixado do site a seguir.

http://www.mixtraxnet.com

Para obter detalhes sobre como utilizar o software MIXTRAX, consulte o manual online.

## Botões do painel sensível ao toque

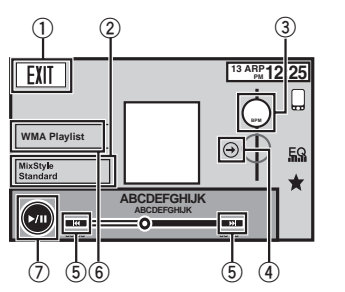

 Botão Sair Alternar para o modo de áudio de USB/SD.

#### ② Botão MixStyle

Alternar para o display MixStyle. Você pode selecionar o MixStyle desejado no display.

#### 3 Botão BPM

Alterar BPM (Batidas por minuto).

#### ④ Botão Redefinir BPM

Alternar para BPM (Batidas por minuto) originais.

As BPM (Batidas por minuto) originais não são exibidas durante a reprodução.

#### ⑤ Botão Selecionar faixa

Toque para selecionar uma faixa.

#### 6 Botão Mix Playlist

Alternar para a Lista de reprodução de mixagem. Você pode selecionar a Lista de reprodução de mixagem desejada.

#### ⑦ Botão Pausa e Reproduzir

Pausar e iniciar a reprodução.

# Operação de MIXTRAX EZ

Você pode utilizar esta unidade para reproduzir arquivos de áudio do iPod/USB/SD. MIXTRAX EZ é utilizada para adicionar uma variedade de efeitos sonoros entre as músicas a fim de organizar as pausas. Permite que você ouca as músicas de maneira contínua.

- Essa função estará disponível apenas quando um arquivo de um dispositivo de armazenamento externo (USB, SD) ou uma música do iPod estiver sendo reproduzido.
- Esta função não estará disponível quando o modo de controle estiver definido como Modo App.

# Dependendo do arquivo/música, os efeitos

- sonoros podem não estar disponíveis.
- Dependendo do arquivo/música, a reprodução sem interrupção pode não estar disponível.

# Início da operação de MIXTRAX EZ

• Toque em MIXTRAX EZ.

Secão

**6**11

# Ajuste do modo MIXTRAX

Ative esta função para reproduzir arquivos de áudio utilizando MIXTRAX.

1 Pressione o botão Início para alternar para o display inicial.

2 Toque no botão do sistema para abrir o menu do sistema.

# 3 Toque em Config. MIXTRAX no menu do sistema.

Os itens de ajuste de MIXTRAX são visualizados.

Modo Reprod. Curta – Quando ativado, selecione uma duração de reprodução de faixa de áudio. Quando este modo for desativado, a faixa de áudio será reproduzida até o final.
 60s (60 s) – 90s (90 s) – 120s (120 s) – 150s (150 s) – 180s (180 s) – Auto (Auto) – Off (December 1998)

(150 s)—**180s** (180 s)—**Auto** (Auto)—**Off** (Desativado) Ouando **Auto** for selecionado, o tempo de re-

produção de cada música será definido automaticamente quando a música for trocada.

- Efeito Display Quando Efeito Display estiver ativado, o display do trabalho artístico poderá ser movido de acordo com o tipo de música.
- Efeito Cut-in Quando Efeito Cut-in estiver ativado, os efeitos sonoros serão reproduzidos entre as faixas.
- Config. Efeito Utilize Config. Efeito para definir o efeito sonoro desejado a ser inserido entre as faixas.

# Definição do efeito

Você pode alterar os ajustes para efeitos sonoros.

| _ << |          | <ul> <li>Effect Setting</li> </ul> |       |     |           | ×    |
|------|----------|------------------------------------|-------|-----|-----------|------|
|      | ~        | Flanger1                           | •(•)) | 1   | Flanger2  |      |
| -    | •        | Flanger3                           | •••)) | 1   | HPFilter  | •••) |
| 0    | •        | LPFilter                           | •(•)) | 1   | Crush     |      |
| Ф.   | ~        | Noise1                             | •(1)  | 1   | Noise2    | •••) |
| -    | <b>v</b> | Echo                               | •(•)) | 1   | CrossFade | •••) |
| ×    |          | Standard                           | Simp  | ole | Cust      | om   |

#### **Efeitos sonoros**

- Flanger1
- Flanger2
- Flanger3

Um som precipitado que imita os sons de subida e queda de um motor a jato.

- HPFilter
   Um efeito a
- Um efeito que corta baixas frequências. • LPFilter

Um efeito que corta altas frequências.

Crush

Um efeito sonoro que muda o áudio para imitar o som de objetos sendo quebrados ou amassados.

- Noise1
- Noise2

Um efeito sonoro que cria um ruído branco.

- Echo
   Um efeito sonoro que cria um efeito de eco.
- CrossFade
   Um efeito sonoro que cria um aparecimento
   e desaparecimento gradual entre as músi cas.

# Utilização do MIXTRAX

## Definição de efeitos sonoros como programações usando o botão de programação

Os efeitos sonoros **Padrão** e **Simples** já estão definidos como programações padrão.

# • Toque em Padrão ou Simples para verificar as configurações.

O efeito sonoro programado registrado para o botão que foi tocado é definido como uma programação.

## Registro de efeitos sonoros como programações

Registra uma combinação desejada de efeitos sonoros em **Pers.** Toque em **Pers.** para facilmente definir o efeito sonoro deseiado.

1 Toque em Pers.

#### 2 Adicione uma marca de seleção ao efeito sonoro desejado tocando na opção.

O efeito sonoro marcado é registrado como uma predefinição em **Pers.** 

#### Notas

- Se um efeito sonoro for tocado na tela de seleção em Padrão ou Simples, a tela Pers. será automaticamente exibida e o efeito sonoro registrado para Pers.
- Você pode ouvir sons fixos para ouvir exemplos tocando no ícone do alto-falante.

# **Telefone Bluetooth**

# Operações do telefone Bluetooth

Você pode utilizar o telefone Bluetooth.

#### Importante

- Deixar esta unidade em modo de espera para conectar ao telefone via Bluetooth sem que o motor esteja ligado pode resultar no descarregamento da bateria.
- Operações avançadas que exigem atenção, como discar números no monitor, etc., são proibidas enquanto você estiver dirigindo. Estacione o veículo em um local seguro quando for utilizar essas operações avançadas.
- O menu de conexão Bluetooth não pode ser selecionado durante a condução.
- As operações disponíveis podem ser limitadas dependendo do celular conectado a esta unidade.
- Para realizar essa operação, certifique-se de estacionar seu veículo em local seguro e de puxar o freio de mão.
- Se você não conseguir realizar a conexão utilizando esta unidade, use o dispositivo para conectar à unidade.
- Se você conectar mais de um dispositivo por vez, os dispositivos conectados talvez não funcionem corretamente. É recomendado conectar um dispositivo por vez.

# Botões do painel sensível ao toque

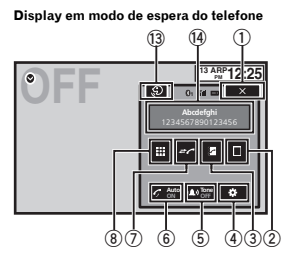

Quando alternar para o modo de inserção de número de telefone

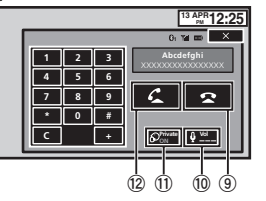

#### ① Botão Fechar

O display é fechado.

② Botão Discagem programada Visualizar a tela de discagem programada.

#### 3 Botão Agenda de telefones

Alternar para o modo de agenda de telefones.

#### ④ Botão Ajuste

Visualizar o menu de conexão Bluetooth.

#### 5 Botão Tom

Ativar ou desativar o toque para chamadas recebidas.

# **Telefone Bluetooth**

6 Botão Atendimento automático

Ativar ou desativar o atendimento automático.

⑦ Botão Histórico

Alternar entre as listas de chamadas não atendidas, recebidas e discadas.

8 Botão do teclado Ativar o modo para inserir o número do telefone diretamente

9 Botão No gancho

Encerrar uma chamada. Como recusar uma chamada. Como cancelar uma chamada em espera.

10 Botão Volume

Ajustar o volume de escuta do outro assinante.

 Botão Modo de privacidade Ativar ou desativar o modo de privacidade.

#### Botão Fora do gancho

Aceitar uma chamada. Fazer uma chamada, ao selecionar um número de telefone. Alternar entre os chamadores em espera.

#### 13 Botão de controle de voz

#### Notas

- O modo de privacidade só poderá ser operado enquanto você estiver falando no telefone.
- Para encerrar a chamada, você e o chamador precisam desligar o telefone.
- Os botões do painel sensível ao toque não listados em Operações do telefone Bluetooth podem aparecer no display. Consulte Lista de indicadores na página 70.
- O botão de volume não pode ser operado quando o modo de privacidade está ativado.

### Informações de texto

#### 1 Aviso de chamada recebida

Indica que uma chamada foi recebida e ainda não foi verificada.

 Não exibido para chamadas feitas quando seu telefone celular estiver desconectado desta unidade.

## Ajuste de chamadas viva-voz

Antes de poder utilizar a função de chamadas viva-voz, você precisa configurar a unidade para ser utilizada com o telefone celular. Isso inclui estabelecer uma conexão sem fio Bluetooth entre esta unidade e o seu telefone, por meio do registro do telefone na unidade e do ajuste do nível do volume.

#### 1 Conexão

Em primeiro lugar, é preciso conectar um telefone Bluetooth a esta unidade. Para obter instruções detalhadas sobre como conectar seu telefone a esta unidade utilizando a tecnologia sem fio Bluetooth, consulte *Emparelhamento a partir desta unidade* na página 53.

2 Ajuste do volume

Ajuste o volume do fone do telefone celular de acordo com a sua preferência. A unidade gravará esse nível de volume como o ajuste padrão.

#### Notas

- O volume da voz do chamador e do toque pode variar dependendo do tipo de aparelho celular.
- Se houver uma grande diferença entre o volume do toque e o volume da voz do chamador, o nível geral do volume poderá ficar instável.

# **Telefone Bluetooth**

 Ajuste o volume para um nível adequado antes de desconectar o telefone celular da unidade. Se o volume do telefone celular estiver desativado (nível zero), o nível do volume do aparelho continuará sem som mesmo depois de o telefone celular ser desconectado desta unidade.

# Como chamar um número na agenda de telefones

Os contatos em seu telefone serão transferidos automaticamente quando o telefone for conectado. Se não forem, use o menu do telefone para transferir os contatos. A visibilidade desta unidade deve estar ativa ao utilizar o menu do telefone. Consulte *Ativação da visibilidade da unidade* na página 53.

Depois de encontrar o número para o qual deseja ligar na agenda de telefones, você pode selecionar o registro e fazer a chamada.

#### 1 Toque no botão da agenda de telefones e alterne para o respectivo modo.

**2** Selecione a lista de números de telefone. A lista detalhada de números de telefone do registro selecionado é visualizada.

#### 3 Selecione o número do telefone.

 Se você quiser armazenar o número do telefone, toque na lista e segure.

# 4 Toque no botão Fora do gancho para fazer a chamada.

5 Toque no botão No gancho para terminar a chamada.

#### Nota

Os contatos em seu telefone serão transferidos automaticamente quando o telefone for conectado. Se não forem, use o menu do telefone para transferir os contatos. A visibilidade desta unidade deve estar ativa ao utilizar o menu do telefone. Consulte Ativação da visibilidade da unidade na página 53.

# Seleção de um número pelo modo de busca por alfabeto

Se vários números estiverem registrados na agenda de telefones, você poderá buscar o número do telefone pelo modo de busca por alfabeto.

#### 1 Toque no botão da agenda de telefones e alterne para o respectivo modo.

2 Toque em ABC para alternar para o modo de busca por alfabeto.

#### 3 Toque na primeira letra do registro pelo qual procura.

O registros na Agenda de telefones começando com aquela letra (por exemplo: "Bárbara", "Beatriz" e "Bruno", quando a letra "B" estiver selecionada) serão visualizados.

 Se você quiser alterar o caractere para Russo, toque no ícone. Para retornar para Inglês, toque no ícone novamente.

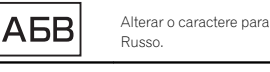

• A ordem do primeiro nome e do sobrenome pode estar diferente da ordem no telefone celular.

# **Telefone Bluetooth**

# 4 Toque na lista para visualizar os números de telefone do registro selecionado.

 Se vários números de telefone tiverem sido incluídos em um registro, selecione um ao tocar na lista.

 Se você quiser alternar para a lista de histórico de chamadas, toque no ícone.

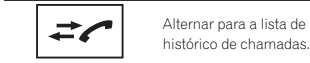

# 5 Toque no botão Fora do gancho para fazer a chamada.

6 Toque no botão No gancho para terminar a chamada.

## Inversão de nomes na agenda de telefones

Quando o seu celular estiver conectado a esta unidade, o primeiro e último nomes de seus contatos podem ser registrados na agenda de telefones em ordem inversa. Você pode usar essa função para alterar a ordem de volta. (Inversão de nomes na agenda de telefones)

# 1 Toque no botão da agenda de telefones e alterne para o respectivo modo.

#### 2 Inverta os nomes nas agendas de telefones.

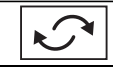

Inverter os nomes nas agendas de telefones.

#### 3 "Deseja inverter todos os nomes?" é visualizado. Toque em Yes para continuar.

Enquanto os nomes são invertidos, **O** é visualizado.  Se a inversão falhar, "Erro - inversão de nome" será visualizado. Nesse caso, tente novamente desde o início.

#### Nota

A inversão dos nomes de seus contatos nesta unidade não afeta os dados em seu dispositivo Bluetooth.

# Utilização das listas de chamadas não atendidas, recebidas e discadas

As 80 últimas chamadas discadas, recebidas e não atendidas são armazenadas na memória. Você pode buscá-las e fazer ligações para os números dessas listas.

# 1 Toque no botão Histórico para exibir a lista de histórico de chamadas.

#### 2 Selecione Chamadas Perdidas, Chamadas Efetuadas ou Chamadas Recebidas.

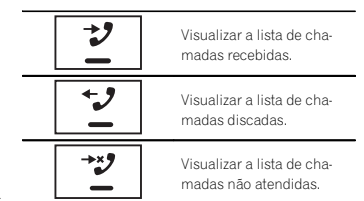

#### 3 Toque no número da lista para selecionar um número de telefone.

O nome e o número do telefone são visualizados na lista detalhada.

 Se você quiser armazenar o número do telefone, toque na lista e segure.

# **Telefone Bluetooth**

4 Toque no botão Fora do gancho para fazer a chamada.

5 Toque no botão No gancho para terminar a chamada.

# Ajuste do atendimento automático

Se essa função estiver ativada, esta unidade atenderá automaticamente todas as chamadas.

• Toque no botão Atendimento automático para ativar ou desativar o atendimento automático.

# Ajuste do volume de escuta do outro assinante

Para manter a boa qualidade do som, esta unidade pode ajustar o volume de escuta do outro assinante. Se o volume não for alto o suficiente para o outro assinante, utilize essa função.

#### • Toque no botão de volume para selecionar Far-End VOL.

1—2—3

 Essa função poderá ser realizada mesmo enquanto você estiver falando no telefone.

 Os ajustes podem ser armazenados para cada dispositivo.

# Ativação do toque

Você pode optar por utilizar o toque desta unidade ou não. Se essa função estiver ativada, o toque desta unidade será emitido.

1 Conecte seu celular a esta unidade.

2 Toque no botão Tom para ativar ou desativar o toque.

# Utilização das listas de chamadas programadas

Você pode facilmente armazenar até seis números de telefone programados.

1 Toque no botão Discagem programada para exibir a tela de programação.

2 Toque em um dos números de telefone para selecionar.

 Se você quiser excluir o número de telefone programado, toque e segure.

3 Toque no botão Fora do gancho para fazer a chamada.

4 Toque no botão No gancho para terminar a chamada.

# Como fazer uma chamada pela introdução de um número de telefone

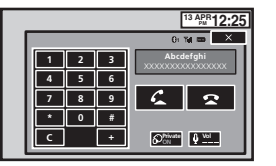

## Importante

Para realizar essa operação, certifique-se de estacionar seu veículo em local seguro e de puxar o freio de mão.

1 Toque nas teclas do teclado para iniciar a digitação do número do telefone.

- 2 Toque nos ícones de números para inserilos.
- Podem ser introduzidos até 32 dígitos.

**Telefone Bluetooth** 

# 3 Toque no botão Fora do gancho para fazer a chamada.

4 Toque no botão No gancho para terminar a chamada.

#### Nota

O modo de inserção de número de telefone não pode ser operado a menos que um telefone Bluetooth seja conectado a esta unidade.

# Ajuste do modo de privacidade

Durante uma conversa, você pode alternar para o modo de privacidade (fale diretamente no celular).

• Toque no botão Modo de privacidade para ativá-lo ou desativá-lo.

# Controle de voz

Se seu iPhone estiver conectado a esta unidade, você poderá usar comandos de voz para fazer chamadas, por exemplo.

#### 1 Toque no botão Controle de voz.

O display muda para a tela de controle de voz. Você também pode alternar para a tela de controle de voz pressionando e segurando o botão Início enguanto a fonte está ativada.

# 2 Inicie o controle de voz.

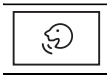

X

Indica que chamadas contínuas podem ser feitas ininterruptamente.

13 ARP12:25

0, 14 m X

£

Indica que o display está fechado.

## Notas

- Para que os comandos de voz sejam reconhecidos e interpretados corretamente, certifique-se de que as condições estejam adequadas para o reconhecimento.
- Observe que o vento soprando pelas janelas do veículo e o ruído proveniente de fora do veículo podem interferir na operação do comando de voz.
- Para uma ótima captura, o microfone deve ser posicionado diretamente na frente do motorista a uma distância adequada.
- Falar muito rápido após o início do comando pode fazer com que o reconhecimento de voz falhe.
- Fale lenta, deliberada e claramente.

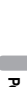

Secão

13

# Sintonizador de TV

Há dois tipos de conexões para sintonizador de TV, conexão RGB e conexão IP-BUS. Consulte *Sintonizador de TV da conexão RGB* na página 34 para conectar a entrada RGB ao sintonizador de TV. Consulte *Sintonizador de TV da conexão IP-RI IS* 

na página 34 para conectar a entrada IP-BUS ao sintonizador de TV.

## Sintonizador de TV da conexão RGB

(Função de GEX-1550DTV)

#### Operações do sintonizador de TV

Esta unidade pode ser utilizada para controlar um sintonizador de TV, como o GEX-1550DTV (vendido separadamente).

#### Nota

O texto talvez não seja exibido corretamente dependendo do idioma selecionado nas configurações de idioma. Se isso ocorrer, o texto será exibido no idioma padrão do sintonizador da TV. Para obter detalhes, consulte *Seleção do idioma do sistema* na página 47.

#### Botões do painel sensível ao toque

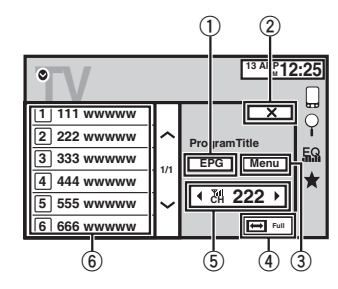

#### 1 Botão EPG

Abre a agenda de transmissão de programação de canal.

#### 2 Botão Fechar

O display é fechado.

- 3 Botão Menu
- ④ Botão Tela ampla Alterar o modo de tela

Alterar o modo de tela

5 Botão Selecionar canal

Usado para alternar entre os canais programados.

6 Botão Canal programado

Usado para selecionar um canal programado.

# Alteração do modo de tela widescreen

Você pode selecionar um modo desejado para ampliar uma imagem 4:3 a uma imagem 16:9.

# • Toque no botão Tela ampla para alterar o modo de tela widescreen.

• Full (Tela inteira)

A imagem 4:3 é ampliada somente na direção horizontal, proporcionando aos telespectadores uma imagem de TV 4:3 (imagem normal) sem omissões.

 Normal (Normal)
 A imagem 4:3 é visualizada como ela realmente é, proporcionando aos telespectadores nenhum senso de disparidade, uma vez que as proporções são as mesmas que as da imagem normal.

#### Armazenamento de emissoras

Esta função armazena as emissoras que você escuta automaticamente.

# Sintonizador de TV

As frequências de transmissão armazenadas durante esta etapa podem substituir as frequências de transmissão salvas anteriormente com os botões de canal programado.

# 1 Toque no botão do menu para abrir o display do menu.

# 2 Toque em Channel Search para iniciar a busca do canal.

Canais programados são listados em ordem de frequência de canal.

 Para cancelar o armazenamento das frequências de transmissão, toque em Cancelar.

## **Função EPG**

Você pode usar esta função para visualizar a agenda de transmissão de programação de canal.

# 1 Toque no botão EPG para exibir a lista EPG.

2 Toque em um dos itens da lista para exibir a agenda de programação de canal do item selecionado.

#### Nota

Esta função não está disponível para emissoras que não transmitem agendas de programação.

# Sintonizador de TV da conexão IP-BUS

(Função de GEX-P5780TVP)

## Operações do sintonizador de TV

Você pode utilizar esta unidade para controlar um sintonizador de TV, como o GEX-P5780TVP (vendido separadamente). Para obter detalhes relacionados à utilização, consulte o manual de instruções do sintonizador de TV. Esta seção fornece informações sobre as operações da TV com esta unidade, que diferem das descritas no manual de instruções do sintonizador de TV.

#### Nota

O texto talvez não seja exibido corretamente dependendo do idioma selecionado nas configurações de idioma. Se isso ocorrer, o texto será exibido no idioma padrão do sintonizador da TV. Para obter detalhes, consulte *Seleção do idioma do sistema* na página 47.

#### Botões do painel sensível ao toque

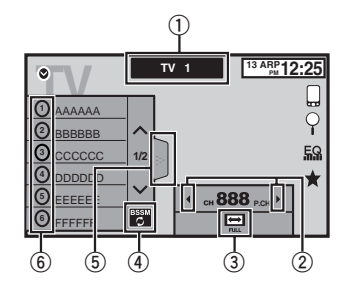

 Botão Banda Selecionar uma banda.

#### 2 Botão Selecionar canal

Usado para alternar entre os canais programados.

Sintonizar para cima ou para baixo manualmente.

Toque e segure por alguns segundos para pular as emissoras. A sintonia por busca começará assim que você soltar. Toque novamente para cancelar a sintonia por busca.

## Sintonizador de TV

#### ③ Botão Tela ampla Alterar o modo de tela.

#### Botão BSSM Toque para ativar BSSM.

#### 5 Botão Lista Visualizar a tela programada.

#### 6 Botão Canal programado

Usado para selecionar um canal programado

Alternar entre os canais programados utilizando os botões Pressione ◄ ou ► (TRK)

Sintonia por busca utilizando os botões 

#### Notas

- Consulte Aiuste do sinal de vídeo na página 52 para aiustar o sinal da TV.
- Consulte Selecão do grupo de áreas na página 46 para selecionar o grupo de áreas.

#### Alteração do modo de tela widescreen

Você pode selecionar um modo deseiado para ampliar uma imagem 4:3 a uma imagem 16:9.

#### Toque no botão Tela ampla para alterar o modo de tela widescreen.

• Full (Tela inteira)

A imagem 4:3 é ampliada somente na direção horizontal, proporcionando aos telespectadores uma imagem de TV 4:3 (imagem normal) sem omissões.

Zoom (700m)

A imagem 4:3 é ampliada na mesma proporção tanto vertical guanto horizontalmente; ideal para uma imagem no tamanho de cinema (imagem de tela widescreen).

Normal (Normal)

A imagem 4:3 é visualizada como ela realmente é, proporcionando aos telespectadores nenhum senso de disparidade, uma vez que as proporcões são as mesmas que as da imagem normal.

#### Notas

- Você não pode utilizar esta função ao conduzir
- Lembre-se de que utilizar o recurso de modo amplo deste sistema para propósitos de visualização comercial ou pública pode constituir uma violação aos direitos do autor protegidos pela Lei de Direitos Autorais.
- A imagem aparecerá com imperfeições guando visualizada no modo Zoom.

#### Armazenamento e chamada das emissoras da memória

Você pode facilmente armazenar até 12 emissoras programadas para cada banda.

#### 1 Visualize a tela programada.

A tela programada é visualizada no display.

#### 2 Toque e segure um dos botões de canal programado para armazenar a freguência selecionada na memória.

A frequência da emissora de TV selecionada terá sido armazenada na memória.

#### 3 Toque no botão de canal programado apropriado para selecionar a emissora desejada.

#### Armazenamento das emissoras mais fortes

A BSM (Memória das melhores emissoras) automaticamente armazena as 12 emissoras mais fortes.

# Sintonizador de TV

O armazenamento das frequências de transmissão com BSM pode substituir as frequências de transmissão salvas utilizando os botões de canal programado.

#### 1 Visualize a tela programada.

A tela programada é visualizada no display.

#### 2 Toque em BSM/BSSM para ativar BSM.

As 12 frequências mais fortes de transmissão são armazenadas nos botões de canal programado na ordem da intensidade do sinal.

 Para cancelar o processo de armazenamento. toque em Cancelar.

Secão

14

16

# Operações do menu

## Botões do painel sensível ao toque

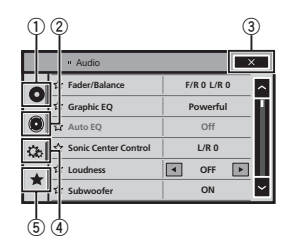

 Não é possível visualizar o menu de função Áudio quando a função Emudecer está ativada ou um arquivo JPEG está sendo reproduzido.

1 Pressione o botão Início para alternar para o display inicial.

2 Toque em qualquer um dos seguintes botões do painel sensível ao toque para selecionar o menu a ser ajustado.

| Video Audio System Theme Favorite Bluetooth | O<br>Vide | •())<br>Audio | System | Settings (<br>Th | S<br>Ieme | *<br>Favorite | Bluetooth |
|---------------------------------------------|-----------|---------------|--------|------------------|-----------|---------------|-----------|
|---------------------------------------------|-----------|---------------|--------|------------------|-----------|---------------|-----------|

#### ① Botão Ajuste de vídeo

Consulte Ajuste do vídeo player na página 43.

#### 2 Botão Função de áudio/Função DSP

Consulte *Ajustes de áudio* na página 36. Consulte *Introdução aos ajustes do DSP* na página 38.

#### 3 Botão Fechar

Retornar ao display de fonte atual.

#### ④ Botão Sistema

Consulte Ajustes do sistema na página 46.

#### 5 Botão Favoritos

Você pode escolher os menus dentro de cada menu (Menu de função de áudio, etc.) e registrá-los no menu favorito. Consulte *Menu Favoritos* na página 52.

#### Notas

- Você poderá visualizar o Setup Vídeo quando a fonte Disc, USB ou SD estiver selecionada.
- Se você iniciar o menu Setup Vídeo, a reprodução será interrompida.

# Utilização do ajuste de fader/equilíbrio

Aiustes de áudio

Fader/Balanço será visualizado quando o Altofalante traseiro estiver ajustado em Full no menu do sistema.

Você pode alterar o fader/equilíbrio para fornecer um ambiente sonoro ideal para todas as pessoas que estiverem no veículo.

#### 1 Pressione o botão Início para alternar para o display inicial.

2 Toque no botão de função de áudio para abrir o menu de áudio.

3 Toque em Fader/Balanço no menu de funções de áudio.

4 Toque em  $\land$  ou  $\lor$  para ajustar o equilíbrio dos alto-falantes dianteiros/traseiros. Faixa: F 15 E/D 0 a T 15 E/D 0

 Selectione F/T 0 E/D 0 ao utilizar apenas dois alto-falantes.

#### 5 Toque em < ou > para ajustar o equilíbrio dos alto-falantes da esquerda/da direita. Faixa: F/T 0 E 15 a F/T 0 D 15

#### Nota

Você também pode ajustar o potenciômetro/ equilíbrio arrastando o ponto na tabela exibida.

# Utilização do ajuste de equilíbrio

Balanço será visualizado quando o Alto-falante traseiro estiver ajustado em Subwoofer no menu do sistema. Esse ajuste permitirá que você ajuste o equilíbrio entre as saídas de som direita/esquerda. 1 Pressione o botão Início para alternar para o display inicial.

2 Toque no botão de função de áudio para abrir o menu de áudio.

3 Toque em Balanço no menu de funções de áudio.

4 Toque em < ou > para ajustar o equilíbrio dos alto-falantes da esquerda/da direita. Faixa: E 15 a D 15

#### Nota

Você também pode definir o equilíbrio arrastando o ponto na tabela exibida.

# Utilização do equalizador

Você pode ajustar a equalização para coincidir com as características acústicas no interior do veículo, conforme desejado.

# Chamada das curvas do equalizador da memória

Existem sete curvas do equalizador armazenadas que podem ser facilmente chamadas da memória a qualquer momento. A seguir está uma lista das curvas do equalizador.

| Display  | Curva do equalizador |
|----------|----------------------|
| S. Grave | Ultrabaixo           |
| Potente  | Potente              |
| Natural  | Natural              |
| Vocal    | Vocal                |
| Unif.    | Plana                |
| Person.1 | Personalizada 1      |
| Person.2 | Personalizada 2      |
# Ajustes de áudio

- As curvas do equalizador para Person.1 e Person.2 podem ser ajustadas.
- Você não poderá selecionar Person.1 e Person.2 ao utilizar o equalizador automático.
- Quando Unif., nenhuma alteração é feita no som. Você pode verificar os efeitos das curvas do equalizador alternando entre Unif. e outra curva do equalizador.

1 Pressione o botão Início para alternar para o display inicial.

2 Toque no botão de função de áudio para abrir o menu de áudio.

3 Toque em Equalizador Gráfico no menu de funções de áudio.

 Você não pode selecionar ou ajustar as curvas do equalizador Person.1 e Person.2 ao utilizar o equalizador automático.

4 Toque no ajuste desejado.

S. Grave—Potente—Natural—Vocal—Unif.— Person.1—Person.2

### Ajuste do equalizador gráfico de 8 bandas

Você pode ajustar o nível de cada banda das curvas do equalizador.

- Uma curva Person.1 separada pode ser criada para cada fonte. Se você fizer ajustes quando uma curva diferente de Person.2 for selecionada, os ajustes da curva do equalizador serão armazenados em Person.1.
- Uma curva Person.2 que é comum para todas as fontes pode ser criada. Se você fizer ajustes quando a curva Person.2 estiver selecionada, a curva Person.2 será atualizada.

1 Pressione o botão Início para alternar para o display inicial.

- 2 Toque no botão de função de áudio para abrir o menu de áudio.
- 3 Toque em Equalizador Gráfico no menu de funções de áudio.

4 Toque no ajuste desejado. S. Grave—Potente—Natural—Vocal—Unif.— Person.1—Person.2

5 Toque na tabela para ajustar o nível da banda do equalizador. Faixa: +12dB a –12dB

# Utilização do equalizador automático

O equalizador automático consiste em uma curva do equalizador criada pela função EQ automático (consulte *EQ automático* na página 49).

Você pode ativar ou desativar o equalizador automático.

Se você conecta um microfone opcional a esta unidade, pode utilizar essa função.

### 1 Pressione o botão Início para alternar para o display inicial.

2 Toque no botão de função de áudio para abrir o menu de áudio.

# 3 Toque em EQ Auto para ativar ou desativar o equalizador automático.

 Você não poderá utilizar essa função se EQ automático não tiver sido executado.

# Utilização do controle de centro sônico

O som adequado para a posição de audição pode ser facilmente criado com essa função.

# Ajustes de áudio

1 Pressione o botão Início para alternar para o display inicial.

2 Toque no botão de função de áudio para abrir o menu de áudio.

3 Toque em Sonic Center Control no menu de funções de áudio.

4 Toque em < ou > para selecionar uma posição de audição. Faixa: Esq.7 a Dir.7

# Ajuste da sonoridade

A sonoridade compensa as deficiências das faixas de frequência baixas e altas com volume baixo.

1 Pressione o botão Início para alternar para o display inicial.

2 Toque no botão de função de áudio para abrir o menu de áudio.

3 Toque em ⊲ ou ► para selecionar um nível desejado para sonoridade. Off (Desativada)—Baixo (Baixa)—Médio (Média)—Alto (Alta)

# Utilização da saída do subwoofer

Esta unidade está equipada com uma saída do subwoofer que pode ser ativada ou desativada.

 A frequência de corte e o nível de saída poderão ser ajustados quando a saída do subwoofer estiver ativada.

1 Pressione o botão Início para alternar para o display inicial. 2 Toque no botão de função de áudio para abrir o menu de áudio.

3 Toque em Subwoofer no menu de funções de áudio.

4 Toque em On ou Off próximo de Subwoofer para ativar ou desativar a saída do subwoofer.

5 Toque em Normal ou Invert. próximo de Fase para selecionar a fase de saída do subwoofer.

6 Toque em ◀ ou ► próximo de Nível para ajustar o nível de saída do subwoofer. Faixa: +6 a -24

7 Toque em ◀ ou ► próximo de Frequência para selecionar a frequência de corte. 50Hz—63Hz—80Hz—100Hz—125Hz

Apenas as frequências inferiores às que estavam na faixa selecionada serão emitidas no subwoofer.

# Intensificação de graves

Você pode intensificar o nível de graves.

1 Pressione o botão Início para alternar para o display inicial.

2 Toque no botão de função de áudio para abrir o menu de áudio.

3 Toque em ◀ ou ► para selecionar um nível desejado. Faixa: 0 a +6 Secão

# Utilização do filtro de alta frequência

Quando você não quiser que sons baixos da faixa de frequência de saída do subwoofer sejam reproduzidos nos alto-falantes dianteiros ou traseiros, ative o HPF (Filtro de alta frequência).

1 Pressione o botão Início para alternar para o display inicial.

# 2 Toque no botão de função de áudio para abrir o menu de áudio.

#### 3 Toque em ◀ ou ► próximo à frequência para selecionar a frequência de corte. Off (Desativado)—50Hz—63Hz—80Hz— 100Hz—125Hz

Apenas as frequências superiores às que estavam na faixa selecionada serão emitidas nos alto-falantes dianteiros e traseiros.

# Ajuste de níveis de fonte

Com SLA (Ajuste de nível de fonte), os níveis de volume de cada fonte podem ser ajustados para impedir diferenças significativas entre as fontes.

 Os ajustes são baseados no nível de volume de FM, que permanece inalterado.

1 Pressione o botão Início para alternar para o display inicial.

2 Toque no botão de função de áudio para abrir o menu de áudio.

3 Compare o nível de volume de FM com o nível da fonte que deseja ajustar.

4 Toque em Ajuste Nível Fonte no menu de funções de áudio. 5 Toque em  $\land$  ou  $\lor$  para ajustar o volume da fonte. Faixa: +4a = 4

### Notas

- Ajuste Nível Fonte não está disponível guando FM é a fonte selecionada.
- O nível de volume de AM também pode ser ajustado com essa função.
- O Vídeo CD, CD, áudio compactado, DivX, MPEG-1, MPEG-2 e MPEG-4 são automaticamente ajustados ao mesmo volume de ajuste de nível de fonte.
- Quando um iPod e um dispositivo de armazenamento USB forem conectados à entrada USB 1 ou entrada USB 2, o volume de ajuste de nível de fonte de cada uma é automaticamente definido para o mesmo nível. A entrada USB 1 e a entrada USB 2 não são automaticamente definidas para o mesmo ajuste.
- A unidade externa 1 e a unidade externa 2 são ajustadas ao mesmo volume de ajuste de nível de fonte automaticamente.

# Processador de sinal digital Introdução aos ajustes do DSP

Você pode utilizar esta unidade para controlar o processador multicanal DEQ-P7650 (vendido separadamente).

Ao executar os seguintes ajustes/configurações na ordem mostrada, você pode criar um campo sonoro sintonizado sem qualquer esforço.

- 1 Ajuste do alto-falante
- 2 Utilização do seletor de posição
- 3 Função TA e EQ automáticos (Alinhamento de tempo automático e Equalização automática)
- 4 Ajuste do alinhamento de tempo
- 5 Ajuste dos níveis de saída do alto-falante utilizando um som de teste
- 6 Seleção de uma frequência de cruzamento
- 7 Ajuste de níveis de saída do alto-falante

- Ajustes de áudio
- 8 Ajuste do equalizador paramétrico de 3 bandas

### Notas

- Não será possível utilizar as funções de áudio ao reproduzir discos gravados com uma frequência de amostragem maior que 96 kHz. Os ajustes da curva do equalizador Posição, Auto EQ e TA Auto também serão cancelados.
- O som só será emitido dos alto-falantes dianteiros ao reproduzir discos gravados com uma frequência de amostragem maior que 96 kHz.
- Ajuste Nível Fonte não está disponível quando FM é a fonte selecionada.
- Somente será possível alternar para Controle Dinâmico de Faixa ao reproduzir discos DVD.
- Somente será possível alternar para Alinhamento de Tempo quando Frontal-E ou Frontal-D for selecionado em Posição.
- Quando o alto-falante central e o alto-falante traseiro estiverem desativados (OFF) no ajuste de alto-falante, não será possível alternar para Dolby Pro Logic II.
- Quando o processador multicanal (DEQ-P7650) estiver conectado a esta unidade, você não poderá utilizar a função MUTE.

## Utilização do seletor de posição

Uma maneira de garantir um som mais natural é otimizando a imagem estéreo e posicionando você no centro do campo de som. Com a função do seletor de posição, é possível ajustar automaticamente os níveis de saída dos alto-falantes e introduzir um tempo de retardo para corresponder ao número e à posição dos assentos ocupados. Quando utilizado em conjunto com o SFC, esse recurso tornará a imagem sonora mais natural e oferecerá um som panorâmico que o envolverá. 1 Pressione o botão Início para alternar para o display inicial.

2 Toque no botão Função DSP para abrir o menu de função DSP.

3 Toque em Posição no menu de função DSP.

4 Toque em *◄/►/▲/▼* para selecionar uma posição de audição.

| Botão | Display   | Posição                    |
|-------|-----------|----------------------------|
| •     | Frontal-E | Assento dianteiro esquerdo |
| •     | Frontal-D | Assento dianteiro direito  |
| •     | Frontal   | Assentos dianteiros        |
| v     | Todos     | Todos os assentos          |

 Para cancelar a posição selecionada, toque novamente no mesmo botão.

### Nota

Quando ajustes forem feitos na posição de audição, a saída dos alto-falantes será automaticamente ajustada aos níveis apropriados. Para adequá-los de forma mais precisa, consulte Ajuste dos níveis de saída do alto-falante utilizando um som de teste na página 41 ou Ajuste de níveis de saída do alto-falante na página 41.

### Utilização do ajuste de fader/ equilíbrio

Você pode alterar o fader/equilíbrio para fornecer um ambiente sonoro ideal para todas as pessoas que estiverem no veículo.

### 1 Pressione o botão Início para alternar para o display inicial.

2 Toque no botão Função DSP para abrir o menu de função DSP.

# Ajustes de áudio

3 Toque em Fader/Balanço no menu de função DSP.

#### 4 Toque em ▲ ou ▼ para ajustar o equilíbrio dos alto-falantes dianteiros/traseiros. Faixa: Front25 a Trás 25

 Selectione F/T 0 E/D 0 ao utilizar apenas dois alto-falantes.

5 Toque em ◀ ou ► para ajustar o equilíbrio dos alto-falantes da esquerda/da direita. Faixa: Esq.25 a Dir.25

### Utilização do controle do campo sonoro

A função SFC cria a sensação de uma performance ao vivo.

A acústica de espaços onde há uma performance não é a mesma dependendo da extensão e do contorno do espaço, através dos quais as ondas de som se movem, e de como os sons repercutem pelo palco, paredes, chão e teto. Em uma performance ao vivo, você ouve a música em três estágios: som direto, reflexões antecipadas e adiantadas ou reverberações. Esses fatores são programados nos circuitos de SFC para recriar a acústica dos vários ajustes de uma performance.

1 Pressione o botão Início para alternar para o display inicial.

### 2 Toque no botão Função DSP para abrir o menu de função DSP.

# 3 Toque em SFC no menu de função DSP para selecionar o ajuste.

Musical (Musical)—Drama (Drama)—Ação (Ação)—Jazz (Jazz)—Hall (Sala de concerto)— Club (Casa noturna)—Off (Desativado)

### Nota

Se a fonte for um áudio LPCM de 2 canais ou um áudio Dolby Digital de 2 canais, recomendamos ativar o Dolby Pro Logic II ao selecionar os efeitos de SFC que são mais aplicáveis às fontes de áudio de 5.1 canais (ou seja, **Musical**, **Drama** ou **Acão**).

Por outro lado, ao selecionar os efeitos de SFC adequados para fontes de áudio de 2 canais (ou seja, **Jazz, Hall** ou **Club**), recomendamos desativar o Dolby Pro Logic II.

### Ajuste de níveis de fonte

Com SLA (Ajuste de nível de fonte), os níveis de volume de cada fonte podem ser ajustados para impedir diferencas significativas entre as fontes.

 Os ajustes são baseados no nível de volume de FM, que permanece inalterado.

1 Compare o nível de volume de FM com o nível da fonte que deseja ajustar.

2 Pressione o botão Início para alternar para o display inicial.

3 Toque no botão Função DSP para abrir o menu de função DSP.

4 Toque em Ajuste Nível Fonte no menu de função DSP.

5 Toque em ▲ ou ▼ para ajustar o volume da fonte.

### Notas

- O nível de volume de AM também pode ser ajustado com essa função.
- O Vídeo CD, CD, áudio compactado e DivX são automaticamente ajustados ao mesmo volume de ajuste de nível de fonte.
- A unidade externa 1 e a unidade externa 2 são ajustadas ao mesmo volume de ajuste de nível de fonte automaticamente.

# Ajustes de áudio

# Utilização do controle da faixa dinâmica

A faixa dinâmica refere-se à diferença entre os sons mais suaves e os mais fortes. O controle da faixa dinâmica comprime essa diferença, de forma que você possa ouvir claramente os sons mesmo em níveis baixos de volume.

- O controle da faixa dinâmica é eficaz apenas em sons Dolby Digital.
- Somente será possível alternar para Controle Dinâmico de Faixa ao reproduzir discos DVD.

1 Pressione o botão Início para alternar para o display inicial.

2 Toque no botão Função DSP para abrir o menu de função DSP.

3 Toque em Controle Dinâmico de Faixa no menu de função DSP.

### 4 Toque em ► para ativar o controle da faixa dinâmica.

 Para desativar o controle da faixa dinâmica, toque em ◄.

### Utilização da função Down-mix

É possível reproduzir áudio multicanal em 2 canais com a função down-mix.

1 Pressione o botão Início para alternar para o display inicial.

2 Toque no botão Função DSP para abrir o menu de função DSP.

3 Toque em Down Mix no menu de função DSP.

# 4 Toque em ◀ ou ► para selecionar o nível desejado.

- Eo/Do Faz o stereo-mix dos dados do áudio original que não contêm modos de canal, como componentes de som surround.
- Et/Dt Faz o down-mix de modo que os componentes de som surround possam ser restaurados (decodificados).

### Utilização do controle direto

Você pode substituir os ajustes de áudio para verificar a eficácia respectiva.

 Quando o controle direto estiver ativado, todas as funções de áudio, exceto

VOLUME/VOL e Dolby Pro Logic II serão bloqueadas.

1 Pressione o botão Início para alternar para o display inicial.

2 Toque no botão Função DSP para abrir o menu de função DSP.

3 Toque em Digital Direct no menu de função DSP.

- 4 Toque em ► para ativar o controle direto.
- Para desativar o controle direto, toque em 4.

# Utilização do Dolby Pro Logic II

O Dolby Pro Logic II cria cinco canais de saída de largura de banda total a partir de fontes de dois canais para obter um som surround de matriz com alta pureza.

- Dolby Pro Logic II suporta fontes estéreo com taxa de amostragem de até 48 kHz e não tem efeito em outros tipos de fontes.
- Quando o alto-falante central e o alto-falante traseiro estiverem desativados (OFF) no ajuste de alto-falante, não será possível alternar para Dolby Pro Logic II.

Secão

# Ajustes de áudio

Secão

16

1 Pressione o botão Início para alternar para o display inicial.

2 Toque no botão Função DSP para abrir o menu de função DSP.

3 Toque em Dolby Pro Logic II.

### 4 Toque em qualquer um dos seguintes botões do painel sensível ao toque para selecionar o modo desejado.

- Filme adequado para a reprodução de filmes
- Música adequado para a reprodução de músicas
- Matriz adequado quando a recepção de rádio FM é fraca
- Aj. Música permite o ajuste do modo Música
- Off desativa o Dolby Pro Logic II

 Você só poderá operar Aj. Música quando Música tiver sido selecionado.

### Ajuste do modo Música

Você pode ajustar o modo Música com os três controles a seguir.

- Panorâmico (Panorama) estende a imagem estéreo dianteira a fim de incluir alto-falantes surround para um efeito "recorrente" agradável.
- Dimensão (Dimensão) ajusta gradualmente o campo sonoro para a parte dianteira ou traseira.
- Controle da amplitude central (Largura Central) posiciona os sons do canal central entre os alto-falantes central, esquerdo e direito. Esse controle aperfeiçoa a apresentação esquerda-central-direita para o motorista e o passageiro da frente.

1 Pressione o botão Início para alternar para o display inicial.

- 2 Toque no botão Função DSP para abrir o menu de função DSP.
- 3 Toque em Dolby Pro Logic II.
- 4 Toque em Música e, em seguida, toque em Aj. Música.
- Você só poderá operar Aj. Música quando Música tiver sido selecionado.

5 Toque em ▲ ou ▼ para selecionar Panorama (Panorâmico).

Panorama (Panorâmico)—Dimensão (Dimensão)—Largura Central (Amplitude central)

6 Toque em ► para ativar o controle panorâmico.

Para desativar o controle panorâmico, toque em

7 Toque em ♥ para selecionar Dimensão e, em seguida, toque em ◀ ou ► para ajustar o equilíbrio dos alto-falantes dianteiros/traseiros.

Faixa: **+3** a **-3** 

### 8 Toque em ▼ para selecionar Largura Central e, em seguida, toque em ◄ ou ► para ajustar a imagem central. Faixa: 0 a 7

O ajuste padrão é **3** e é recomendável para a maioria das gravações. Quando ajustado para **0**, todo o som central é posicionado no alto-falante central. Quando ajustado para **7**, o som central é posicionado igualmente nos alto-falantes da esquerda/direita.

# Ajustes de áudio

### Ajuste do alto-falante

Certifique-se de fazer os ajustes do alto-falante, como tamanho (capacidade de graves), de acordo com os alto-falantes instalados. Defina o tamanho para **Grande** (Grande) se o alto-falante for capaz de reproduzir sons de aproximadamente 100 Hz ou menos. Do contrário, selecione **Peaueno** (Peaueno).

- O som de frequência baixa não será emitido se o subwoofer for ajustado a Off e os altofalantes dianteiros e traseiros forem ajustados a Pequeno ou Off.
- É imperativo que os alto-falantes não instalados sejam ajustados a Off.
- Ajuste os alto-falantes dianteiros ou traseiros a Grande, se eles forem capazes de reproduzir o conteúdo de graves ou se nenhum subwoofer estiver instalado.

1 Pressione o botão Início para alternar para o display inicial.

2 Toque no botão Função DSP para abrir o menu de função DSP.

3 Toque em Ajuste Alto-falante.

### 4 Toque em ▲ ou ▼ para selecionar o altofalante a ser ajustado.

Frontal (Alto-falantes dianteiros)—Central (Alto-falante central)—Traseiro (Alto-falantes traseiros)—Subwoofer (Subwoofer)—Fase (Ajuste do subwoofer)

 Você só poderá alternar para Fase quando o subwoofer tiver sido ajustado a On.

5 Toque em < ou ≻ para selecionar o tamanho correto do alto-falante selecionado. Off (Desativado)—Pequeno (Pequeno)— Grande (Grande)

 Você não poderá selecionar Off quando Frontal (Alto-falantes dianteiros) tiver sido selecionado. Você poderá selecionar On ou Off quando
 Subwoofer (subwoofer) tiver sido selecionado.

 Você poderá alternar entre Invert. (Fase inversa) ou Normal (Fase normal) quando Fase (Ajuste do subwoofer) tiver sido selecionado.

### Correção da fase do subwoofer

Se intensificar a saída de graves do subwoofer não funcionar ou você perceber que os graves ficaram menos nítidos, a saída do subwoofer e o conteúdo de graves emitidos de outros alto-falantes poderão estar se sobrepondo.

1 Pressione o botão Início para alternar para o display inicial.

2 Toque no botão Função DSP para abrir o menu de função DSP.

3 Toque em Ajuste Alto-falante.

### 4 Toque em ▲ ou ▼ para selecionar Subwoofer (Subwoofer).

Frontal (Alto-falantes dianteiros)—Central (Alto-falante central)—Traseiro (Alto-falantes traseiros)—Subwoofer (Subwoofer)—Fase (Ajuste do subwoofer)

### 5 Toque em ► para ativar a saída do subwoofer.

- Para desativar a saída do subwoofer, toque em
- ◀.

6 Toque em ▼ e, em seguida, toque em ◄ ou ► para selecionar a fase de saída do subwoofer. Invert.—Normal

Nota

Ao reproduzir uma fonte mono de 2 canais com o Dolby Pro Logic II ativado:

40) Pt

- Nenhum som será emitido, se o ajuste do alto-falante central for Pequeno ou Grande e se nenhum alto-falante central estiver instalado.
- O som será emitido apenas pelo alto-falante central se estiver instalado e ajustado a Pequeno ou Grande.

### Ajuste de níveis de saída do alto-falante

Ajustes finos do nível de saída do alto-falante podem ser feitos ao ouvir a saída do áudio. Primeiro, utilize o som de teste para ajustar o altofalante a um nível aproximado e depois utilize essa função para fazer os ajustes finos.

### 1 Pressione o botão Início para alternar para o display inicial.

2 Toque no botão Função DSP para abrir o menu de função DSP.

3 Toque em Nível Alto-falante.

### 4 Toque em ▲ ou ▼ para selecionar o altofalante a ser ajustado.

Frontal-E (Alto-falante dianteiro da esquerda)— Central (Alto-falante central)—Frontal-D (Altofalante dianteiro da direita)—Traseiro-D (Alto-falante traseiro da direita)—Traseiro-E (Alto-falante traseiro da esquerda)—Subwoofer (Subwoofer)

 Os alto-falantes com o tamanho ajustado a Off não podem ser selecionados. (Consulte Ajuste do alto-falante na página 40.)

# 5 Toque em ◀ ou ► para ajustar o nível de saída do alto-falante. Faixa: +10 a -10

### Nota

Você terá os mesmos resultados se ajustar os níveis de saída do alto-falante com este modo ou com **Tom de Teste**.

# Seleção de uma frequência de cruzamento

A frequência com a qual os sons são reproduzidos por um subwoofer pode ser selecionada. Por exemplo, se o tamanho de um dos alto-falantes instalados for ajustado a **Pequeno**, será possível selecionar a frequência com a qual os sons serão reproduzidos por um alto-falante ajustado a **Grande** ou um subwoofer.

### 1 Pressione o botão Início para alternar para o display inicial.

### 2 Toque no botão Função DSP para abrir o menu de função DSP.

- 3 Toque em Cross Over.
- 4 Toque em ▲ ou ▼ para selecionar o altofalante a ser ajustado.

Frontal (Alto-falantes dianteiros)—Central (Alto-falante central)—Traseiro (Alto-falantes traseiros)—Subwoofer (Subwoofer)

#### 5 Toque em ◀ ou ► para selecionar a frequência de cruzamento. 63Hz—80Hz—100Hz—125Hz—160Hz— 200Hz

### Nota

Quando você seleciona uma frequência de cruzamento, estará ajustando a frequência de cruzamento do LPF (Filtro de baixa frequência) do subwoofer e do HPF (Filtro de alta frequência) do alto-falante **Pequeno**. O ajuste da frequência de cruzamento não terá efeito se o subwoofer for ajustado a **Off** e os outros alto-falantes forem ajustados a **Grande** ou **Off**.

## Ajuste dos níveis de saída do altofalante utilizando um som de teste

Você pode obter facilmente o equilíbrio geral correto entre os alto-falantes com essa função.

1 Pressione o botão Início para alternar para o display inicial.

Aiustes de áudio

2 Toque no botão Função DSP para abrir o menu de função DSP.

3 Toque em Tom de Teste.

# 4 Toque em Start para iniciar a saída do som de teste.

O som de teste é emitido de cada alto-falante na seguinte sequência em intervalos de aproximadamente dois segundos. Os ajustes atuais do alto-falante no qual o som de teste está sendo emitido serão visualizados no display.

Frontal-E (Alto-falante dianteiro da esquerda)— Central (Alto-falante central)—Frontal-D (Altofalante dianteiro da direita)—Traseiro-D (Alto-falante traseiro da direita)—Traseiro-E (Alto-falante traseiro da esquerda)—Subwoofer (Subwoofer)

Verifique o nível de saída de cada alto-falante. Se nenhum ajuste for necessário, execute a etapa 5 para interromper o som de teste.

 Os ajustes dos alto-falantes com o tamanho definido como Off não serão visualizados. (Consulte Ajuste do alto-falante na página 40.)

### 5 Toque em ◀ ou ► para ajustar o nível de saída do alto-falante.

Faixa: **+10** a **-10** 

 O som será emitido no próximo alto-falante depois de aproximadamente dois segundos após a última operação.

### 6 Toque em Stop para finalizar a saída do som de teste.

### Notas

 Se necessário, selecione os alto-falantes e ajuste o nível de saída 'absoluto' de cada um. (Consulte Ajuste de níveis de saída do alto-falante na página 41.)  Você terá os mesmos resultados se ajustar os níveis de saída do alto-falante com este modo ou com Nível Alto-falante.

# Utilização do alinhamento de tempo

A distância entre a posição de audição e cada alto-falante pode ser ajustada com essa função.

### 1 Pressione o botão Início para alternar para o display inicial.

2 Toque no botão Função DSP para abrir o menu de função DSP.

3 Toque em Alinhamento de Tempo.

### 4 Toque em qualquer um dos seguintes botões do painel sensível ao toque para selecionar o alinhamento de tempo.

- Inicial Alinhamento de tempo inicial (ajuste de fábrica)
- TA Auto Alinhamento de tempo criado pela função TA e EQ automáticos. (Consulte Função TA e EQ automáticos (Alinhamento de tempo automático e Equalização automática) na página 50.)
- Personal. O alinhamento de tempo ajustado que você pode criar
- Ajuste Permite o ajuste do alinhamento de tempo, conforme desejado
- Off Desativa o Alinhamento de tempo
- Você não poderá selecionar TA Auto, se TA e EQ automáticos não tiverem sido executados.

Ajuste só poderá ser selecionado quando
 Frontal-E ou Frontal-D estiver selecionado em
 Posição.

### Ajuste do alinhamento de tempo

Você pode ajustar a distância entre a posição selecionada e cada alto-falante.

• O alinhamento de tempo ajustado é armazenado em **Personal.**  Secão

# Aiustes de áudio

- 1 Pressione o botão Início para alternar para o display inicial.
- 2 Toque no botão Função DSP para abrir o menu de função DSP.
- 3 Toque em Alinhamento de Tempo e, em seguida, toque em Aiuste.
- Aiuste só poderá ser selecionado guando Frontal-F ou Frontal-D estiver selecionado em Posicão.

#### 4 Toque em ▲ ou ▼ para selecionar o altofalante a ser aiustado.

Frontal-E (Alto-falante dianteiro da esquerda)-Central (Alto-falante central)-Frontal-D (Altofalante dianteiro da direita)-Traseiro-D (Alto-falante traseiro da direita)-Traseiro-E (Alto-falante traseiro da esquerda)-Subwoofer (Subwoofer)

 Os alto-falantes com o tamanho ajustado a Off não podem ser selecionados. (Consulte Ajuste do alto-falante na página 40.)

#### 5 Toque em ◀ ou ► para ajustar a distância entre o alto-falante selecionado e a posição de audicão. Faixa: 0.0cm a 500.0cm

### Utilização do equalizador

Você pode ajustar a equalização para coincidir com as características acústicas no interior do veículo, conforme desejado.

### Chamada das curvas do equalizador da memória

Existem sete curvas do equalizador armazenadas que podem ser facilmente chamadas da memória a qualquer momento. A seguir está uma lista das curvas do equalizador.

| Display     | Curva do equalizador |
|-------------|----------------------|
| Potente     | Potente              |
| Natural     | Natural              |
| Vocal       | Vocal                |
| Unif.       | Plana                |
| Person.1    | Personalizada 1      |
| Person.2    | Personalizada 2      |
| Super Grave | Ultrabaixo           |

- As curvas do equalizador para Person.1 e Person.2 podem ser aiustadas.
- Quando Unif., nenhuma alteração é feita no som. Você pode verificar os efeitos das curvas do equalizador alternando entre Unif. e outra curva do equalizador.
- Quando Digital Direct estiver ativado, a curva do equalizador será fixada a Unif.

### 1 Pressione o botão Início para alternar para o display inicial.

2 Toque no botão Funcão DSP para abrir o menu de funcão DSP.

3 Toque em EQ Paramétrico.

4 Toque em ▲ ou ▼ para selecionar o EQ (Equalizador).

5 Toque em ► para selecionar o equalizador.

Potente-Natural-Vocal-Unif.-Person.1-Person.2—Super Grave

# Aiustes de áudio

### Aiuste do equalizador paramétrico de 3 handas

Para as curvas do equalizador Person.1 e Person.2. você pode aiustar as curvas do equalizador dianteiro, traseiro e central separadamente, selecionando uma freguência central, um nível de equalizador e um fator O para cada banda.

- Uma curva Person.1 separada pode ser criada para cada fonte.
- Uma curva Person.2 que é comum para todas as fontes pode ser criada.
- O alto-falante central determina em grande parte a imagem sonora e a obtenção do equilíbrio correto não é fácil. Recomendamos primeiro aiustar o equilíbrio entre todos os altofalantes, exceto o alto-falante central, ao reproduzir um áudio de 2 canais (por exemplo. um CD). Em seguida, ao reproduzir um áudio de 5.1 canais (Dolby Digital ou DTS) e aiustar a saída do alto-falante central para coincidir com o equilíbrio já criado entre os outros alto-falantes

### 1 Pressione o botão Início para alternar para o display inicial.

2 Toque no botão Função DSP para abrir o menu de funcão DSP.

3 Toque em EO Paramétrico.

#### 4 Toque em ▲ ou ▼ para selecionar o item desejado.

EQ (Equalizador)-Seleção - Alto-falante (Altofalantes)-Banda (Bandas)-Frequência (Freguência central)-Nível (Nível do equalizador) -Fator Q (Fator Q)

5 Toque em ► para selecionar o equalizador. Potente—Natural—Vocal—Unif.—Person.1— Person.2—Super Grave

### 6 Toque em ▼ e, em seguida, toque em ◄ ou para selecionar o alto-falante a ser aiusohst

Traseiro (Alto-falantes traseiros)-Central (Altofalante central)-Frontal (Alto-falantes dianteiros)

 Os alto-falantes com o tamanho aiustado a Off não podem ser selecionados. (Consulte Aiuste do alto-falante na página 40.)

7 Toque em ▼ e, em seguida, toque em ◄ ou > para selecionar a banda do equalizador a ser aiustada.

Baixo (Baixa)-Médio (Média)-Alto (Alta)

8 Toque em ▼ e, em seguida, toque em ◄ ou > para selecionar a frequência central da banda selecionada.

40Hz—50Hz—63Hz—80Hz—100Hz—125Hz -160Hz-200Hz-250Hz-315Hz-400Hz-500Hz—630Hz—800Hz—1kHz—1.25kHz— 1.6kHz—2kHz—2.5kHz—3.15kHz—4kHz— 5kHz—6.3kHz—8kHz—10kHz—12.5kHz

9 Toque em ▼ e, em seguida, toque em ◄ ou ► para ajustar o nível do equalizador. Faixa: +12 a -12

10 Toque em ▼ e, em seguida, toque em ◄ ou ► para selecionar o fator Q desejado. Estreito (Estreito)-Largo (Amplo)

 Ajuste da mesma maneira os parâmetros para cada banda dos outros alto-falantes.

### Nota

Uma frequência central pode ser selecionada para cada banda e pode ser alterada em passos de 1/3 de oitava. No entanto, o intervalo entre as frequências centrais selecionadas não pode ser mais curto do que 1 oitava.

# Ajuste do vídeo player

# Definição do idioma da legenda

Você pode definir um idioma de legenda desejado. Quando disponível, as legendas serão visualizadas no idioma selecionado.

### 1 Pressione o botão Início para alternar para o display inicial.

2 Toque no botão de ajuste de vídeo para abrir o menu correspondente.

### 3 Toque em Idioma Legenda no menu Setup Vídeo.

Um menu de idiomas de legenda será visualizado.

### 4 Toque no idioma desejado.

O idioma da legenda é definido.

 Se você tiver selecionado Outros, consulte Quando selecionar Outros na página 43.

### Notas

- Se o idioma selecionado não estiver disponível, o idioma especificado no disco será visualizado.
- Você também pode alternar entre os idiomas de legenda tocando no botão correspondente durante a reprodução.
- O ajuste definido aqui não será afetado mesmo que o idioma de legenda seja alternado durante a reprodução usando o botão correspondente.

## **Quando selecionar Outros**

Um display para a entrada do código de idioma é visualizado ao selecionar **Outros.** Consulte *Tabela de códigos de idiomas para o DVD* na página 77.

# • Toque em 0 a 9 para inserir o código do idioma.

Para cancelar os números inseridos, toque em C.

 Para registrar o código, toque no seguinte botão do painel sensível ao toque.

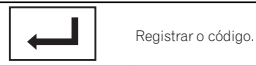

# Definição do idioma do áudio

Você pode definir um idioma de áudio preferido.

1 Pressione o botão Início para alternar para o display inicial.

2 Toque no botão de ajuste de vídeo para abrir o menu correspondente.

### 3 Toque em Idioma Áudio no menu de configuração de vídeo.

Um menu de idiomas de áudio será visualizado.

### 4 Toque no idioma desejado.

Um idioma de áudio é definido.

• Se você tiver selecionado **Outros**, consulte *Quando selecionar Outros* na página 43.

### Notas

- Se o idioma selecionado não estiver disponível, o idioma especificado no disco será utilizado.
- Você também pode alternar entre os idiomas de áudio tocando no botão correspondente durante a reprodução.
- O ajuste definido aqui não será afetado mesmo que o idioma de áudio seja alternado durante a reprodução usando o botão correspondente.

# Definição do idioma do menu

Você pode definir o idioma preferido para as visualizações de menus gravados em um disco. 1 Pressione o botão Início para alternar para o display inicial.

2 Toque no botão de ajuste de vídeo para abrir o menu correspondente.

### 3 Toque em Idioma Menu no menu Setup Vídeo.

Um menu de idiomas de menu será visualizado.

### 4 Toque no idioma desejado.

Um idioma de menu é definido.

• Se você tiver selecionado **Outros**, consulte *Quando selecionar Outros* na página 43.

### Nota

Se o idioma selecionado não estiver disponível, o idioma especificado no disco será visualizado.

# Ajuste do display do DVD em múltiplos ângulos

O ícone de ângulo pode ser definido para que seja visualizado nas cenas em que o ângulo pode ser alternado.

### 1 Pressione o botão Início para alternar para o display inicial.

2 Toque no botão de ajuste de vídeo para abrir o menu correspondente.

3 Toque em Multi Ângulo no menu Setup Vídeo para ativar ou desativar o display do ícone de ângulo.

# Definição da relação do aspecto

Existem dois tipos de display: um display widescreen com uma relação de largura/altura (relação de aspecto da TV) de 16:9 e um display normal com aspecto de TV de 4:3. Certifique-se de selecionar o aspecto de TV correto para o display conectado à **V OUT**.

- Ao utilizar um display normal, selecione Letter Box ou Pan Scan. A seleção de 16:9 pode resultar em uma imagem não natural.
- Se você selecionar a relação de aspecto da TV, o display da unidade mudará para o mesmo ajuste.

### 1 Pressione o botão Início para alternar para o display inicial.

2 Toque no botão de ajuste de vídeo para abrir o menu correspondente.

### 3 Toque em Aspecto TV no menu Setup Vídeo para selecionar a relação de aspecto da TV.

Toque várias vezes em **Aspecto TV** até visualizar a relação de aspecto desejada.

- 16:9 A imagem de tela ampla (16:9) é visualizada como definida (ajuste inicial)
- Letter Box A imagem tem o formato de uma caixa de letras com faixas pretas nas partes superior e inferior da tela
- Pan Scan A imagem é reduzida nos lados direito e esquerdo da tela

### Notas

- Ao reproduzir discos que não especificam Pan Scan, o disco será reproduzido com Letter Box mesmo se você selecionar o ajuste Pan Scan. Confirme se a embalagem do disco tem a marca [16:9][16].
- Em alguns discos, não é possível alterar a relação de aspecto da TV. Para obter detalhes, consulte as instruções do disco.

Secão

**1**7

# Ajuste do vídeo player

# Ajuste do vídeo player

# Ajuste do intervalo da apresentação de slides

É possível visualizar arquivos JPEG como uma apresentação de slides nesta unidade. Nesse ajuste, é possível definir o intervalo entre cada imagem.

1 Pressione o botão Início para alternar para o display inicial.

2 Toque no botão de ajuste de vídeo para abrir o menu correspondente.

### 3 Toque em Tempo Por Slide no menu Setup Vídeo para selecionar o intervalo da apresentação de slides.

Toque várias vezes em **Tempo Por Slide** até visualizar o ajuste desejado.

- 5seg As imagens JPEG são alternadas em intervalos de 5 segundos
- 10seg As imagens JPEG são alternadas em intervalos de 10 segundos
- 15seg As imagens JPEG são alternadas em intervalos de 15 segundos
- Manual As imagens JPEG são alternadas manualmente

# Definição do bloqueio do responsável

Alguns discos DVD Vídeo permitem utilizar o recurso de bloqueio do responsável para impedir que crianças visualizem cenas violentas e destinadas a adultos. Você pode definir o nível de bloqueio do responsável, conforme desejado.

 Quando você tem um nível de bloqueio do responsável definido e reproduz um disco com esse recurso, pode ser que indicações de entrada do número de código sejam visualizadas. Nesse caso, a reprodução começará quando o número de código correto for introduzido.

# Definição do número de código e do nível

É necessário registrar um número de código para reproduzir discos com bloqueio do responsável.

1 Pressione o botão Início para alternar para o display inicial.

2 Toque no botão de ajuste de vídeo para abrir o menu correspondente.

3 Toque em Controle de Pais no menu Setup Vídeo.

# 4 Toque em 0 a 9 para inserir um número de código de quatro dígitos.

 Para cancelar os números inseridos, toque em C.
 Para registrar o código, toque no seguinte botão do painel sensível ao toque.

Registrar o código.

O número do código está definido e agora você pode definir o nível.

### 5 Toque em 1 a 8 para selecionar o nível desejado.

### 6 Toque em Enter.

O nível de bloqueio do responsável é definido.

- 8 A reprodução do disco inteiro é possível (ajuste inicial)
- 7 a 2 A reprodução de discos para crianças e de discos não destinados a adultos é possível
- 1 A reprodução somente de discos para crianças é possível

# Ajuste do vídeo player

#### Notas

- Recomendamos manter um registro do seu número de código, caso você o esqueça.
- O nível de bloqueio do responsável está armazenado no disco. Procure a indicação de nível escrita na embalagem do disco, no informativo incluído ou no próprio disco. O bloqueio do responsável desta unidade não será possível se o seu nível não estiver armazenado no disco.
- Em alguns discos, o bloqueio do responsável pode estar ativo apenas para determinados níveis de cenas. A reprodução dessas cenas será omitida. Para obter detalhes, consulte o manual de instruções que acompanha o disco.

# Alteração do nível

Você pode alterar o nível de bloqueio do responsável definido.

1 Pressione o botão Início para alternar para o display inicial.

2 Toque no botão de ajuste de vídeo para abrir o menu correspondente.

3 Toque em Controle de Pais no menu Setup Vídeo.

4 Toque em 0 a 9 para inserir o número de código registrado.

### 5 Registre o código.

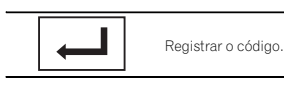

Assim o número do código está definido e agora é possível alterar o nível.  Se você introduzir um número de código incorreto, o ícone () será visualizado. Toque em C e insira o número de código correto.

 Se você esquecer o número de código, consulte Se você esquecer o número de código na página 44.

6 Toque em 1 a 8 para selecionar o nível desejado.

### 7 Toque em Enter.

O novo nível de bloqueio do responsável é definido.

### Se você esquecer o número de código

Pressione RESET.

# Definição do arquivo de legenda DivX

Você pode optar por visualizar ou não legendas externas DivX.

 Legendas DivX serão visualizadas, mesmo quando Personal. estiver selecionado, se não existir um arquivo de legenda externa DivX.

1 Pressione o botão Início para alternar para o display inicial.

2 Toque no botão de ajuste de vídeo para abrir o menu correspondente.

### 3 Toque em Legenda DivX® no menu Setup Vídeo para selecionar o ajuste de legenda desejado.

- Original Exibe as legendas DivX
- Personal. Exibe as legendas externas DivX

Seção

### Notas

- Até 42 caracteres podem ser visualizados em uma linha. Se mais de 42 caracteres estiverem definidos, a linha será quebrada e os caracteres serão visualizados na próxima linha.
- Até 126 caracteres podem ser visualizados em uma tela. Se mais de 126 caracteres estiverem definidos, os caracteres excedentes não serão visualizados.

# Visualização do código de registro DivX<sup>®</sup> VOD

Para reproduzir conteúdo DivX VOD (vídeo sob demanda) nesta unidade, primeiro a unidade precisa ser registrada junto a um provedor de conteúdo DivX VOD. Para fazer o registro, gere um código de registro DivX VOD e envie ao provedor.

 Anote o código, pois você precisará dele ao registrar sua unidade com o provedor de DivX VOD.

1 Pressione o botão Início para alternar para o display inicial.

2 Toque no botão de ajuste de vídeo para abrir o menu correspondente.

#### 3 Toque em DivX® VOD no menu Setup Vídeo.

Código Registro e Código Desativação são visualizados.

### 4 Toque em Código Registro.

Seu código de registro é visualizado.

### Visualização do código de cancelamento de registro (desativação)

Se seu dispositivo já estiver registrado, cancele seu registro (desative-o) inserindo o código de cancelamento de registro (desativação).

1 Pressione o botão Início para alternar para o display inicial.

# 2 Toque no botão de ajuste de vídeo para abrir o menu correspondente.

3 Toque em DivX® VOD no menu Setup Vídeo.

### 4 Toque em Código Desativação.

Para cancelar o registro, toque em Cancelar.

### 5 Toque em OK.

O cancelamento do registro está concluído.

# Ajuste para saída digital

O áudio que é emitido da saída digital desta unidade pode ser selecionado. Normalmente, está ajustado a **Stream**. Se a saída digital desta unidade não for utilizada, não há necessidade de alterar os ajustes.

1 Pressione o botão Início para alternar para o display inicial.

2 Toque no botão de ajuste de vídeo para abrir o menu correspondente.

3 Toque em Saída Digital no menu de configuração de Vídeo para selecionar o ajuste de saída digital desejado.

 Stream – O sinal Dolby Digital/DTS é emitido como definido (ajuste inicial)  Linear PCM – O sinal Dolby Digital/DTS é convertido em um sinal PCM linear e emitido como tal

Aiuste do vídeo plaver

## Reprodução automática de DVDs

Quando um DVD com um menu de DVD for inserido, esta unidade cancelará automaticamente o menu e iniciará a reprodução a partir do primeiro capítulo do primeiro título.

 Alguns DVDs podem não funcionar corretamente. Se essa função não for completamente operada, desative-a e inicie a reprodução.

1 Pressione o botão Início para alternar para o display inicial.

2 Toque no botão de ajuste de vídeo para abrir o menu correspondente.

#### 3 Toque em DVD Auto Play para ativar a reprodução automática.

 Para desativar a reprodução automática, toque novamente em DVD Auto Play. Secão

# Ajuste da conexão do aplicativo

Consulte *Ajuste da conexão do aplicativo* na página 24.

# Ativação do ajuste auxiliar

Ative este ajuste ao utilizar um dispositivo auxiliar conectado a esta unidade.

1 Pressione o botão Início para alternar para o display inicial.

2 Toque no botão do sistema para abrir o menu do sistema.

3 Toque em Entrada Auxiliar no menu do sistema para ativar ou desativar Entrada Auxiliar.

# Ajuste da entrada AV

Ative esse ajuste ao utilizar um componente de vídeo externo conectado a esta unidade.

1 Pressione o botão Início para alternar para o display inicial.

2 Toque no botão do sistema para abrir o menu do sistema.

3 Toque em Entrada AV no menu do sistema para ativar ou desativar Entrada AV.

# Configuração da entrada RGB

Você pode ativar a configuração de entrada RGB.

1 Pressione o botão Início para alternar para o display inicial. 2 Toque no botão do sistema para abrir o menu do sistema.

3 Toque em Entrada RGB no menu do sistema para selecionar a entrada RGB.

iPhone—NAVI (QVGA)—NAVI (VGA)

• Se você utilizar AppRadio Mode, defina para iPhone.

 Ao conectar um sistema de navegação, definir NAVI (QVGA) ou NAVI (VGA) corresponderá as especificações do sistema.

# Configuração da mixagem de som do aplicativo

Consulte *Configuração da mixagem de som do aplicativo* na página 25.

# Atualização de firmware

Esta função é utilizada para atualizar esta unidade para o último firmware.

### Importante

- A única porta que suporta a atualização de firmware é a entrada USB 1.
- Nunca desligue a unidade e nunca desconecte o dispositivo de armazenamento USB enquanto o firmware estiver sendo atualizado.
- Você só poderá iniciar a atualização do firmware quando o veículo parar e o freio de mão for puxado.

1 Conecte o dispositivo de armazenamento USB que contém apenas o arquivo de atualização.

2 Pressione o botão Início para alternar para o display inicial.

3 Toque no botão do sistema para abrir o menu do sistema.

# Ajustes do sistema

4 Toque em Atualização de Firmware.

5 Toque em Início para visualizar o modo de transferência de dados.

 Para concluir a atualização do firmware, siga as instruções na tela.

 Esta unidade será automaticamente redefinida após a conclusão da atualização do firmware, se a atualização for bem sucedida.

### Notas

- Quando a atualização do firmware iniciar, a fonte será desligada e a conexão Bluetooth desconectada.
- Se "Atualização Falhou!" aparecer na tela, toque em Continue para continuar e iniciar a sequência de recuperação.

# Visualização da versão do firmware

Se esta unidade não funcionar corretamente, talvez você precise entrar em contato com o revendedor para reparos. Nesse caso, você deverá especificar a versão do firmware. Execute o procedimento a seguir para verificar a versão desta unidade.

### 1 Pressione o botão Início para alternar para o display inicial.

2 Toque no botão do sistema para abrir o menu do sistema.

3 Toque em Informação de Firmware para visualizar a versão do firmware desta unidade.

# Ajuste do modo MIXTRAX

Consulte Ajuste do modo MIXTRAX na página 30.

# Seleção do grupo de áreas

### 1 Selecione a fonte TV.

Consulte Seleção de uma fonte na página 9.

2 Pressione o botão Início para alternar para o display inicial.

3 Toque no botão do sistema para abrir o menu do sistema.

4 Toque em Grupo TV País no menu de função.

# 5 Toque em ◀ ou ► até visualizar o grupo de áreas desejado.

País1 (Canal CCIR)—País2 (Canal IN)—País3 (Canal CHN)—País4 (Canal U.K.)—País5 (Canal OIRT)—País6 (Canal AUSTRALIA)—País7 (Canal SAF)

# Alteração do ajuste da imagem

Você pode ajustar **Brilho** (Brilho), **Contraste** (Contraste), **Cor** (Cor), **Matiz** (Matiz), **Dimmer** (Redutor de luz) e **Temperatura** (Temperatura) para cada fonte e câmera com visualização traseira.

- Você não pode ajustar Matiz para a fonte de áudio.
- Você não pode ajustar Cor e Matiz para fonte NAVI e Apps.

1 Pressione o botão Início para alternar para o display inicial.

2 Toque no botão do sistema para abrir o menu do sistema.

# Ajustes do sistema

### 3 Se você estiver ajustando Ajuste de Imagem, selecione a unidade.

Concluir Ajuste de Imagem para o sistema de navegação quando o ajuste de entrada RGB estiver em NAVI (QVGA) ou NAVI (VGA). Concluir Ajuste de Imagem para o AppRadio Mode quando o ajuste de entrada RGB estiver em iPhone.

Rear View

NAVI

Apps

Ajustar **Ajuste de Imagem** para a câmera com visualização traseira

Source Ajustar Ajuste de Imagem para a fonte.

### 4 Toque em qualquer um dos seguintes botões do painel sensível ao toque para selecionar a função a ser ajustada.

Os itens de **Ajuste de Imagem** são visualizados.

- Brilho Ajusta a intensidade de preto
- Contraste Ajusta o contraste
- Cor Ajusta a saturação da cor
- Matiz Ajusta o tom da cor (o vermelho ou o verde é enfatizado)
- Dimmer Ajusta o brilho do display
- Temperatura Ajusta a temperatura da cor, resultando em um equilíbrio de branco melhor

• Você poderá ajustar **Matiz** somente quando o sistema de cores estiver definido como NTSC.

 Talvez não seja possível utilizar o ajuste da imagem com algumas câmeras com visualização traseira.

### 5 Toque em ◀ ou ► para ajustar o item selecionado.

Cada vez que você tocar em ◀ ou ►, o nível do item selecionado aumentará ou diminuirá.

- Dimmer pode ser ajustado de +1 a +48.
- Temperatura pode ser ajustado de +3 a -3.

### Notas

- Você não pode utilizar esta função ao conduzir.
- Diferentes ajustes de Brilho/Contraste/ Dimmer podem ser definidos quando a chave de illuminação está nas posições ON e OFF.

# Seleção do idioma do sistema

O idioma do sistema pode ser selecionado. Se as informações de texto, como nome do título, nome do artista ou um comentário estiverem incorporadas em um idioma europeu, elas também poderão ser visualizadas nesta unidade.

- O idioma pode ser alterado para:
  - Menu de áudio
  - Menu do sistema
  - Menu de configuração de vídeo
  - Menu Bluetooth
- Idioma para os avisos
- Algumas operações nesta unidade são proibidas ao conduzir o veículo ou precisam de atenção durante o uso. Nesses casos, um aviso de cuidado será visualizado no display. Você pode alterar o idioma das mensagens de cuidado com este ajuste.
- Se o idioma incorporado e o ajuste de idioma selecionado não forem os mesmos, as informações de texto poderão não ser exibidas corretamente.
- Alguns caracteres podem não ser visualizados corretamente.

# 1 Pressione o botão Início para alternar para o display inicial.

2 Toque no botão do sistema para abrir o menu do sistema.

Aiustes do sistema

3 Toque em System Language no menu do sistema para selecionar o idioma desejado.

4 Toque no idioma desejado. Português (Português)—English (Inglês)— Français (francês)—Español (Espanhol)

# Ajuste do modo de demonstração

Uma vez que o modo de demonstração é ativado, a tela de demonstração é visualizada. Consulte *Modo de demonstração* na página 8.

1 Pressione o botão Início para alternar para o display inicial.

2 Toque no botão do sistema para abrir o menu do sistema.

#### 3 Toque em Modo Demonstração no menu do sistema para ativar ou desativar Modo Demonstração.

- On A tela de demonstração é visualizada.
- Off A tela de demonstração não é visualizada.

# Ativação de emudecimento/ atenuação do som

O som deste sistema é automaticamente emudecido ou atenuado quando o sinal do equipamento com a função Emudecer é recebido.

 O som deste sistema retorna ao normal quando o emudecimento ou a atenuação é cancelada.

1 Pressione o botão Início para alternar para o display inicial. 2 Toque no botão do sistema para abrir o menu do sistema.

# 3 Toque em Mudo/ATT até visualizar o ajuste desejado.

Toque em **Mudo/ATT** até visualizar o ajuste desejado no display.

• Mudo – Emudecimento

- ATT –20dB Atenuação (ATT –20dB tem um efeito mais forte que ATT –10dB)
- ATT –10dB Atenuação
- Off Desativa emudecimento/atenuação do som

### Notas

- Quando Mudo for visualizado, o som é desligado e nenhum outro ajuste de áudio pode ser feito.
- Quando ATT for visualizado, o som será atenuado e apenas o volume poderá ser ajustado. (Nenhum outro ajuste de áudio pode ser feito.)
- A operação volta ao normal quando a conexão do telefone é finalizada.

# Ajuste da saída traseira e do controlador do subwoofer

A saída traseira desta unidade (saída dos condutores dos alto-falantes traseiros e de RCA) pode ser utilizada para conexão de alto-falantes de faixa total (Full) ou subwoofers (Subwoofer). Se você alternar o ajuste da saída traseira para Subwoofer, poderá conectar um condutor do alto-falante traseiro diretamente a um subwoofer sem utilizar um amplificador auxiliar. Inicialmente, a unidade é ajustada para conexão de alto-falantes de faixa total traseiros (Full).

### 1 Desligue a fonte.

Consulte Como ligar/desligar a fonte na página 9.

# Ajustes do sistema

2 Pressione o botão Início para alternar para o display inicial.

3 Toque no botão do sistema para abrir o menu do sistema.

4 Toque em Falante Traseiro no menu do sistema para alternar entre a saída do subwoofer ou o alto-falante de faixa total.

 Quando nenhum subwoofer estiver conectado à saída traseira, selecione Full (Alto-falante de faixa total).

Quando um subwoofer estiver conectado à saída traseira, selecione Subwoofer (Subwoofer).

### Notas

- Mesmo se você alterar esse ajuste, não haverá saída a menos que você ative a saída subwoofer (consulte Utilização da saída do subwoofer na página 37).
- As saídas traseiras de fio condutor dos altofalantes e de RCA são alternadas simultaneamente neste ajuste.

# Utilização do teclado

Teclado só estará disponível no AppRadio Mode. Consulte Configuração do teclado na página 24.

# Ajuste da rolagem contínua

Quando a Rolagem contínua estiver ativada (On), as informações de texto gravadas rolarão continuamente no display. Defina como Off se preferir que as informações rolem apenas uma vez.

1 Pressione o botão Início para alternar para o display inicial.

2 Toque no botão do sistema para abrir o menu do sistema.

3 Toque em Rolagem automática no menu do sistema para ativar ou desativar a rolagem contínua.

# Ajuste do áudio Bluetooth

Você precisa ativar a fonte **Bluetooth Audio** para utilizar um áudio player Bluetooth.

1 Pressione o botão Início para alternar para o display inicial.

2 Toque no botão do sistema para abrir o menu do sistema.

3 Toque em Áudio Bluetooth no menu do sistema para ativar ou desativar o áudio Bluetooth.

### Como apagar a memória Bluetooth

### Importante

Nunca desligue a unidade enquanto a memória Bluetooth estiver sendo apagada.

### 1 Desligue a fonte.

Consulte Como ligar/desligar a fonte na página 9.

2 Pressione o botão Início para alternar para o display inicial.

3 Toque no botão do sistema para abrir o menu do sistema.

# 4 Toque em Apagar Memória BT no menu do sistema.

### 5 Toque em Limpa.

Após a seleção de um item desejado, uma confirmação é visualizada no display. Toque em **OK** para excluir a memória. • Se não quiser apagar a memória, toque em Cancelar.

# Atualização do software de conexão Bluetooth

Essa função é utilizada para atualizar esta unidade para o último software Bluetooth. Para obter informações sobre o software Bluetooth e a atualização, consulte o nosso site da Web.

### Importante

Nunca desligue a unidade e nunca desconecte o telefone enquanto o software estiver sendo atualizado.

1 Desligue a fonte.

Consulte Como ligar/desligar a fonte na página 9.

2 Pressione o botão Início para alternar para o display inicial.

3 Toque no botão do sistema para abrir o menu do sistema.

4 Toque em BT Software Update.

# 5 Toque em Início para visualizar o modo de transferência de dados.

 Para concluir a atualização do software Bluetooth, siga as instruções na tela.

# Visualização da versão do sistema Bluetooth

Se esta unidade não funcionar corretamente, talvez você precise entrar em contato com o revendedor para reparos. Nesse caso, você deverá especificar a versão do sistema. Execute o procedimento a seguir para verificar a versão desta unidade. 1 Desligue a fonte. Consulte *Como ligar/desligar a fonte* na página 9.

2 Pressione o botão Início para alternar para o display inicial.

3 Toque no botão do sistema para abrir o menu do sistema.

4 Toque em Info Versão BT para visualizar a versão do módulo Bluetooth desta unidade.

# Ajuste da câmera com visualização traseira (câmera de apoio)

# 

A Pioneer recomenda o uso de uma câmera que reflita as imagens invertidas do espelho. Do contrário, a imagem da tela aparecerá invertida.

Esta unidade apresenta uma função que é automaticamente alternada para o vídeo da câmera com visualização traseira (**R.C IN**) quando uma câmera com visualização traseira estiver instalada em seu veículo e a marcha for para a posição **REVERSE (R)**. (Para obter mais detalhes, consulte o revendedor.)

Você também pode alternar a imagem de visualização traseira pressionando o botão do painel de toque.

Para obter detalhes, consulte Utilização da visualização traseira na página 11.

 Após definir o ajuste da câmera com visualização traseira, mova a marcha para REVER-SE (R) e confirme se um vídeo da câmera com visualização traseira é exibido no disolay.

# Ajustes do sistema

- Altere esse ajuste se o display for alterado por erro para o vídeo da câmera com visualização traseira, enquanto você estiver dirigindo.
- Para parar de assistir ao vídeo da câmera com visualização traseira e retornar ao display de fonte, pressione e segure **MUTE**.
- Toque no ícone RearView para visualizar a imagem da câmera com visualização traseira enquanto estiver dirigindo. Toque no ícone de fonte novamente para desativar a câmera com visualização traseira. Para obter detalhes, consulte Seleção de uma fonte na página 9.

1 Pressione o botão Início para alternar para o display inicial.

2 Toque no botão do sistema para abrir o menu do sistema.

3 Toque em Polaridade Câmera no menu do sistema para selecionar o ajuste apropriado.

- Bateria Quando a polaridade do condutor conectado for positiva enquanto a marcha estiver na posição REVERSE (R)
- Terra Quando a polaridade do condutor conectado for negativa enquanto a marcha estiver na posição REVERSE (R)
- Off Quando uma câmera com visualização traseira não está conectada a esta unidade
- A definição do botão de visualização traseira também desativa a tela inicial.

# EQ automático

O equalizador automático mede automaticamente as características acústicas no interior do veículo e cria uma curva com base nessas informações.  Para executar essa função, é necessário um microfone dedicado (por exemplo, CD-MC20).

# **ADVERTÊNCIA**

Já que um som alto (ruído) pode ser emitido dos alto-falantes ao medir as características acústicas do veículo, nunca execute TA ou EQ automáticos enquanto estiver dirigindo.

# 

- Verifique completamente as condições antes de executar EQ automático já que os alto-falantes poderão ser danificados se essas funções forem executadas:
  - Quando os alto-falantes estiverem conectados de forma incorreta. (Por exemplo, quando um alto-falante traseiro estiver conectado a uma saída de subwoofer.)
  - Quando um alto-falante estiver conectado a um amplificador de potência com saída superior à capacidade de potência de entrada máxima do alto-falante.
- Se o microfone estiver em uma posição inadequada, o som de medição poderá ficar alto e a medição poderá demorar muito tempo, resultando no descarregamento da bateria. Certifique-se de colocar o microfone no local especificado.

### Antes de operar a função EQ automático

 Execute o EQ automático em um local o mais silencioso possível, com o motor do carro e o ar condicionado desligados. Além disso, corte a energia dos telefones ou celulares no carro ou remova-os antes de executar o EQ automático. Sons diferentes do som de medição (do ambiente, do motor, de telefones tocando, etc.) podem impedir a medição correta das características acústicas no interior do veículo.  Certifique-se de executar o EQ automático utilizando o microfone opcional. A utilização de outro microfone pode impedir a medição ou resultar na medição incorreta das características acústicas no interior do veículo.

Aiustes do sistema

- Para executar EQ automático, o alto-falante dianteiro deve estar conectado.
- Quando esta unidade estiver conectada a um amplificador de potência com controle de nível de entrada, a função EQ automático poderá não ser possível se o nível de entrada do amplificador de potência estiver abaixo do nível padrão.
- Quando esta unidade estiver conectada a um amplificador de potência com um LPF, desative o LPF antes de executar a função EQ automático. Além disso, ajuste a frequência de corte do LPF incorporado de um subwoofer ativo ao máximo.
- A distância foi calculada por computador para que tivesse o atraso adequado a fim de proporcionar resultados precisos para essas circunstâncias, por esse motivo, continue utilizando esse valor.
  - O som refletido dentro de um veículo for forte e ocorrerem atrasos.
  - O LPF nos subwoofers ativos ou amplificadores externos atrasarem os sons mais baixos.
- EQ automático altera os ajustes de áudio, como a seguir:
  - Os ajustes de fader/equilíbrio retornam à posição central. (Consulte Utilização do ajuste de fader/equilíbrio na página 36.)
  - A curva do equalizador é alternada para Unif. (Consulte Chamada das curvas do equalizador da memória na página 36.)
  - Os alto-falantes dianteiros, centrais e traseiros serão automaticamente ajustados para o filtro de alta frequência.
- Ajustes anteriores de EQ automático serão substituídos.

# Execução de EQ automático

#### 1 Pare o carro em um local silencioso, feche todas as portas, as janelas e o teto-solar e, em seguida, desligue o motor.

Se o motor permanecer ligado, seu ruído poderá impedir a execução correta do EQ automático.

### 2 Fixe o microfone opcional no centro do apoio para a cabeça do assento do motorista, de forma que fique voltado para frente.

EQ automático pode diferir dependendo da posição do microfone. Se desejado, coloque o microfone no assento dianteiro do passageiro para executar o EQ automático.

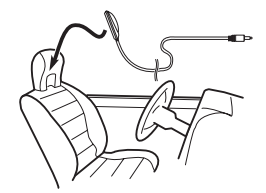

### 3 Coloque a chave de ignição na posição ON ou ACC.

Se o ar condicionado ou aquecedor do veículo estiver ligado, desligue-o. O ruído proveniente do ventilador no ar condicionado ou aquecedor poderá impedir a execução do EQ automático correta.

### 4 Pressione o botão Início para alternar para o display inicial.

5 Toque no botão do sistema para abrir o menu do sistema.

6 Toque em Medição Auto EQ para entrar no modo de medição de EQ automático.

# Ajustes do sistema

7 Acople o microfone ao conector de entrada de microfone nesta unidade.

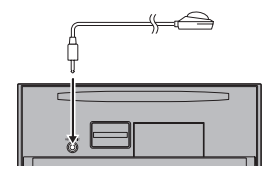

8 Toque em Start para iniciar o EQ automático.

### 9 Quando iniciar a contagem regressiva de 10 segundos, saia do carro e feche a porta em 10 segundos.

Um som de medição (ruído) é emitido dos altofalantes e a medição de EQ automático é iniciada.

#### Quando a função EQ automático for concluída, A medição foi finalizada. Por favor disconecte o microfone e depois pressione a tecla HOME. será visualizado.

Quando as características acústicas no interior do veículo não puderem ser medidas corretamente, uma mensagem de erro será visualizada. (Consulte Compreensão das mensagens de erro de EQ automático na página 69.)

 Cerca de nove minutos são necessários para a conclusão da medição de EQ automático quando todos os alto-falantes estão conectados.

 Para interromper o EQ automático, toque em Stop.

# 10 Guarde o microfone cuidadosamente no porta-luvas ou em outro local seguro.

Se o microfone ficar exposto à luz direta do sol por um longo período de tempo, a temperatura alta poderá causar distorção, mudança de cor ou mau funcionamento.

# Utilização do equalizador automático

O equalizador automático consiste na curva do equalizador criada pela função TA e EQ automáticos (consulte *Função TA e EQ automáticos (Alinhamento de tempo automático e Equalização automática*) na página 50). Você pode ativar ou desativar o equalizador au-

tomático.

1 Pressione o botão Início para alternar para o display inicial.

### 2 Toque no botão Função DSP para abrir o menu de função DSP.

### 3 Toque em EQ Auto.

 Você não poderá utilizar essa função se TA e EQ automáticos não tiverem sido executados.

# 4 Toque em ► para ativar o equalizador automático.

■ Para desativar o equalizador automático, toque em ◄.

# Função TA e EQ automáticos (Alinhamento de tempo automático e Equalização automática)

O alinhamento de tempo automático ajusta automaticamente o alinhamento de tempo de acordo com a distância entre a posição de audicão e cada alto-falante.

O equalizador automático mede automaticamente as características acústicas no interior do veículo e cria uma curva com base nessas informacões.

# Ajustes do sistema

# **A** ADVERTÊNCIA

Já que um som alto (ruído) pode ser emitido dos alto-falantes ao medir as características acústicas do veículo, nunca execute TA ou EQ automáticos enquanto estiver dirigindo.

# 

- Verifique completamente as condições antes de executar TA e EQ automáticos já que os alto-falantes poderão ser danificados se essas funções forem executadas:
  - Quando os alto-falantes estiverem conectados de forma incorreta. (Por exemplo, quando um alto-falante traseiro estiver conectado a uma saída de subwoofer.)
  - Quando um alto-falante estiver conectado a um amplificador de potência com saída superior à capacidade de potência de entrada máxima do alto-falante.
- Se o microfone estiver em uma posição inadequada, o som de medição poderá ficar alto e a medição poderá demorar muito tempo, resultando no descarregamento da bateria. Certifique-se de colocar o microfone no local especificado.

## Antes de operar a função TA e EQ automáticos

 Execute o TA e EQ automáticos em um local silencioso, com o motor do carro e o ar condicionado desligados. Além disso, desligue os telefones ou celulares no carro ou remova-os. Sons diferentes do som de medição (do ambiente, do motor, de telefones tocando) podem impedir a medição correta das características acústicas no interior do veículo.

- Certifique-se de executar a função TA e EQ automáticos utilizando o microfone opcional. A utilização de outro microfone pode impedir a medição ou resultar na medição incorreta das características acústicas no interior do veículo.
- Para executar TA e EQ automáticos, o alto-falante dianteiro deve estar conectado.
- Quando esta unidade estiver conectada a um amplificador de potência com controle de nível de entrada, a função TA e EQ automáticos poderá não ser possível se o nível de entrada do amplificador de potência estiver abaixo do nível padrão.
- Quando esta unidade estiver conectada a um amplificador de potência com um LPF, desative o LPF antes de executar a função TA e EQ automáticos. Além disso, ajuste a frequência de corte do LPF incorporado de um subwoofer ativo ao máximo.
- O valor de alinhamento de tempo resultante da função TA e EQ automáticos pode ser calculado por um computador e é o tempo de atraso apropriado que dará os resultados exatos. Certifique-se de utilizar o valor resultante embora ele possa diferir da distância real quando:
  - O som refletido dentro de um veículo for forte e ocorrerem atrasos.
  - O LPF nos subwoofers ativos ou amplificadores externos atrasarem os sons mais baixos.
- A função TA e EQ automáticos altera os ajustes de áudio, como a seguir:
  - Os ajustes de fader/equilíbrio retornam à posição central. (Consulte Utilização do ajuste de fader/equilíbrio na página 38.)
  - A curva do equalizador é alternada para Unif. (Consulte Chamada das curvas do equalizador da memória na página 36.)
  - Os alto-falantes dianteiros, centrais e traseiros serão automaticamente ajustados para o filtro de alta frequência.

Seção 18

# Ajustes do sistema

 Ajustes anteriores de TA e EQ automáticos serão substituídos.

### Execução da função TA e EQ automáticos

Para obter detalhes relacionados à operação, consulte o manual de instruções do processador multicanal.

### 1 Pare o carro em um local silencioso, feche todas as portas, as janelas e o teto-solar e, em seguida, desligue o motor.

Se o motor permanecer ligado, seu ruído poderá impedir a execução correta do EQ automático.

### 2 Fixe o microfone opcional no centro do apoio para a cabeça do assento do motorista, de forma que fique voltado para frente.

EQ automático pode diferir dependendo da posição do microfone. Se desejado, coloque o microfone no assento dianteiro do passageiro para executar o EQ automático.

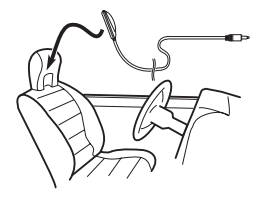

### 3 Coloque a chave de ignição na posição ON ou ACC.

Se o ar condicionado ou aquecedor do veículo estiver ligado, desligue-o. O ruído proveniente do ventilador no ar condicionado ou aquecedor poderá impedir a execução do EQ automático correta.

• Se esta unidade estiver desligada, pressione **SRC/OFF** para ligar a fonte.

# 4 Selecione a posição do assento no qual o microfone está colocado.

Consulte *Utilização do seletor de posição* na página 38.

 Se nenhuma posição for selecionada antes de iniciar o EQ automático, Frontal-E será selecionado automáticamente.

### 5 Desligue a fonte.

Consulte Como ligar/desligar a fonte na página 9.

6 Pressione o botão Início para alternar para o display inicial.

7 Toque no botão do sistema para abrir o menu do sistema.

### 8 Toque em Medição Auto EQ&TA para entrar no modo de medição de TA e EQ automáticos.

9 Acople o microfone ao conector de entrada de microfone.

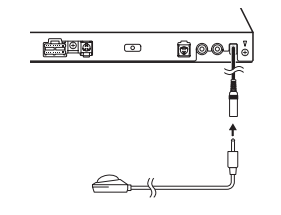

### 10 Toque em Start para iniciar o EQ automático.

Ajustes do sistema

### 11 Quando iniciar a contagem regressiva de 10 segundos, saia do carro e feche a porta em 10 segundos.

Um som de medição (ruído) é emitido dos altofalantes e a medição de EQ automático é iniciada.

Quando a função EQ automático for concluída, A medição foi finalizada. Por favor disconecte o microfone e depois pressione a tecla HOME. será visualizado.

Quando as características acústicas no interior do veículo não puderem ser medidas corretamente, uma mensagem de erro será visualizada. (Consulte Compreensão das mensagens de erro de EQ automático na página 69.)

 Cerca de nove minutos são necessários para a conclusão da medição de EQ automático quando todos os alto-falantes estão conectados.

 Para interromper o EQ automático, toque em Stop.

 Para cancelar o modo de medição de EQ automático durante esse procedimento, toque no botão a seguir do painel sensível ao toque.

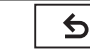

Cancelar o modo de medição do EQ automático.

# 12 Guarde o microfone cuidadosamente no porta-luvas ou em outro local seguro.

Se o microfone ficar exposto à luz direta do sol por um longo período de tempo, a temperatura alta poderá causar distorção, mudança de cor ou mau funcionamento.

# Correção de som distorcido

Ao ouvir um CD ou outra fonte, cujo nível de gravação é alto, o ajuste do nível de cada frequência para alto poderá resultar em distorção. Você pode alternar o atenuador digital para baixo para reduzir a distorção.  A qualidade sonora fica melhor com um ajuste alto, por esse motivo, ele é geralmente utilizado.

### 1 Desligue a fonte.

Consulte Como ligar/desligar a fonte na página 9.

2 Pressione o botão Início para alternar para o display inicial.

3 Toque no botão do sistema para abrir o menu do sistema.

4 Toque em ATT Digital.

5 Toque em ATT Digital no menu do sistema para selecionar o nível do atenuador digital.

### Alta—Baixa

# Reajuste das funções de áudio

Você pode reajustar todas as funções de áudio.

### 1 Desligue a fonte.

Consulte Como ligar/desligar a fonte na página 9.

2 Pressione o botão Início para alternar para o display inicial.

- 3 Toque no botão do sistema para abrir o menu do sistema.
- 4 Toque em Reset Áudio.
- 5 Toque em Reset.

Pronto para Reset. Tem certeza? é visualizado no display.

Para cancelar essa função, toque em Cancelar.

6 Toque novamente em Reset. Reset concluído. é visualizado no display e as funções de áudio são reajustadas. Secão

19

# Ajustes do sistema

# Selecionando o formato de vídeo

Você pode alternar o formato de saída do vídeo de **V OUT** entre NTSC e PAL.

1 Pressione o botão Início para alternar para o display inicial.

2 Toque no botão do sistema para abrir o menu do sistema.

3 Toque em Form. Saída Vídeo no menu do sistema para selecionar o formato de saída do vídeo. NTSC—PAL

### Nota

Você pode alternar o formato de saída do vídeo apenas para uma fonte desta unidade.

# Ajuste do sinal de vídeo

Ao conectar esta unidade a um equipamento de AV, selecione o ajuste de sinal de vídeo adequado.

- Como esta função é inicialmente definida como Auto, a unidade ajusta automaticamente o sinal de vídeo.
- Você pode operar esta função apenas para a entrada de sinal de vídeo na entrada AV.

1 Pressione o botão Início para alternar para o display inicial.

2 Toque no botão do sistema para abrir o menu do sistema.

### 3 Toque em Ajuste de Sinal de Vídeo no menu de função.

Os itens de **Ajuste de Sinal de Vídeo** são visualizados.

- AV Ajusta o sinal de vídeo AV
- AUX Ajusta o sinal de vídeo AUX

- Camera Ajusta o sinal de vídeo da câmera com visualização traseira
- TV Ajusta o sinal do sintonizador da TV

### 4 Toque em ◀ ou ► para selecionar o sinal de vídeo desejado. Auto—PAL—NTSC—PAL-M—PAL-N—SECAM

# **Menu Favoritos**

# Utilização do menu Favoritos

#### 1 Visualize as colunas de menus a serem registradas.

Consulte Operações do menu na página 36.

Você pode personalizar os menus, exceto o

menu Setup Vídeo.

# 2 Toque no ícone de estrela na coluna do menu desejado para registrá-lo.

O ícone de estrela do menu selecionado é preenchido.

 Para cancelar o registro, toque no ícone de estrela na coluna de menu novamente.

# 3 Exiba o menu favorito e escolha um menu registrado.

Consulte Operações do menu na página 36.

### Nota

Você pode registrar até 12 colunas.

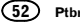

# Menu de conexão Bluetooth

# Operações do menu de conexão Bluetooth

Se você estiver utilizando um celular que possa ser conectado por meio da tecnologia sem fio Bluetooth, recomendamos que o utilize para pesquisar esta unidade e estabelecer uma conexão entre ela e o telefone. O código PIN é 0000, como padrão. O nome do produto para esta unidade será exibido no seu telefone como o nome do dispositivo. Para obter detalhes, consulte /ntroduzindo o código PIN para conexão sem fio Bluetooth na página 53. Para obter mais detalhes com relação aos procedimentos para estabelecer conexões sem fio Bluetooth, consulte o manual de instruções do telefone.

### **Emparelhamento a partir desta** unidade

1 Pressione o botão Início para alternar para o display inicial.

2 Toque no botão Bluetooth para abrir o menu de conexão Bluetooth.

#### 3 Toque em Conexão para selecionar um dispositivo.

### 4 Inicie a busca.

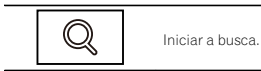

Durante a busca. O é visualizado e quando os dispositivos disponíveis forem encontrados, os nomes dos dispositivos ou endereços de dispositivo Bluetooth (se nomes não puderem ser obtidos) serão visualizados.

 Se você quiser alternar entre os nomes de dispositivo e enderecos de dispositivo Bluetooth, toque no ícone

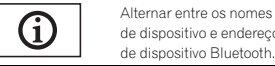

de dispositivo e endereços de dispositivo Bluetooth.

Para cancelar a busca, toque em Parada.

 Se três dispositivos já tiverem sido emparelhados. Memória Cheia será visualizado e o emparelhamento não será possível. Nesse caso, exclua um dispositivo emparelhado primeiro. Consulte a página 53.

 Se nenhum dispositivo puder ser encontrado, Não Encontrado será visualizado. Nesse caso, verifique o status do dispositivo Bluetooth e faca a busca novamente.

#### 5 Toque em um nome de dispositivo para selecionar o dispositivo ao qual deseia conectar-se.

Durante a conexão. Pareando é visualizado. Se a conexão for estabelecida Pareado será visualizado.

 Se seu dispositivo suportar SSP (Emparelhamento seguro e simples), um número de seis dígitos aparece no display desta unidade. Uma vez que a conexão é estabelecida, esse número desaparece.

 Se a conexão falhar. Erro será visualizado. Nesse caso, tente novamente desde o início.

 O código PIN está definido como 0000, como padrão. No entanto, ele pode ser alterado. Consulte Introduzindo o código PIN para conexão sem fio Bluetooth na página 53.

 Quando a conexão é estabelecida, o nome do dispositivo é visualizado.

Toque no nome do dispositivo para desconectar.

 Se você quiser excluir um telefone Bluetooth emparelhado, visualize Delete OK?. Toque em Sim para excluir o dispositivo.

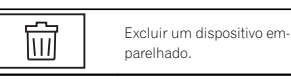

 Nunca desligue a unidade enguanto o telefone Bluetooth emparelhado estiver sendo excluído.

# Conexão automática a um

dispositivo Bluetooth Se essa função estiver ativada, uma conexão entre o seu dispositivo Bluetooth e esta unidade ocorrerá automaticamente assim que os dois dispositivos ficarem a alguns metros de distância.

Inicialmente, essa função estará ativada.

1 Pressione o botão Início para alternar para o display inicial.

2 Toque no botão Bluetooth para abrir o menu de conexão Bluetooth.

### 3 Toque em Conexão Automática para ativar a conexão automática.

Se o seu dispositivo Bluetooth estiver pronto para conexão sem fio Bluetooth, a conexão a esta unidade será automaticamente estabelecida.

 Para desativar a conexão automática, toque novamente em Conexão Automática.

Se a conexão falhar. "Conexão automática falhou. Tentar novamente?" será visualizado. Toque em Yes para reconectar.

4 Uma vez que você liga a chave ACC do veículo novamente, uma conexão é estabelecida automaticamente.

### Ativação da visibilidade da unidade

Essa função define se esta unidade deve ficar visível ou não para outros dispositivos. Inicialmente, essa função estará ativada.

1 Pressione o botão Início para alternar para o display inicial.

2 Toque no botão Bluetooth para abrir o menu de conexão Bluetooth.

3 Toque em Visibilidade para desativar a visibilidade.

 Para ativar a visibilidade, toque novamente em Visibilidade.

### Introduzindo o código PIN para conexão sem fio Bluetooth

Para conectar o seu dispositivo Bluetooth a esta unidade através da tecnologia sem fio Bluetooth, é necessário introduzir um código PIN no dispositivo para verificar a conexão. O código padrão é 0000, mas você pode alterá-lo com essa função.

1 Pressione o botão Início para alternar para o display inicial.

2 Toque no botão Bluetooth para abrir o menu de conexão Bluetooth.

3 Toque em Entrada Código PIN para selecionar Entrada Código PIN.

4 Toque em 0 a 9 para introduzir o código PIN.

5 Depois de introduzir o código PIN (até 8 dígitos), armazene-o nesta unidade.

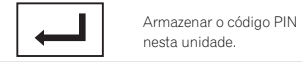

### Visualização do endereço de dispositivo Bluetooth

Esta unidade exibe seu endereco de dispositivo Bluetooth.

1 Pressione o botão Início para alternar para o display inicial.

2 Toque no botão Bluetooth para abrir o menu de conexão Bluetooth

3 Toque em Info. Dispositivo para visualizar as informações do dispositivo.

O endereco de dispositivo Bluetooth é visualizado

Secão

22

# Seleção da cor de iluminação

Esta unidade está equipada com iluminação multicolor.

### Seleção direta das cores de iluminação programadas

Você pode selecionar uma cor de iluminação da lista de cores.

- 1 Pressione o botão Início para alternar para o display inicial.
- 2 Toque no botão do tema para abrir as configurações de tema.
- 3 Toque em lluminação e, em seguida, toque em uma cor na lista.

### Personalização da cor de iluminação

- 1 Pressione o botão Início para alternar para o display inicial.
- 2 Toque no botão do tema para abrir as configurações de tema.

3 Toque em lluminação e, em seguida, toque em Personalizar.

4 Visualize o menu de personalização.

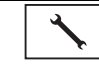

Visualizar o menu de personalização.

- 5 Toque na barra de cores para personalizar a cor.
- 6 Toque em ◀ ou ► para ajustar a cor.

7 Toque no ícone e segure para armazenar a cor personalizada na memória.

Memo

Armazenar a cor personalizada na memória. A cor personalizada terá sido armazenada na memória.

A cor definida será chamada da memória da próxima vez que você tocar no mesmo ícone.

# Seleção da cor de OSD (Exibição na tela)

A cor de OSD pode ser alterada.

### 1 Pressione o botão Início para alternar para o display inicial.

2 Toque no botão do tema para abrir as configurações de tema.

- 3 Toque em Tela.
- 4 Toque em uma das cores na lista.

# Seleção do display de plano de fundo

Você pode alternar entre as visualizações de plano de fundo enquanto ouve cada fonte de áudio.

### 1 Pressione o botão Início para alternar para o display inicial.

2 Toque no botão do tema para abrir as configurações de tema.

3 Toque em Fundo de Tela.

### 4 Toque no ajuste desejado.

- Se nenhuma imagem JPÉG estiver armazenada nesta unidade, você não poderá selecionar a foto.
   Para armazenar uma imagem JPEG nesta unidade, consulte Captura de uma imagem em arquivos JPEG na página 28.
- Se você quiser excluir a imagem JPEG capturada, toque e segure o botão da imagem JPEG.
- Você pode visualizar as configurações ocultas movendo rapidamente o display.

# Outras funções

# Ajuste das posições de resposta do painel sensível ao toque (Calibração do painel sensível ao toque)

Se você perceber que, na tela, os botões do painel sensível ao toque desviam-se das posições atuais que respondem ao seu toque, ajuste as posições de resposta no painel sensível ao toque. Existem dois métodos de ajuste: ajuste de quatro pontos, em que você toca nos quatro cantos da tela, e o ajuste de dezesseis pontos, em que você faz ajustes precisos na tela toda.

- Estacione o carro em um local seguro e utilize esta função. Não a opere enquanto estiver dirigindo.
- Toque na tela com suavidade para ajuste. Se você pressionar o painel sensível ao toque com muita força, poderá danificá-lo. Não utilize um objeto pontiagudo, como uma caneta esferográfica ou mecânica. Isso irá danificar a tela.
- Se o painel sensível ao toque não puder ser ajustado adequadamente, consulte o revendedor Pioneer.

### 1 Desligue a fonte.

Consulte Como ligar/desligar a fonte na página 9.

### 2 Pressione e segure o botão Início para iniciar a Calibração do painel sensível ao toque.

A tela de ajuste do painel de toque de quatro pontos é exibida. Quando dois pontos aparece de uma vez, toque em ambos.

# 3 Toque em cada uma das setas nos quatro cantos da tela.

 Para cancelar o ajuste, pressione e segure o botão Início.

### 4 Pressione o botão Início para concluir o ajuste de quatro pontos.

Os dados da posição ajustada são salvos.

 Não desligue o motor enquanto os dados estão sendo salvos.

# 5 Pressione o botão Início para concluir o ajuste de 16 pontos.

A tela sensível ao toque do ajuste de 16 pontos é exibida.

 Para cancelar o ajuste, pressione e segure o botão Início.

# 6 Toque suavemente no centro do sinal + exibido na tela.

Depois de ter tocado em todos os sinais, os dados da posição ajustada serão salvos.

 Não desligue o motor enquanto os dados estão sendo salvos.

### 7 Pressione e segure o botão Início para concluir o ajuste.

# Utilização de uma fonte AUX

Um dispositivo auxiliar ou dispositivo portátil vendido separadamente pode ser conectado a esta unidade.

## Sobre os métodos de conexão AUX

Você pode conectar dispositivos auxiliares a esta unidade.

# Cabo com miniplugue (AUX)

Quando conectar um dispositivo auxiliar utilizando um cabo com miniplugue Os iPods e o áudio/video players portáteis podem ser conectados a esta unidade por meio de um cabo com miniplugue.

 Se um iPod com recursos de vídeo for conectado a esta unidade por meio de um cabo com plugue de 3,5 mm (quatro pólos) (por exemplo, CD-V150M), você poderá apreciar o conteúdo do vídeo do iPod conectado.  É possível conectar um áudio/vídeo plaver. portátil utilizando um plugue de 3,5 mm (quatro pólos) com um cabo RCA (vendido separadamente). No entanto, dependendo do cabo, a conexão inversa entre o cabo vermelho (áudio do lado direito) e o cabo amarelo (vídeo) pode ser requerida para que o som e a imagem de vídeo seiam reproduzidos corretamente

#### Insira o miniplugue estéreo no conector AUX de entrada desta unidade.

Consulte Conexão do cabo de alimentação na páaina 57.

# **Reajuste do microprocessador**

Pressionar RESET permitirá reajustar o microprocessador para os aiustes iniciais sem alterar as informações de marcação.

O microprocessador deve ser reajustado nas sequintes situações:

- Antes de utilizar esta unidade pela primeira. vez após a instalação
- Se a unidade parar de funcionar corretamente
- Quando mensagens estranhas ou incorretas ٠ forem visualizadas no display
- 1 Desligue a ignição.

### 2 Pressione RESET com a ponta de uma caneta ou outro instrumento pontiagudo.

Consulte Introdução aos botões na página 8.

### Nota

Depois de concluir as conexões ou quando quiser apagar todos os ajustes memorizados e retornar a unidade aos ajustes iniciais (de fábrica), ligue o motor ou cologue a chave da ignição na posição ACC ON antes de pressionar RESET.

- · Depois de concluir as conexões
- · Quando apagar todos os ajustes armazenados

 Ouando retornar a unidade aos aiustes iniciais (fábrica)

# Utilização de uma unidade externa

Uma unidade externa refere-se a um produto Pioneer, como aqueles que serão disponibilizados futuramente. Embora incompatível como uma fonte, possibilita o controle das funções básicas de até duas unidades externas. Quando duas unidades externas são conectadas, elas são automaticamente alocadas à unidade externa 1 ou à unidade externa 2.

As operações básicas da unidade externa são explicadas abaixo. As funcões alocadas serão diferentes dependendo da unidade externa conectada. Para obter detalhes relacionados às funções, consulte o manual do proprietário da unidade externa

## **Operações básicas**

As funções alocadas às seguintes operações serão diferentes dependendo da unidade externa conectada. Para obter detalhes relacionados às funcões, consulte o manual do proprietário da unidade externa conectada

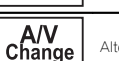

₽-

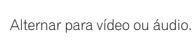

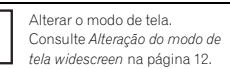

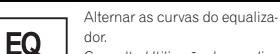

na página 36.

Consulte Utilização do equalizador

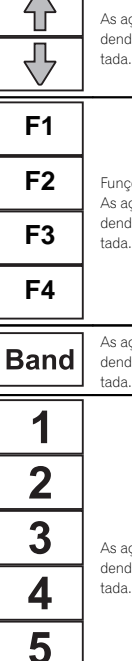

As ações serão diferentes dependendo da unidade externa conec-

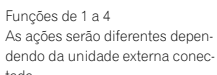

As ações serão diferentes dependendo da unidade externa conectada

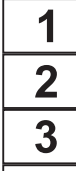

6

As ações serão diferentes dependendo da unidade externa conec-

# **Outras funcões**

Secão

# ADVERTÊNCIA

- Para evitar o risco de acidente e a violação em potencial das regras aplicáveis, não é permitida a visualização de qualquer vídeo pelos passageiros no assento dianteiro enquanto o veículo estiver sendo conduzido. Além disso, os displays traseiros não devem estar em locais onde possam distrair a visão do motorista.
- Em alguns países ou estados, a visualização de imagens em um display dentro de um veículo, até mesmo por outras pessoas que não seja o motorista, pode ser ilegal. Em tais locais onde essas regulamentações se aplicam, elas devem ser obedecidas e os recursos de DVD desta unidade não devem ser utilizados.

# 🛕 CUIDADO

- A PIONEER não recomenda que você instale nem faça qualquer reparo no aparelho. A instalação ou o reparo do produto pode expor você a riscos de choque elétrico, entre outros. Recorra à equipe de manutenção autorizada da Pioneer para a instalação e o reparo do aparelho.
- Não perfure o compartimento do motor para conectar o cabo amarelo do aparelho à bateria do veículo. A vibração do motor pode eventualmente fazer com que o isolamento acabe no ponto em que o fio passa do compartimento do passageiro para o compartimento do motor. Muito cuidado ao proteger o fio nesse ponto.
- Certifique-se de que os cabos não entrem em contato com peças do veículo que se movimentam, como câmbio, freio de mão ou mecanismo de deslizamento do assento.

### Importante

Posição ACC

 Esta unidade não pode ser instalada em um veículo sem uma posição ACC (Acessório) na chave de ignição.

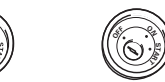

Sem posição ACC

- Para evitar incêndio ou problemas de funcionamento, utilize esta unidade apenas de acordo com as condições a seguir.
  - Veículos com bateria de 12 volts e aterramento negativo.
  - Alto-falantes com 50 W (valor de saída) e 4Ω a 8Ω (valor de impedância).
- Para evitar curto-circuito, superaquecimento ou problemas de funcionamento, siga as instruções abaixo.
  - Desconecte o terminal negativo da bateria antes da instalação.
  - Proteja a fiação com presilhas para cabos ou fita adesiva. Para proteger a fiação, utilize fita adesiva ao redor da fiação que fica em contato com as peças metálicas.
  - Coloque todos os cabos afastados de peças que se movimentam, como o câmbio e os trilhos do assento.
  - Coloque todos os cabos afastados de lugares que possam aquecer, como perto da saída do aquecedor.
  - Não conecte o cabo amarelo à bateria passando-o pelo orifício em direção ao compartimento do motor.
  - Cubra quaisquer conectores de cabo desconectados com fita isolante.
  - Não encurte os cabos.
  - Nunca corte o isolamento do cabo de alimentação desta unidade para compartilhar a energia com outros dispositivos. A capacidade de corrente do cabo é limitada.

# Conexão

- Utilize um fusível com a classificação prescrita.
- Nunca faça a conexão do cabo negativo do alto-falante diretamente ao terra.
- Nunca conecte juntos os cabos negativos de vários alto-falantes.
- Quando esta unidade estiver ligada, os sinais de controle serão emitidos pelo cabo azul/ branco. Conecte esse cabo ao controle remoto do sistema de um amplificador de potência externo ou terminal de controle do relé da antena automática do veículo (máx. 300 mA 12 V CC). Se o veículo estiver equipado com uma antena acoplada ao vidro, conecte-a ao terminal da fonte de alimentação do intensificador da antena.
- Nunca conecte o cabo azul/branco ao terminal de potência de um amplificador externo. Além disso, nunca o conecte ao terminal de potência da antena automática. Se fizer isso, a bateria poderá descarregar ou apresentar defeitos.
- O cabo preto é o terra. Os cabos de terra desta unidade e de outros equipamentos (especialmente, produtos de alta tensão, como amplificadores de potência) devem ser conectados separadamente. Se não forem, uma desconexão acidental poderá causar incêndio ou problemas de funcionamento.

# Conexão

Português

<del>,</del>

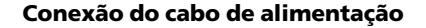

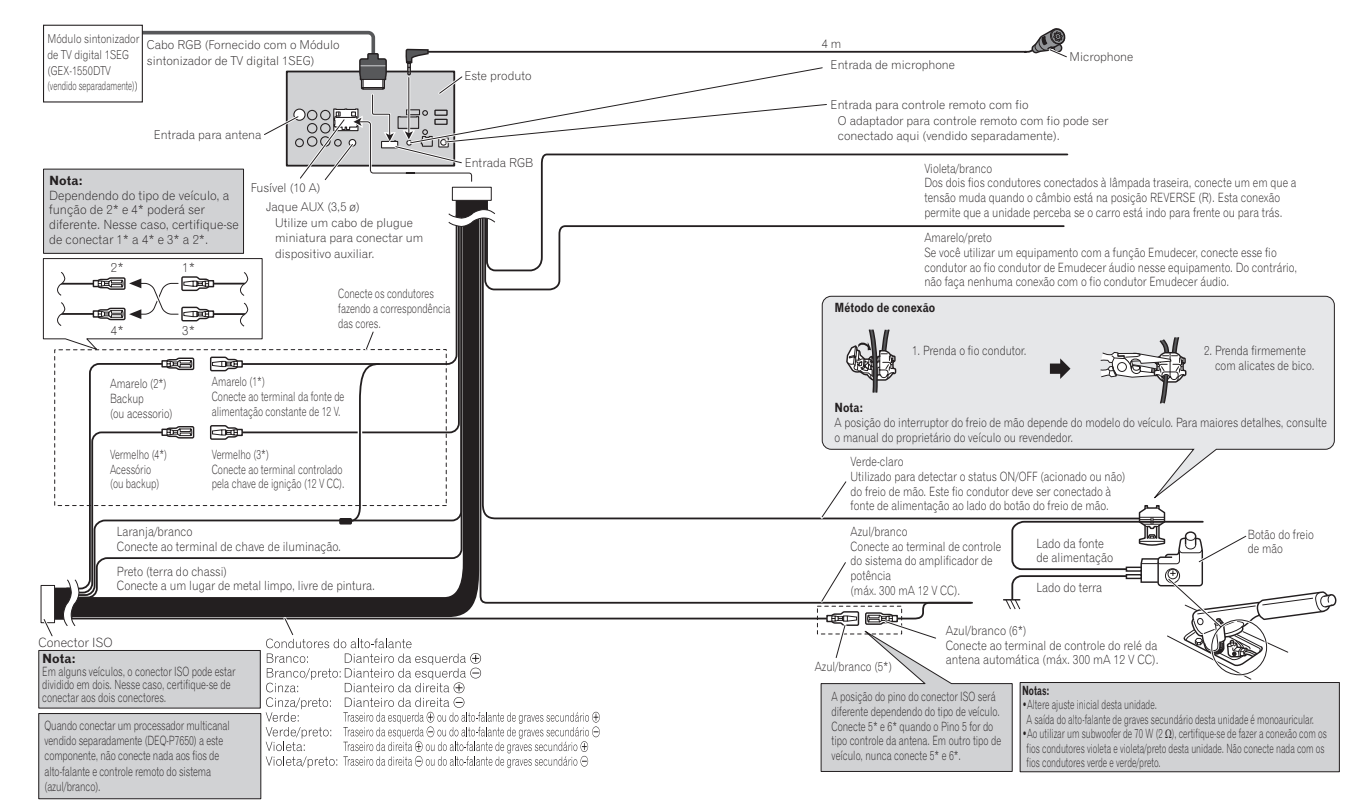

# Quando conectar a um amplificador de potência vendido separadamente

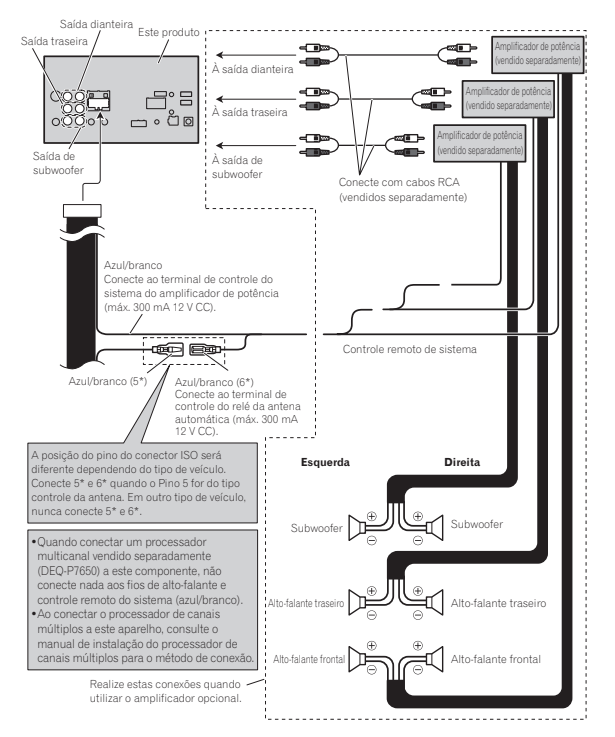

# Quando conectar com um processador multicanal

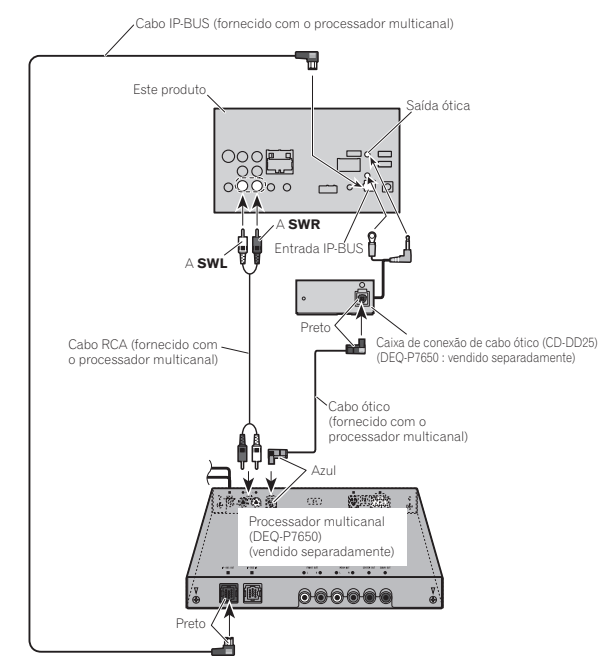

58 Ptbr

# Conexão e instalação da caixa de conexão de cabos ópticos

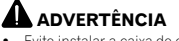

- Evite instalar a caixa de conexão de cabos ópticos em locais onde a operação de dispositivos de segurança, como airbags, seja impedida por esta unidade. Caso contrário, há risco de acidente fatal.
- Evite instalar a caixa de conexão de cabos ópticos em locais onde a operação do freio possa ser impedida. Caso contrário, isso pode resultar em um acidente de tránsito.
- Fixe bem a caixa de conexão de cabos ópticos com o prendedor de velcro ou com as braçadeiras. Se a unidade estiver solta, isso perturbará a estabilidade da condução, o que poderá ocasionar em um acidente de trânsito.

# CUIDADO

- Instale esta unidade utilizando apenas as peças fornecidas com ela. Se outras peças forem utilizadas, a unidade poderá ser danificada ou poderá se desmontar, o que levará a um acidente ou outros problemas.
- Não instale esta unidade próxima a portas pelas quais é provável a entrada de água da chuva. A entrada de água na unidade pode causar fumaça ou incêndio.

### Conexão do cabo óptico

### 1 Conecte o cabo óptico e fio-terra à unidade principal.

Conecte o cabo óptico de forma que ele não fique projetado para fora da unidade principal, conforme mostrado na ilustração. Prenda o fioterra na protuberância na parte traseira da unidade principal.

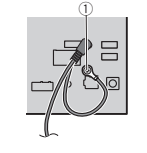

Parafuso

2 Conecte o cabo óptico à caixa de conexão de cabos ópticos.

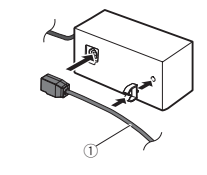

Cabo óptico

### Instalação da caixa de conexão de cabos ópticos

• Quando instalar a caixa de conexão de cabos ópticos com o prendedor de velcro.

Instale a caixa de conexão de cabos ópticos utilizando o prendedor de velcro no espaço amplo da caixa do console.

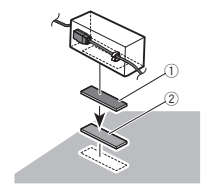

- ① Prendedor de velcro
- 2 Prendedor de velcro

# 🤇 Conexão

# • Quando instalar a caixa de conexão de cabos ópticos com a braçadeira.

Prenda a caixa de conexão de cabos ópticos com a fita de proteção e aperte com o cabo de alimentação utilizando a bracadeira.

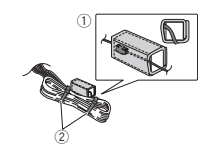

Prenda com a fita de proteção
 Prenda com a braçadeira

Secão

Secão

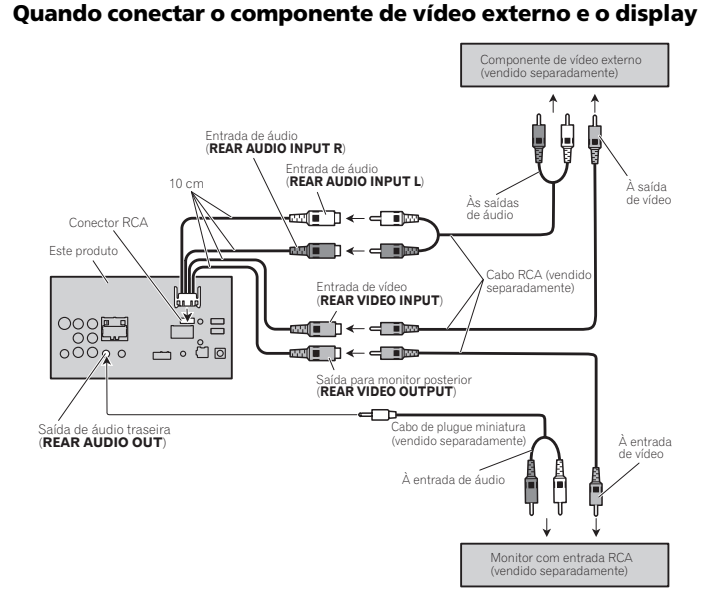

 É necessário alterar Entrada AV no menu do sistema ao conectar o componente de vídeo externo.

Consulte Ajuste da entrada AV na página 46.

A saída de vídeo traseira e a saída de áudio traseira deste produto são para conexão de um display, a fim de permitir que os passageiros nos assentos traseiros assistam ao DVD, etc.

# **ADVERTÊNCIA**

 Nunca instale um display traseiro em um local que fique visível para o motorista enquanto o veículo estiver em movimento.

# Quando conectar junto a uma câmera com visualização traseira

Conexão

Se você trocar a marcha para a posição REVER-SE (R), o display nesta unidade alternará automaticamente para a imagem de visualização traseira. Você precisa configurar

Polaridade Câmera corretamente na unidade do sistema a ser utilizada. Para obter detalhes sobre os ajustes, consulte *Ajuste da câmera com* visualização traseira (câmera de apoio) na página 48.

Você também pode alternar para a imagem de visualização traseira ao pressionar o botão do painel de toque. Para obter detalhes, consulte *Utilização da visualização traseira* na página 11.

ADVERTÊNCIA UTILIZE AS INFORMAÇÕES APENAS PARA CÂMERA COM VISUALIZAÇÃO TRASEIRA COM IMAGEM INVERTIDA OU ESPELHO. OUTRO USO PODE RESULTAR EM FERIMENTOS OU DANOS.

# CUIDADO

- Você deve utilizar uma câmera que reflita as imagens invertidas do espelho.
- A imagem da tela pode aparecer invertida.
- A função da câmera com visualização traseira é para auxiliar na supervisão de trailers ou ao dar marcha a ré. Não utilize para propósitos de entretenimento.
- Objetos na visualização traseira podem ficar mais próximos ou mais distantes de onde realmente estão.

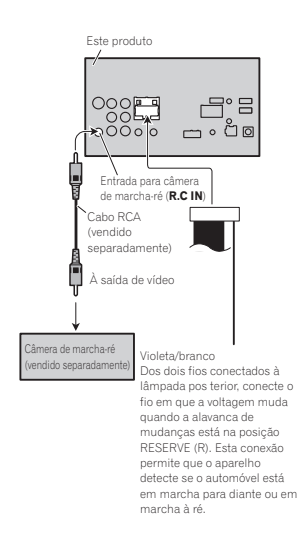

# Conexão

# iPod com conector de iluminação

### Ouando conectar com o cabo de Iluminação para USB

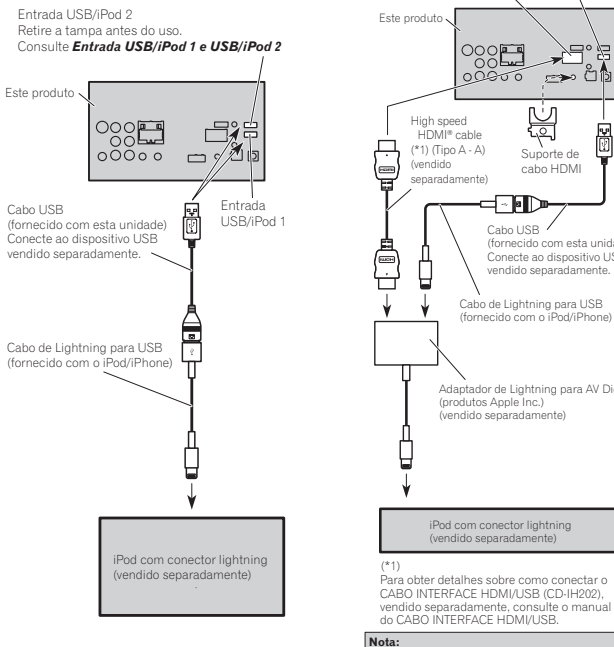

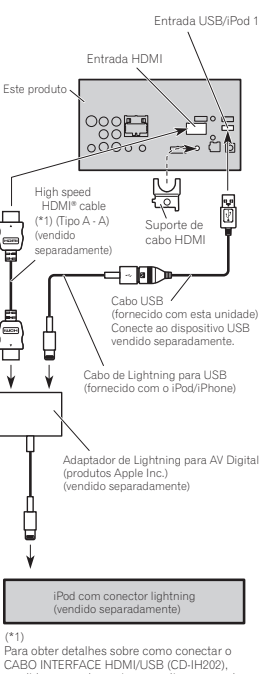

Ouando conectar com o cabo

CD-IH202 opcional

Quando você conectar o Cabo HDMI de alta velocidade (High speed HDMI cable), use o suporte de cabo HDMI para fixá-lo seguramente.

# iPod com conector de 30 pinos Ouando conectar com o cabo **CD-IU201V** opcional

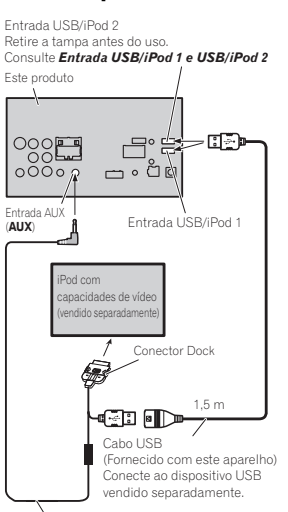

Cabo de interface (CD-IU201V) (vendido separadamente)

# Quando conectar com o cabo **CD-IU201S opcional**

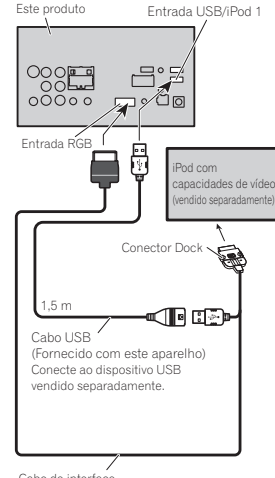

Cabo de interface (CD-IU201S) (vendido separadamente)

Português (B)

Secão 23

# Android

### Quando conectar o dispositivo Android com a porta MHL

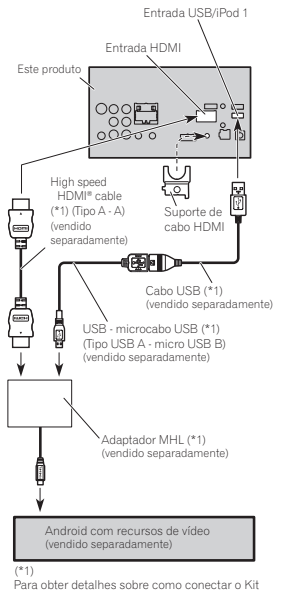

Para obter detalhes sobre como conectar o Ki de Conectividade com Aplicativos (CD-AH200), vendido separadamente, consulte o manual do Kit de Conectividade com Aplicativos.

#### Notas:

Quando você conectar o Cabo HDMI de alta velocidade (High speed HDMI cable), use o suporte de cabo HDMI para fixá-lo seguramente. Não será usado um adaptador MHL se você usar o cabo adaptador.

## Quando conectar o dispositivo Android com a porta HDMI

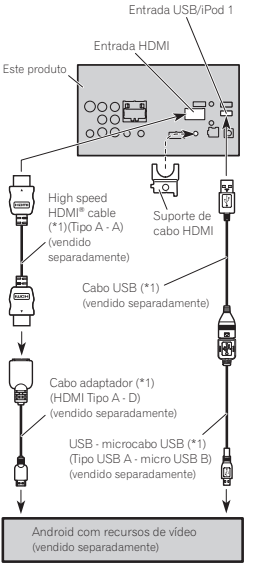

#### (\*1

Para obter detalhes sobre como conectar o Kit de Conectividade com Aplicativos (CD-AH200), vendido separadamente, consulte o manual do Kit de Conectividade com Aplicativos.

#### Notas:

- Quando você conectar o Cabo HDMI de alta velocidade (High speed HDMI cable), use o suporte de cabo HDMI para fixá-lo seguramente.
- Não será usado um cabo adaptador se você usar o adaptador MHL.

# Conexão

### Instalação do suporte de cabo HDMI

 Posicione o suporte de cabo HDMI para inserir suas duas linguetas inferiores no orificio deste produto e aperte os parafusos (3 mm × 5 mm) para fixá-lo.

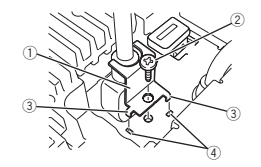

- ① Suporte de cabo HDMI
- Parafusos (3 mm × 5 mm)
- Lingueta
- ④ Ranhura
- Use o suporte de cabo HDMI ao conectar este produto com o kit de conectividade de aplicativo vendido separadamente (CD-IH202/CD-AH200).
- Nunca prenda o suporte muito apertado nem use força ao remover ou acoplar.

# Instalação

### Notas

- Verifique todas as conexões e os sistemas antes da instalação final.
- Não utilize pecas não autorizadas, pois isso pode causar problemas de funcionamento.
- Consulte o revendedor se a instalação exigir a perfuração de orifícios ou outras modificacões no veículo.
- Não instale esta unidade onde:
  - possa existir interferência com a operação do veículo
  - possa causar danos a um passageiro, como resultado de uma parada brusca.
- · O laser semicondutor será danificado se superaquecer. Instale esta unidade afastada de lugares que possam aquecer, como perto da saída do aquecedor.
- O melhor desempenho é obtido guando a unidade é instalada a um ângulo inferior a 30°.

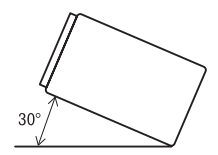

 Na instalação, para assegurar a dispersão de calor apropriada ao utilizar esta unidade, certifique-se de deixar um espaco amplo atrás do painel traseiro e amarre os cabos soltos de forma que não bloqueiem as saídas de ar.

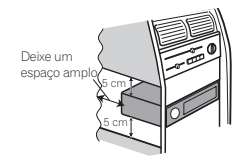

· Em alguns tipos de veículos, esta unidade pode não ser instalada corretamente. Nesse caso, utilize o kit de instalação opcional (ADT-VA133).

# Instalação utilizando os orifícios de parafuso no lado do aparelho

### • Prender a unidade no suporte de montagem de rádio da fábrica.

Posicione a unidade de forma que seus orifícios de parafusos figuem alinhados aos orifícios de parafusos do suporte. Em seguida, aperte os parafusos nos três locais em cada lateral.

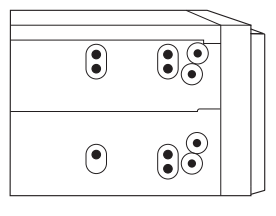

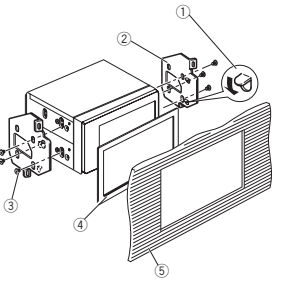

- Se a lingueta entrar corretamente, dobre-a.
- (2) Suporte de montagem de rádio da fábrica

# Instalação

- ③ Parafusos de cabeca trelicada (5 mm × 8 mm)
- ④ Quadro

Em alguns tipos de veículos, podem ocorrer discrepâncias entre a unidade e o painel. Se isso acontecer, utilize o quadro fornecido para preencher o espaço.

(5) Painel ou console

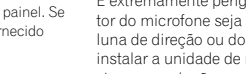

É extremamente perigoso permitir que o condutor do microfone seja enrolado em torno da coluna de direção ou do câmbio. Certifique-se de instalar a unidade de maneira que ela não obstrua a condução.

Instalando o microfone

### Nota

Instale o microfone em uma posição e orientação que permitam capturar a voz da pessoa que estiver utilizando o sistema.

### Ao instalar o microfone no quebra-sol

1 Encaixe o condutor do microfone na ranhura.

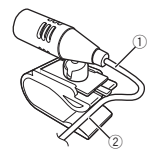

(1) Condutor do microfone

(2) Ranhura

### 2 Instale o prendedor do microfone no quebra-sol.

Com o quebra-sol para cima, instale o prendedor do microfone. (Abaixar o quebra-sol reduzirá a taxa de reconhecimento de voz.)

Secão

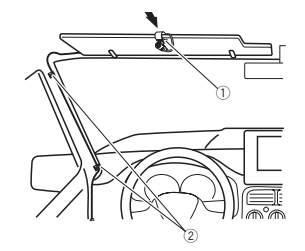

- ① Prendedor do microfone
- 2 Presilha

Use presilhas vendidas separadamente para prender o condutor quando necessário no interior do veículo.

# Ao instalar o microfone na coluna de direção

### 1 Desencaixe a base do microfone do prendedor correspondente.

Para desencaixar a base do microfone do prendedor correspondente, deslize-a.

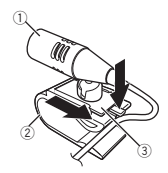

Microfone
 Prendedor do microfone
 Base do microfone

### 2 Instale o microfone na coluna de direção.

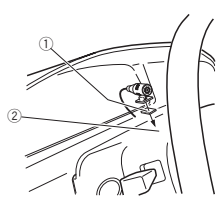

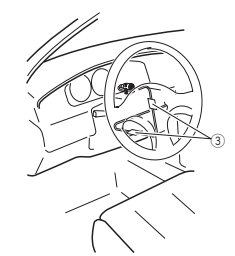

- Fita dupla face
- Instale o microfone na parte traseira da coluna de direção.
- Presilha
  - Use presilhas vendidas separadamente para prender o condutor quando necessário no interior do veículo.

# Ajustando o ângulo do microfone

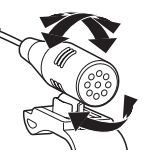

# Solução de problemas

Informações adicionais

| Comum                                                                                                  |                                                                                                    |                                                                                                    |                                                                                                    |                                                                                                | referência)                                                                                  |
|----------------------------------------------------------------------------------------------------|----------------------------------------------------------------------------------------------------|----------------------------------------------------------------------------------------------------|----------------------------------------------------------------------------------------------------|------------------------------------------------------------------------------------------------|----------------------------------------------------------------------------------------------|
| Sintoma                                                                                                | sintoma Causa Ação (Página de A reprodução<br>referência) A reprodução                                           |                                                                                                    | O disco está<br>sujo.                                                                              | Limpe o disco.                                                                                 |                                                                                              |
| Não haverá<br>alimentação.<br>A unidade<br>não funciona-<br>rá.                                        | Os fios e conec-<br>tores estão co-<br>nectados de<br>forma incorreta.                                           | Confirme mais<br>uma vez se todas<br>as conexões<br>estão corretas.                                                       | vel.                                                                                               | O tipo de disco<br>carregado não<br>pode ser repro-<br>duzido nesta<br>unidade.                | Verifique o tipo do<br>disco.                                                                |
|                                                                                                    | O fusível está<br>queimado.                                                                                      | Verifique o motivo<br>que fez com que<br>o fusível queimas-<br>se e substitua-o.<br>Certifique-se de<br>instalar um fusí- |                                                                                                    | O disco carrega-<br>do não é com-<br>patível com este<br>sistema de<br>vídeo.                  | Altere para um<br>disco compatível<br>com o seu siste-<br>ma de vídeo.                       |
|                                                                                                    | Ruído e/ou ou-                                                                                                   | vel com a mesma<br>classificação. Não há som.<br>O nível de vo-<br>lume não au-                                           | Os cabos não<br>estão conecta-<br>dos correta-                                                     | Conecte os cabos<br>corretamente.                                                              |                                                                                              |
|                                                                                                    | tros fatores<br>estão fazendo<br>com que o mi-<br>croprocessador<br>incorporado<br>funcione incor-<br>retamente. | (Página 55) mentara.                                                                                                    | mentara.                                                                                           | A unidade está<br>executando<br>uma reprodu-<br>ção estática,<br>em slow motion<br>ou quadro a | Não há som du-<br>rante a reprodu-<br>ção estática, em<br>slow motion ou<br>quadro a quadro. |
| A operação<br>com o contro-<br>le remoto não                                                           | A bateria está<br>baixa.                                                                                         | Recarregue uma<br>nova bateria.                                                                                           | Arregue uma<br>a bateria.<br>le utilizar<br>o disco.<br>O ícone ⊗ é<br>visualizado e<br>a operação | quadro.<br>O cabo do freio<br>de mão não                                                       | Conecte um cabo<br>do freio de mão e                                                         |
| é possível.<br>A unidade<br>não funciona<br>corretamente,<br>mesmo ao<br>pressionar os<br>botões apro- | ções são proibi-<br>das em<br>determinados<br>discos.                                                            | outro disco.                                                                                                    |                                                                                                    | está conectado.<br>O freio de mão<br>não está puxa-<br>do.                                     | puxe-o.<br>Conecte um cabo<br>do freio de mão e<br>puxe-o.                                   |
|                                                                                                    |                                                                                                    |                                                                                                    |                                                                                                    | A operação é<br>proibida para o<br>disco.                                                      | Essa operação<br>não é possível.                                                             |
| controle re-<br>moto.                                                                                  |                                                                                                    |                                                                                                    | não é possí-<br>vel.                                                                               | A operação não<br>é compatível<br>com a configu-<br>ração do disco.                            | Essa operação<br>não é possível.                                                             |

Sintoma Causa

Ação (Página de

O ângulo do microfone pode ser ajustado.

| Sintoma                                                                          | Causa                                                                                               | Ação (Página de<br>referência)                                                             | Sintoma                                                                                | Causa                                                           |
|----------------------------------------------------------------------------------|----------------------------------------------------------------------------------------------------|--------------------------------------------------------------------------------------------|----------------------------------------------------------------------------------------|-----------------------------------------------------------------|
| A imagem vi-<br>sualizada<br>para (pausa)<br>e a unidade                         | Os dados não<br>podem mais ser<br>lidos durante a<br>reprodução.                                    | Pare a reprodu-<br>ção uma vez e ini-<br>cie-a novamente.                                  | Nada é visua-<br>lizado.<br>Os botões do<br>painel sensí-                              | A câmara<br>visualizaç<br>seira não<br>conectad                 |
| não pode ser<br>operada.                                                         |                                                                                                    |                                                                                            | vel ao toque<br>não podem                                                              | Polarida<br>mera é o                                            |
| Não há som.<br>O nível do vo-                                                    | O nível do volu-<br>me está baixo.                                                                  | Ajuste o nível do volume.                                                                  | ser utilizados.                                                                        | incorreto                                                       |
| lume está<br>baixo.                                                              | O atenuador<br>está ativado.                                                                        | Desative o ate-<br>nuador.                                                                 |                                                                                        |                                                                 |
| O som e o<br>vídeo estão                                                         | A unidade não<br>está firme.                                                                        | Acople a unidade<br>com firmeza.                                                           |                                                                                        |                                                                 |
| pulando.                                                                         | O tamanho do<br>arquivo e a taxa<br>de transmissão<br>estão acima<br>dos valores re-<br>comendados. | Crie um arquivo<br>DivX que tenha o<br>tamanho e a taxa<br>de transmissão<br>recomendados. | Sem xxxx é<br>visualizado<br>quando um<br>display é alte-<br>rado (por<br>exemplo, Sem | Não há ir<br>ções de ti<br>corporad                             |
| A relação de                                                                     | O ajuste da rela-                                                                                   | Selecione o ajuste                                                                         | Título).                                                                               |                                                                 |
| aspecto está<br>incorreta e a<br>imagem está<br>alongada.                        | ção de aspecto<br>está incorreto<br>para o display.                                                 | apropriado para o<br>seu display. (Pági-<br>na 43)                                         | Subpastas<br>não podem<br>ser reproduzi-<br>das.                                       | A reprodu<br>com repe<br>de pasta<br>lecionada                  |
| O motor entra<br>em funciona-<br>mento quan-<br>do a chave da<br>ignição é liga- | A unidade está<br>confirmando se<br>um disco está<br>carregado ou<br>não.                           | Esta é uma opera-<br>ção normal.                                                           | A série de re-<br>petição muda<br>automatica-<br>mente.                                | Outra pas<br>seleciona<br>rante a re<br>ção com<br>repetição    |
| cionada em<br>ACC).                                                              |                                                                                                    |                                                                                            |                                                                                        | A busca p<br>faixa ou a<br>retrocess<br>do foi rea<br>durante a |

| ıa                                           | Causa                                                                                                    | Ação (Página de<br>referência)                                                                                                    |
|----------------------------------------------|----------------------------------------------------------------------------------------------------|----------------------------------------------------------------------------------------------------|
| visua-<br>es do<br>ensí-                     | A câmara com<br>visualização tra-<br>seira não está<br>conectada.                                                                      | Conecte a câmera<br>com visualização<br>traseira.                                                                                                    |
| ique<br>lem<br>zados.                        | Polaridade Câ-<br>mera é o ajuste<br>incorreto.                                                                                        | Pressione o botão<br>Início para retor-<br>nar ao display de<br>fonte e, em segui-<br>da, selecione o<br>ajuste correto<br>para <b>Polaridade</b><br><b>Câmera</b> . (Página<br>49) |
| xx é<br>ado<br>um<br>é alte-<br>or<br>o, Sem | Não há informa-<br>ções de texto in-<br>corporadas.                                                                                    | Alterne o display<br>ou reproduza<br>outra faixa/arqui-<br>vo.                                                                                                    |
| tas<br>lem<br>oduzi-                         | A reprodução<br>com repetição<br>de pasta foi se-<br>lecionada.                                                                        | Selecione nova-<br>mente a série de<br>repetição.                                                                                                    |
| de re-<br>muda<br>tica-                      | Outra pasta foi<br>selecionada du-<br>rante a reprodu-<br>ção com<br>repetição.                                                        | Selecione nova-<br>mente a série de<br>repetição.                                                                                                    |
|                                              | A busca por<br>faixa ou avanço/<br>retrocesso rápi-<br>do foi realizada<br>durante a repro-<br>dução com re-<br>petição de<br>arguivo. | Selecione nova-<br>mente a série de<br>repetição.                                                                                                    |

# Informações adicionais

# DVD

| Sintoma                                                                                                    | Causa                                                                                            | Ação (Página de<br>referência)                                                                  |
|----------------------------------------------------------------------------------------------------|--------------------------------------------------------------------------------------------------|-------------------------------------------------------------------------------------------------|
| A reprodução<br>não é possí-<br>vel.                                                                                                | O disco carrega-<br>do tem um nú-<br>mero de região<br>diferente desta<br>unidade.               | Substitua o disco<br>por um que apre-<br>sente o mesmo<br>número de região<br>que esta unidade. |
| Uma mensa-<br>gem de blo-<br>responsável<br>está ativado.<br>responsável é<br>visualizada e<br>a reprodução<br>não é possí-<br>vel. |                                                                                                  | Desative o blo-<br>queio do respon-<br>sável ou altere o<br>nível. (Página 44)                  |
| O bloqueio do<br>responsável<br>não pode ser<br>cancelado.                                                                          | O número de<br>código está in-<br>correto.                                                       | Introduza o nú-<br>mero de código<br>correto. (Página<br>44)                                    |
|                                                                                                    | Você esqueceu<br>o número de có-<br>digo.                                                        | Pressione <b>RESET</b> .<br>(Página 55)                                                         |
| O idioma de<br>diálogo (e o<br>idioma de le-<br>genda) não<br>pode ser tro-<br>cado.                                                | O DVD que está<br>sendo reprodu-<br>zido não apre-<br>senta gravações<br>em vários idio-<br>mas. | Não é possível al-<br>ternar entre idio-<br>mas se eles não<br>estão gravados<br>no disco.      |
|                                                                                                    | Somente é pos-<br>sível alternar<br>entre itens indi-<br>cados no menu<br>do disco.              | Alterne o idioma<br>utilizando o menu<br>do disco.                                              |

#### Ação (Página de Sintoma Causa referência) Nenhuma le-O DVD que está As legendas não genda é visendo reprodu- serão visualizasualizada. zido não apredas, se elas não senta legendas. estiverem gravadas no disco. Somente é pos-Alterne o idioma sível alternar utilizando o menu entre itens indi- do disco. cados no menu do disco. A reprodução O DVD que está Não é possível alnão é realizasendo reproduternar entre idiomas se o idioma da com os zido não apreaiustes de senta diálogos selecionado não idioma de ou legendas no está gravado no áudio e idioidioma seleciodisco. ma de legennado. da selecionados no menu Setup Vídeo. O DVD que está Não é possível al-Não é possível alternar o sendo reproduternar o ângulo ângulo de zido não aprede visão se o DVD visão. senta tomadas não apresenta de cenas em vá- cenas gravadas em vários ângurios ângulos. los. Você está ten-Alterne entre vátando alternar rios ângulos ao para a visualizaassistir a cenas ção de múltigravadas em vários ângulos. plos ângulos para uma cena que não foi gra-

vada em vários ângulos.

Apêndice

Ptbr (65)

| Sintana                                                                                   | Course                                                                                                    | Asão (Bérino do                                                                                                    | iPod                                                                                                 |                                                                                                    |                                                                                                    |
|-------------------------------------------------------------------------------------------|----------------------------------------------------------------------------------------------------|----------------------------------------------------------------------------------------------------|----------------------------------------------------------------------------------------------------|----------------------------------------------------------------------------------------------------|----------------------------------------------------------------------------------------------------|
| Sintoma                                                                                   | Causa                                                                                                    | referência)                                                                                                    | Sintoma                                                                                              | Causa                                                                                                    | Ação                                                                                                   |
| A imagem<br>fica extrema-<br>mente distor-<br>cida e escura<br>durante a re-<br>produção. | Alguns discos<br>apresentam um<br>sinal indicando<br>a proibição de<br>cópia. de gera<br>pias an<br>ao repri<br>disco q<br>um sina<br>do a pro<br>cópia, f<br>zontais<br>imperfe<br>podem<br>em algu<br>plays. Ite<br>um pro<br>funcion | Como esta unida-<br>de é compatível<br>com o sistema de<br>gerenciamento<br>de geração de có-<br>pias analógicas,<br>ao reproduzir um                                                                              | nida- O iPod não<br>está funcio-<br>na de nando corre-<br>to tamente.<br>e có-<br>rum<br>nha<br>can- | Os cabos estão<br>conectados de<br>forma incorreta.                                                                                                    | Desconecte<br>cabo do iPo<br>Uma vez qu<br>menu princ<br>do iPod é vis<br>zado, recom<br>reinicie o iP |
|                                                                                           |                                                                                                    | disco que tenha<br>um sinal indican-<br>do a proibição de<br>cópia, faixas hori-<br>zontais ou outras<br>imperfeições<br>podem aparecer<br>em alguns dis-<br>plays. Isso não é<br>um problema de<br>funcionamento. |                                                                                                    | A versão do<br>iPod é antiga.                                                                                                    | Atualize a vi<br>do iPod.                                                                              |
|                                                                                           |                                                                                                    |                                                                                                    | O som do<br>iPod não<br>pode ser ouvi-<br>do.                                                        | A direção da<br>saída de áudio<br>poderá ser alter-<br>nada automati-<br>camente quan-<br>do as conexões<br>Bluetooth and<br>USB forem usa-<br>das ao mesmo | Use o iPod j<br>alterar a dir<br>da saída de<br>áudio.                                                 |

tempo.

forma incorreta. Uma vez que o

Desconecte o

cabo do iPod.

menu principal

reinicie o iPod.

do iPod é visuali-

zado, reconecte e

Atualize a versão

Use o iPod para

alterar a direção

#### Vídeo CD

Apêndice

| Sintoma                                                                                 | Causa                                                                    | Ação                                                                                        |
|-----------------------------------------------------------------------------------------|--------------------------------------------------------------------------|---------------------------------------------------------------------------------------------|
| O menu PBC<br>(Controle de<br>reprodução)<br>não pode ser<br>chamado.                   | O Vídeo CD que<br>está sendo re-<br>produzido não<br>apresenta o<br>PBC. | Essa operação<br>não está disponí-<br>vel para Vídeo<br>CDs que não<br>apresentam o<br>PBC. |
| A reprodução<br>com repetição<br>e a busca por<br>faixa/hora<br>não são possí-<br>veis. | O Vídeo CD que<br>está sendo re-<br>produzido apre-<br>senta o PBC.      | Essa operação<br>não está disponí-<br>vel para Vídeo<br>CDs que apresen-<br>tam o PBC.      |

# Informações adicionais

#### Áudio/telefone Bluetooth

| Sintoma                                                               | Causa                                                                                                    | Ação                                                                            |
|-----------------------------------------------------------------------|----------------------------------------------------------------------------------------------------|---------------------------------------------------------------------------------|
| O som da<br>fonte de<br>áudio<br>Bluetooth não<br>é reproduzi-<br>do. | Há uma chama-<br>da em anda-<br>mento em um<br>celular conecta-<br>do ao<br>Bluetooth.                                                                                                    | O som será repro-<br>duzido quando a<br>chamada for fina-<br>lizada.            |
|                                                                       | Um celular em<br>conexão<br>Bluetooth está<br>atualmente em<br>operação.                                                                                                    | Não utilize o celu-<br>lar neste momen-<br>to.                                  |
|                                                                       | Foi feita uma li-<br>gação com um<br>celular em co-<br>nexão<br>Bluetooth, que<br>terminou ime-<br>diatamente. Em<br>consequência,<br>a comunicação<br>entre este apa-<br>relho e o celular<br>não foi termina-<br>da adequada-<br>mente. | Volte a fazer a co-<br>nexão Bluetooth<br>entre este apare-<br>lho e o celular. |

#### Processador multicanal

| Sintoma                                                  | Causa                                                            | Ação (Página de<br>referência) |
|----------------------------------------------------------|------------------------------------------------------------------|--------------------------------|
| Vão há som.<br>D nível de vo-<br>ume não au-<br>mentará. | Os cabos ópti-<br>cos não estão<br>conectados cor-<br>retamente. | Conecte os cabos corretamente. |

| Sintoma                                                                                       | Causa                                                                               | Ação (Página de<br>referência)                                                  |
|-----------------------------------------------------------------------------------------------|-------------------------------------------------------------------------------------|---------------------------------------------------------------------------------|
| Mesmo se<br>áudio mult<br>canal estive<br>selecionad<br>o áudio de<br>canais será<br>emitido. | o O ajuste de<br>i- saída digital<br>er está em <b>Line</b><br>o, <b>PCM</b> .<br>2 | Normalmente,<br>ajuste a saída di-<br>gital para <b>Stream</b> .<br>(Página 45) |

# Mensagens de erro

Ao entrar em contato com o revendedor ou a Central de Serviços da Pioneer mais próxima, anote a mensagem de erro.

#### Comum

| Mensagem           | Causa                                                                                                    | Ação                                                                                                    |
|--------------------|----------------------------------------------------------------------------------------------------|----------------------------------------------------------------------------------------------------|
| Erro Amplificador. | A unidade não<br>está funcionan-<br>do correta-<br>mente ou a<br>conexão do<br>alto-falante está<br>incorreta; o cir-<br>cuito de prote-<br>ção está<br>ativado. | Verifique a cone-<br>xão do alto-falan-<br>te. Se a<br>mensagem não<br>desaparecer<br>mesmo depois de<br>o motor ser desli-<br>gado e ligado no-<br>vamente, entre<br>em contato com<br>seu revendedor<br>ou com uma Cen-<br>tral de Serviços<br>da Pioneer para<br>obter assistência. |

| Sintonizador                              |                                                                                                    |                                                                      | Mensagem                          | Causa                                                                             | Ação (Página de                                                                      |
|-------------------------------------------|----------------------------------------------------------------------------------------------------|----------------------------------------------------------------------|-----------------------------------|-----------------------------------------------------------------------------------|--------------------------------------------------------------------------------------|
| Mensagem                                  | Causa                                                                                                    | Ação                                                                 |                                   |                                                                                   | referência)                                                                          |
| Nenhum<br>dado forne-<br>cido             | Esta unidade<br>não pode rece-<br>ber informações<br>de nome do ar-<br>tista/título da                   | Mova para o local<br>desejável com<br>boa recepção.                  | Disco irre-<br>produzível         | Este tipo de<br>disco não pode<br>ser reproduzido<br>nesta unidade.               | Substitua o disco<br>por outro que<br>possa ser repro-<br>duzido nesta uni-<br>dade. |
| Sem dados                                 | Esta unidade<br>não pode rece-<br>ber informações<br>sobre o nome                                        | Mova para o local<br>desejável com<br>boa recepção.                  |                                   | O disco inserido<br>não contém ar-<br>quivos que pos-<br>sam ser<br>reproduzidos. | Substitua o disco.                                                                   |
| DVD                                       | do serviço do<br>programa.                                                                               |                                                                      | Protegido                         | Todos os arqui-<br>vos no disco in-<br>serido estão<br>incorporados<br>com DRM.   | Substitua o disco.                                                                   |
| Mensagem<br>Disco de Re-<br>gião Diferen- | Causa<br>O disco não<br>contém o                                                                         | Ação (Página de<br>referência)<br>Substitua o DVD<br>por um que con- | Pulado                            | O disco inserido<br>contém arqui-<br>vos protegidos<br>por DRM.                   | Os arquivos prote-<br>gidos são ignora-<br>dos.                                      |
| te                                        | mesmo número<br>de região que<br>esta unidade.                                                           | tenha o número<br>de região correto.                                 | ТЕМР                              | A temperatura<br>da unidade está<br>fora da faixa de                              | Aguarde até que<br>a temperatura da<br>unidade retorne                               |
| Error-02-XX/<br>FF-FF                     | O disco está<br>sujo.                                                                                    | Limpe o disco.                                                       |                                   | operação nor-<br>mal.                                                             | ao limite de ope-<br>ração normal.                                                   |
|                                           | O disco está ris-<br>cado.                                                                               | Substitua o disco.                                                   | Esta locação<br>DivX expi-        | O disco inserido<br>contém conteú-                                                | Selecione um ar-<br>quivo que possa                                                  |
|                                           | O disco está Verifique se o carregado ao disco está carre-<br>contrário. gado correta-<br>mente. vídeo I | Verifique se o                                                       | rou.                              | pirado.                                                                           | ser reproduzido.                                                                     |
|                                           |                                                                                                    | Resolução de<br>vídeo não                                            | O disco inserido<br>contém um ar- | Selecione um ar-<br>quivo que possa                                               |                                                                                      |
|                                           | Há um erro elé-<br>trico ou mecâni-<br>co.                                                               | Pressione <b>RESET</b> .<br>(Página 55)                              | suportada.                        | quivo DivX/<br>MPEG-1/<br>MPEG-2/<br>MPEG-4 de alta                               | ser reproduzido.                                                                     |

# Informações adicionais

| Mensagem                                                 | Causa Ação (Página de referência) Dispositivo de armazenamento externo SD)                                                                                                    |                                                         |                                                                                                   |                                                                                                    |                                                                                                    |
|----------------------------------------------------------|----------------------------------------------------------------------------------------------------|---------------------------------------------------------|---------------------------------------------------------------------------------------------------|----------------------------------------------------------------------------------------------------|----------------------------------------------------------------------------------------------------|
| Impossível<br>gravar.                                    | A memória<br>flash desta uni-                                                                                                    | Selecione um ar-<br>quivo que possa                     | Mensagem                                                                                          | Causa                                                                                                    | Ação (Página de<br>referência)                                                                                                   |
| 9                                                        | dade utilizada<br>como área de<br>armazenamento<br>temporário está<br>cheia.     ser reproduzido.     Arquivo irre-<br>produzível       eu aparelho<br>o código de re-<br>gistro DivX<br>dade junto ao pro-<br>orizado a<br>peroduzír     Registre esta uni-<br>dade junto ao pro-<br>vedor de<br>produzível | ser reproduzido.                                        | Arquivo irre-<br>produzível                                                                       | rquivo irre-<br>roduzível Este tipo de ar-<br>quivo não pode<br>ser reproduzido<br>nesta unidade.                                                                                                    | Selecione um ar-<br>quivo que possa<br>ser reproduzido.                                                                          |
| Seu aparelho<br>não está au-<br>torizado a<br>reproduzir |                                                                                                    | Não há músi-<br>cas.                                    | Transfira os arqui-<br>vos de áudio para<br>o dispositivo de<br>armazenamento<br>USB e conecte-o. |                                                                                                    |                                                                                                    |
| este vídeo<br>de DivX pro-<br>tegido.                    | do pelo prove-<br>dor de<br>conteúdo DivX<br>VOD.                                                                                                    | VOD.                                                    |                                                                                                   | A segurança da<br>memória USB<br>conectada está<br>ativada.                                                                                                    | Siga as instru-<br>ções da memória<br>USB para desati-<br>var a segurança.                                                       |
| Arquivo irre-<br>produzível                              | Este tipo de ar-<br>quivo não pode<br>ser reproduzido<br>nesta unidade.                                                                                                    | Selecione um ar-<br>quivo que possa<br>ser reproduzido. | Leitura For-<br>mato                                                                              | Às vezes, há um<br>atraso entre o<br>início da repro-<br>dução e o início<br>da recepção do<br>som.<br>Todos os arqui-<br>vos no dispositi-<br>vos de<br>armazenamento<br>USB conectado<br>estão incorpora-<br>dos com DRM. | Aguarde até que<br>a mensagem de-<br>sapareça e você<br>ouvirá o som.<br>Substitua o dispo-<br>sitivo de armaze-<br>namento USB. |
| Leitura For-<br>mato                                     | Às vezes, há um<br>atraso entre o                                                                                                    | Aguarde até que<br>a mensagem de-                       |                                                                                                   |                                                                                                    |                                                                                                    |
|                                                          | início da repro-<br>dução e o início<br>da recepção do<br>som.                                                                                                    | sapareça e você<br>ouvirá o som.                        |                                                                                                   |                                                                                                    |                                                                                                    |
| Taxa de qua-<br>dros não su-<br>portada                  | A taxa de qua-<br>dros do arquivo<br>DivX é de mais                                                                                                    | Selecione um ar-<br>quivo que possa<br>ser reproduzido. |                                                                                                   |                                                                                                    |                                                                                                    |
| Áudio não<br>suportado                                   | de su tps.<br>Esse tipo de ar-<br>quivo não é su-<br>portado nesta<br>unidade.                                                                                                    | Selecione um ar-<br>quivo que possa<br>ser reproduzido. | Pulado                                                                                            | O dispositivo de<br>armazenamento<br>USB conectado<br>contém arqui-<br>vos protegidos<br>por DRM.                                                                                                    | Os arquivos prote-<br>gidos são ignora-<br>dos.                                                                                  |

Apêndice

Ptbr 67

| Mensagem              | Causa                                                                        | Ação (Página de<br>referência)                                                                                                    | Mensagem           | Causa                                                                                                    | Ação (Página de<br>referência)                                                                                                    | Mensagem                                            |
|-----------------------|------------------------------------------------------------------------------|----------------------------------------------------------------------------------------------------|--------------------|----------------------------------------------------------------------------------------------------|----------------------------------------------------------------------------------------------------|-----------------------------------------------------|
| USB incom-<br>patível | O dispositivo<br>USB conectado<br>não é suportado<br>por esta unida-<br>de.  | Conecte um dispositivo compativel com USB Mass Storage Class.     Desconecte o dispositivo e substitua-o por um dispositivo de armazenamento USB compatível.     O dispositivo USB conectado deve ser formatado com FAT12, FAT16 ou FAT32. | Verificação<br>USB | O conector USB<br>ou cabo USB<br>está em curto.                                                                                                   | Verifique se o co-<br>nector USB ou o<br>cabo USB não<br>está preso em al-<br>guma coisa ou se<br>está danificado.                                                                                                    | Esta locação<br>DivX expi-<br>rou.                  |
|                       |                                                                              |                                                                                                    |                    | O dispositivo de<br>armazenamento<br>USB conectado<br>consome mais<br>do que a corren-<br>te máxima per-<br>mitida.<br>Falha de comu-<br>nicação. | Desconecte o dis-<br>positivo de arma-<br>zenamento USB e<br>não o utilize. Co-<br>loque a chave de<br>ignição na posi-<br>ção OFF, depois<br>em ACC ou ON, e<br>conecte apenas<br>dispositivos de ar-<br>mazenamento<br>USB compatíveis.<br>Execute uma das<br>seguintes opera-<br>ções.<br>-Desligue a<br>chave de ignição<br>(OFF) e volte a<br>ligá-la (ON).<br>-Desconecte o<br>dispositivo de ar-<br>mazenamento<br>USB.<br>-Altre para uma<br>fonte diferente.<br>Em seguida, re-<br>torne à fonte<br>USB. | Resolução de<br>vídeo não<br>suportada.             |
|                       | O dispositivo<br>USB não está<br>formatado com<br>FAT12, FAT16 ou<br>FAT32.  |                                                                                                    |                    |                                                                                                    |                                                                                                    | Impossível                                          |
| SD Incompa-<br>tível  | Cartão SD não<br>suportado inse-                                             | Utilize um cartão<br>SD suportado.                                                                                                    |                    |                                                                                                    |                                                                                                    | gravar.                                             |
|                       | Não é um dispo-<br>sitivo de arma-<br>zenamento SD<br>compatível             | Remova o disposi-<br>tivo e substitua-o<br>por um dispositi-<br>vo de armazena-<br>mento SD<br>compatível.                                                                                                    | DX                 |                                                                                                    |                                                                                                    | Seu aparelho<br>não está au-<br>torizado a          |
|                       | O dispositivo<br>SD não está for-<br>matado com<br>FAT12, FAT16 ou<br>FAT32. | dispositivo O dispositivo SD<br>não está for- conectado deve<br>atado com ser formatado<br>1/2, FAT16 ou com FAT12, FAT16<br>T32. ou FAT32.                                                                                                |                    |                                                                                                    |                                                                                                    | reproduzir<br>este vídeo<br>de DivX pro-<br>tegido. |
|                       |                                                                              |                                                                                                    |                    |                                                                                                    |                                                                                                    | Leitura For-<br>mato                                |

# Informações adicionais

| Mensagem                                                                                                    | Causa                                                                                                  | Ação (Página de<br>referência)                                                | Mensagem                                    | Causa                                                                                                    | Ação (Página de<br>referência)                                                |
|----------------------------------------------------------------------------------------------------|----------------------------------------------------------------------------------------------------|-------------------------------------------------------------------------------|---------------------------------------------|----------------------------------------------------------------------------------------------------|-------------------------------------------------------------------------------|
| Esta locação<br>DivX expi-<br>rou.<br>externo inserido<br>apresenta con-<br>teúdo DivX VOD<br>expirado.<br>Resolução de<br>Q dispositivo de | O dispositivo de<br>armazenamento<br>externo inserido<br>apresenta con-                                | Selecione um ar-<br>quivo que possa<br>ser reproduzido.                       | Taxa de qua-<br>dros não su-<br>portada     | A taxa de qua-<br>dros do arquivo<br>DivX é de mais<br>de 30 fps.                                                | Selecione um ar-<br>quivo que possa<br>ser reproduzido.                       |
|                                                                                                    | teúdo DivX VOD<br>expirado.<br>O dispositivo de<br>armazenamento                                       | Selecione um ar-                                                              | Áudio não<br>suportado                      | Esse tipo de ar-<br>quivo não é su-<br>portado nesta<br>unidade.                                                 | Selecione um ar-<br>quivo que possa<br>ser reproduzido.                       |
| suportada.                                                                                                    | externo inserido<br>contém um ar-<br>quivo DivX/<br>MPEG-1/<br>MPEG-2/<br>MPEG-4 de alta<br>definição. | ser reproduzido.                                                              | Criação da<br>base de<br>dados fa-<br>lhou. | O modo foi al-<br>ternado para<br>display de ima-<br>gem JPEG ou<br>vídeo enquanto<br>o banco de<br>dados estava | Crie o banco de<br>dados nova-<br>mente. (Página<br>26)                       |
| Impossível<br>gravar.                                                                                                    | A memória<br>flash desta uni-<br>dade utilizada<br>como área de                                        | Selecione um ar-<br>quivo que possa<br>ser reproduzido.                       | iPod                                        | sendo criado.                                                                                                    |                                                                               |
|                                                                                                    | armazenamento<br>temporário está<br>cheia.                                                             |                                                                               | Mensagem<br>Leitura For-<br>mato            | Causa<br>Às vezes, há um<br>atraso entre o<br>início da repro-<br>dução e o início<br>da recepção do<br>som.     | Ação<br>Aguarde até que<br>a mensagem de-<br>sapareça e você<br>ouvirá o som. |
| Seu aparelho<br>não está au-<br>torizado a<br>reproduzir<br>este vídeo                                                                      | O código de re-<br>gistro DivX<br>desta unidade<br>não foi autoriza-<br>do pelo prove-                 | Registre esta uni-<br>dade junto ao pro-<br>vedor de<br>conteúdo DivX<br>VOD. |                                             |                                                                                                    |                                                                               |
| de DivX pro-<br>tegido.                                                                                                    | dor de<br>conteúdo DivX<br>VOD.                                                                        |                                                                               |                                             |                                                                                                    |                                                                               |
| Leitura For-<br>mato                                                                                                    | Às vezes, há um<br>atraso entre o<br>início da repro-<br>dução e o início<br>da recepção do<br>som.    | Aguarde até que<br>a mensagem de-<br>sapareça e você<br>ouvirá o som.         |                                             |                                                                                                    |                                                                               |

Apêndice

| Mensagem            | Causa                                        | Acão                                                                                                    | Bluetooth                                                                  |                                                            |                                                                                                    |  |
|---------------------|----------------------------------------------|----------------------------------------------------------------------------------------------------|----------------------------------------------------------------------------|------------------------------------------------------------|----------------------------------------------------------------------------------------------------|--|
| Error-02-6X/-       | Falha de comu-                               | Desconecte o                                                                                                    | Mensagem                                                                   | Causa                                                      | Ação                                                                                                    |  |
| 9X/-DX              | nicação.                                     | cabo do iPod.<br>Uma vez que o<br>menu principal<br>do iPod é visuali-<br>zado, reconecte e<br>reinicie o iPod.                 | Error-10 Falha de alime<br>tação no módu<br>lo Bluetooth<br>desta unidade. |                                                            | Coloque a chave<br>de ignição na po-<br>sição OFF, depois<br>em ACC ou ON.<br>Se uma mensa-<br>gem de erro                            |  |
|                     | Falha no iPod.                               | Desconecte o<br>cabo do iPod.<br>Uma vez que o<br>menu principal<br>do iPod é visuali-<br>zado, reconecte e<br>reinicie o iPod. |                                                                            |                                                            | ainda for visuali-<br>zada após a exe-<br>cução da ação<br>acima, entre em<br>contato com o re-<br>vendedor ou a<br>Central de Servi- |  |
| Error-02-67         | A versão do<br>firmware do<br>iPod é antiga. | Atualize a versão<br>do iPod.                                                                                                   |                                                                            |                                                            | ços autorizada da<br>Pioneer.                                                                                                    |  |
| Stop                | Não há músi-<br>cas.                         | Transfira as músi-<br>cas para o iPod.                                                                                          | Compre                                                                     | ensão das<br>Jens de err                                   | o de FO                                                                                                    |  |
|                     | Não há músicas                               | Selecione uma                                                                                                    | automático                                                                 |                                                            |                                                                                                    |  |
|                     | na iista atuai.                              | nha músicas.                                                                                                    | Quando a me                                                                | edição correta da                                          | s características                                                                                                    |  |
| Não Encon-<br>trado | Nenhuma músi-<br>ca relacionada.             | Transfira as músi-<br>cas para o iPod.                                                                                          | acústicas no<br>utilizando a f                                             | interior do veícul<br>unção EQ autom<br>poderá ser visuali | o não tor possível<br>ático, uma mensa<br>izada no displav                                                                            |  |

Ação

tor.

Acople o microfo-

firmeza ao conec-

ne opcional com

Nesse caso, consulte a tabela abaixo para iden-

tificar o problema e ver como ele pode ser corrigido. Após a verificação, tente novamente.

não está conec-

Mensagem Causa

crofone para tado.

necte o mi-

medição. Ao

finalizar, por favor pressione a tecla HOME

Por favor co- O microfone

# Informações adicionais

| Mensagem               | Causa                                                                              | Ação                                                                                                    | Compreensão das m                    | ensagens                                                                                                    |
|------------------------|------------------------------------------------------------------------------------|----------------------------------------------------------------------------------------------------|--------------------------------------|----------------------------------------------------------------------------------------------------|
| Erro. Verif.           | O microfone                                                                        | Confirme se os                                                                                                    | Mensagens                            | Tradução                                                                                                    |
| xxx                    | nao pode captu-<br>rar o som de<br>medição de um<br>alto-falante.                  | estão conectados<br>corretamente.<br>• Corrija o ajuste<br>de nível de entra-<br>da do amplifica-<br>dor de potência<br>conectado aos<br>alto-falantes.<br>• Acople o micro-<br>fone com firmeza<br>ao conector. | lmagem pode aparecer inverti-<br>da. | A Pioneer re-<br>comenda o<br>uso de uma<br>câmera que<br>reflita as<br>imagens in-<br>vertidas do<br>espelho. Do<br>contrário, a<br>imagem da<br>tela aparece- |
| rro. Verif.<br>Luído   | O nível de ruído<br>no ambiente é<br>muito alto.                                   | Pare o carro em<br>um local silencio-<br>so e desligue o<br>motor, ar condi-<br>cionado e aque-<br>cedor.<br>Ajuste o micro-<br>fone correta-<br>mente.                                                          |                                      | ra invertida.                                                                                                    |
| irro. Ver. Ba-<br>eria | A alimentação<br>não está sendo<br>fornecida da ba-<br>teria para esta<br>unidade. | <ul> <li>Conecte a bateria corretamente.</li> <li>Verifique a tensão da bateria.</li> </ul>                                                                                                    |                                      |                                                                                                    |

Apêndice

(69) Ptbr

Apêndice

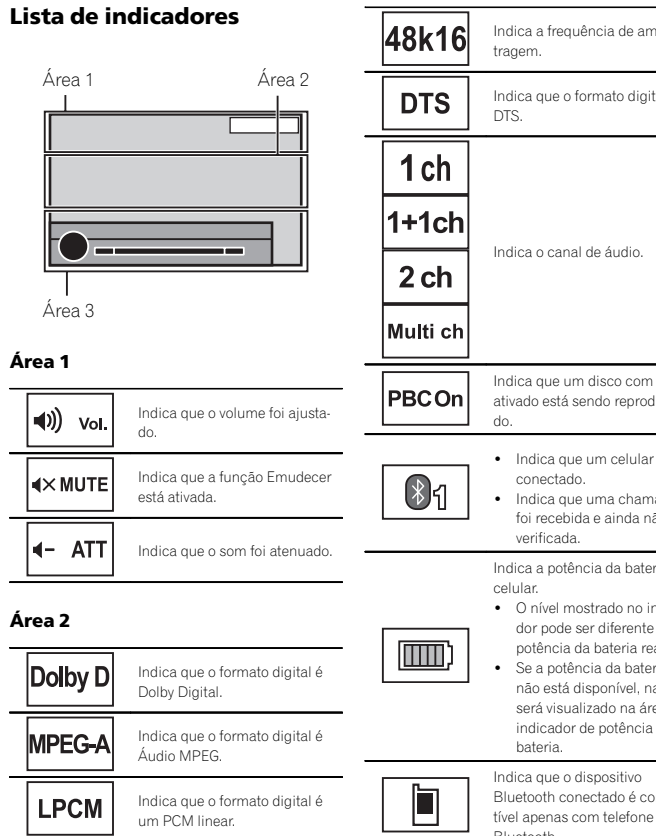

# Informações adicionais

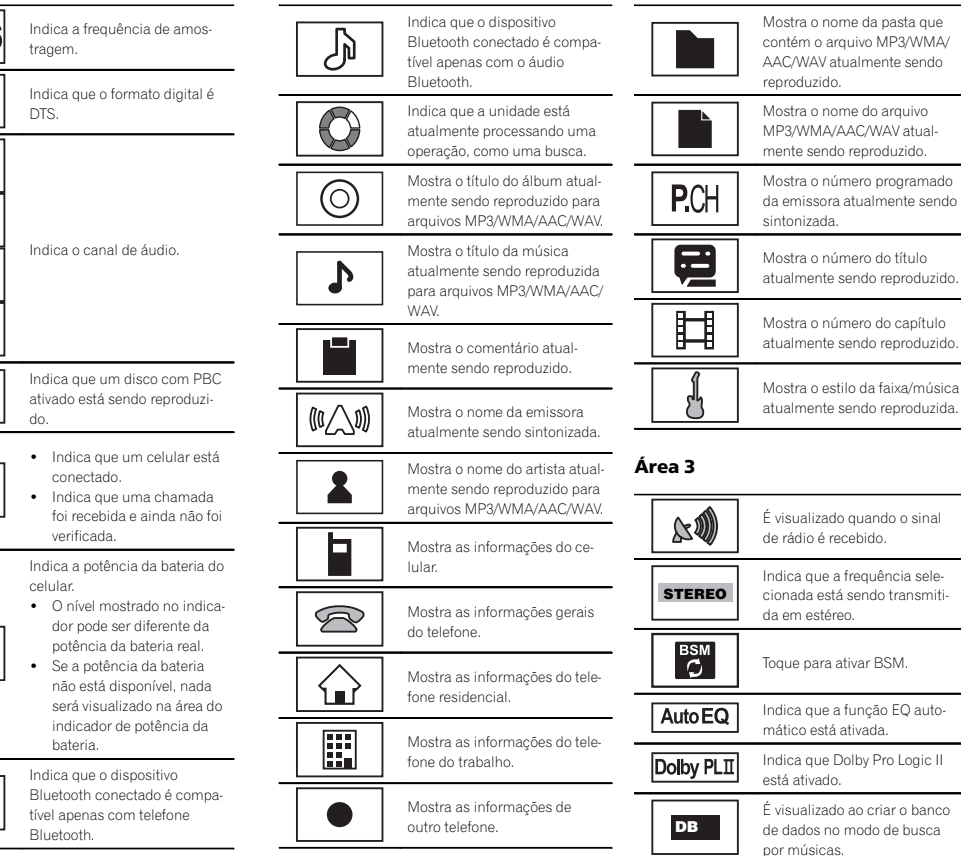

O Ptb

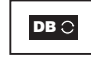

É visualizado ao salvar o banco de dados no modo de busca por músicas.

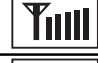

\*

Indica que um telefone Bluetooth está conectado.

do celular

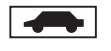

4 C Indica que a função TA (Anúncio do trânsito em espera) está ativada.

Indica a intensidade de sinal

Indica que a interrupção do programa de notícias está ativada.

# Orientações de manuseio

### **Discos e player**

Utilize os discos com qualquer um dos logotipos a seguir.

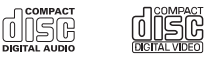

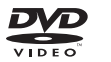

Utilize discos de 12 cm. Não utilize discos de 8 cm nem um adaptador para discos de 8 cm.

Utilize apenas discos convencionais, totalmente circulares. Não utilize discos com outros formatos.

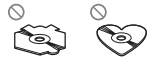

Não insira nada a não ser um DVD-R/RW ou CD-R/RW no slot de carregamento de disco.

Não utilize discos rachados, lascados, tortos ou com defeitos, pois podem danificar o player.

Não é possível reproduzir CD-R/RW não finalizados.

Não toque na superfície gravada dos discos.

Quando não for utilizá-los, guarde os discos em suas caixas.

Não cole etiquetas, escreva ou aplique produtos químicos à superfície dos discos.

Para remover sujeiras de um disco, limpe-o com um tecido macio do centro para fora.

### A condensação pode temporariamente prejudicar o desempenho do player. Deixe-o sem uso por aproximadamente uma hora para que se ajuste a uma temperatura mais quente. Além disso, seque os discos com um pano macio.

A reprodução de discos pode não ser possível devido às suas características, aos seus formatos, ao aplicativo gravado, ao ambiente de reprodução, às condições de armazenamento e assim por diante.

Impactos nas estradas ao dirigir podem interromper a reprodução do disco.

Pode ser que determinadas funções não estejam disponíveis para alguns discos DVD Vídeo.

Pode não ser possível reproduzir determinados discos DVD Vídeo.

#### Não é possível reproduzir discos DVD-RAM.

Esta unidade não é compatível com discos gravados no formato AVCHD (Codec de vídeo avançado de alta definição). Não insira discos AVCHD, pois há o risco de que eles não sejam ejetados.

Ao usar discos que podem ser impressos nas superfícies da etiqueta, verifique as instruções e os advertências dos discos. Dependendo dos discos, talvez não seja possível inserir nem ejetar. O uso desses discos pode resultar em danos ao equipamento.

Não afixe etiquetas disponíveis comercialmente nem outros materiais nos discos.

- Os discos podem ser danificados, perdendo a capacidade de serem reproduzidos.
- As etiquetas podem desprender-se durante a reprodução e impedir a ejeção dos discos, o que pode resultar em danos ao equipamento.

# Dispositivo de armazenamento externo (USB, SD)

Dependendo do dispositivo de armazenamento externo (USB, SD), os problemas a seguir podem ocorrer.

- · As operações podem variar.
- Pode ser que o dispositivo de armazenamento não seja reconhecido.
- Pode ser que os arquivos não sejam reproduzidos corretamente.

### Dispositivo de armazenamento USB

Solucione quaisquer dúvidas que você possa ter sobre o seu dispositivo de armazenamento USB com o fabricante.

Conexões via hub USB não são suportadas.

Não conecte nada a não ser um dispositivo de armazenamento USB.

Fixe de forma segura o dispositivo de armazenamento USB enquanto você estiver dirigindo. Não deixe o dispositivo de armazenamento USB cair no chão, onde possa ficar preso embaixo do pedal do freio ou acelerador.

Dependendo do dispositivo de armazenamento USB, os seguintes problemas podem ocorrer.

- · As operações podem variar.
- Pode ser que o dispositivo de armazenamento não seja reconhecido.
- Pode ser que os arquivos não sejam reproduzidos corretamente.
- O dispositivo pode causar interferência audível quando você está ouvindo o rádio.

Apêndice

### Cartão de memória SD

Esta unidade oferece suporte apenas para os seguintes tipos de cartões de memória SD.

- SD
- SDHC

Mantenha o cartão de memória SD fora do alcance de crianças. Caso ele seja ingerido, consulte um médico imediatamente.

Não toque nos conectores do cartão de memória SD diretamente com os dedos ou com qualquer dispositivo de metal.

Não insira nada além de um cartão de memória SD no slot para cartão SD. Se um objeto metálico (por exemplo, uma moeda) for inserido no slot, os circuitos internos podem se quebrar e causar defeitos.

Não insira um cartão de memória SD danificado (por exemplo, rachado, com a etiqueta destacada), pois ele pode não ser ejetado do slot.

Não tente forçar um cartão de memória SD para dentro do slot correspondente, já que ele ou esta unidade podem ser danificados.

Ao ejetar um cartão de memória SD, pressione-o e segure até ouvir um clique de encaixe. Cuidado para não soltar seu dedo imediatamente após pressionar o cartão, já que o cartão pode ser lançado para fora do slot e causar danos ou ferimentos. Se o cartão for lançado para fora do slot, ele poderá se perder.

### iPod

Para garantir uma operação correta, acople o cabo do conector dock do iPod diretamente a esta unidade.

Fixe de forma segura o iPod enquanto você estiver dirigindo. Não deixe o iPod cair no chão, onde possa ficar preso embaixo do pedal do freio ou acelerador.

Sobre os ajustes do iPod

- Quando um iPod está conectado, esta unidade altera o ajuste da curva do EQ (equalizador) do iPod para Desativado a fim de otimizar a acústica. Ao desconectar o iPod, o EQ retorna ao ajuste original.
- Não é possível desativar a função Repetir no iPod ao utilizar esta unidade. Essa função é alterada automaticamente para Todos quando o iPod for conectado a esta unidade.

Texto incompatível salvo no iPod não será visualizado na unidade.

### **Discos DVD-R/RW**

Discos DVD-R/RW não finalizados que foram gravados com o formato Vídeo (modo Vídeo) não podem ser reproduzidos.

Pode não ser possível reproduzir discos DVD-R/ RW, devido a suas características, riscos, poeira, bem como sujeira, condensação, etc. na lente desta unidade.

Dependendo das configurações do aplicativo e do ambiente, talvez não seja possível a reprodução de discos gravados em um computador. (Para obter detalhes, entre em contato com o fabricante do aplicativo.)

# Informações adicionais

### Discos CD-R/RW

Ao utilizar CD-R/RW, é possível reproduzir apenas os discos já finalizados.

Talvez não seja possível reproduzir discos CD-R/ RW gravados em uma gravadora de CDs ou em um computador devido a características do disco, riscos ou sujeira, condensação, etc., na lente desta unidade.

Dependendo das configurações do aplicativo e do ambiente, talvez não seja possível a reprodução de discos gravados em um computador. (Para obter detalhes, entre em contato com o fabricante do aplicativo.)

A reprodução de discos CD-R/RW pode tornar-se impossível no caso de exposição direta à luz do sol, altas temperaturas ou condições de armazenamento no veículo.

Títulos e outras informações de texto gravados em um disco CD-R/RW podem não ser visualizados por esta unidade [no caso de dados de áudio (CD-DA)].

### **Discos duais**

Discos duais são discos com dois lados que possuem, de um lado, um CD de áudio gravável e, do outro, um DVD de vídeo gravável.

A reprodução do lado do DVD é possível com esta unidade. No entanto, como o lado do CD de discos duais não é fisicamente compatível com o padrão de CD comum, talvez não seja possível reproduzir o lado do CD com esta unidade. Inserir e ejetar um disco dual com frequência pode causar arranhões no disco. Arranhões profundos podem causar problemas na reprodução com esta unidade. Em alguns casos, o disco dual pode ficar preso no slot de carregamento e não ser ejetado. Para evitar que isso aconteça, recomendamos que você não use discos duais nesta unidade.

Consulte as informações fornecidas pelo fabricante do disco para saber mais a respeito dos discos duais.

### Arquivos de imagens JPEG

JPEG é a forma abreviada de Joint Photographic Experts Group e refere-se a um padrão de tecnologia de compressão de imagem.

Os arquivos são compatíveis com imagens estáticas Baseline JPEG e EXIF 2.1 até a resolução de 8 192 × 7 680. (O formato EXIF é o mais usado em câmeras fotográficas digitais.)

Talvez não seja possível a reprodução de arquivos no formato EXIF que tenham sido processados por um computador.

Não há compatibilidade com JPEG progressivo.

### Arquivos de vídeo DivX

Dependendo da composição das informações do arquivo, como o número de reproduções de áudio ou tamanho do arquivo, poderá haver um pequeno atraso ao reproduzir discos.

Algumas operações especiais podem ser proibidas por causa da composição dos arquivos DivX.

Somente arquivos DivX baixados de um site parceiro DivX possuem garantia de operação adequada. Arquivos DivX não autorizados podem não funcionar corretamente.
Arquivos DRM alugados não podem ser operados até que a reprodução comece.

Tamanho de arquivo recomendado: 2 GB ou menos com uma taxa de transmissão de 2 Mbps ou menos.

O código de ID desta unidade deve ser registrado com um provedor de DivX VOD para que a reprodução de arquivos DivX VOD seia possível. Para obter informações sobre códigos de ID, consulte Visualização do código de registro DivX<sup>®</sup> VOD na página 45.

Para obter detalhes sobre DivX, visite o seguinte site:

http://www.divx.com/

#### Arquivos de vídeo MPEG-1/ MPEG-2/MPEG-4

O tempo de reprodução decorrido talvez não seja exibido corretamente.

#### Importante

- · Ao nomear um arquivo de imagem JPEG, adicione a extensão de nome de arquivo correspondente (.jpg, .jpeg ou .jpe).
- Esta unidade reproduz arquivos com essas extensões de nome de arquivo (.jpg, .jpeg ou .ipe) como um arquivo de imagem JPEG. Para evitar problemas de funcionamento. não utilize essas extensões para arquivos que não seiam arquivos de imagem JPEG.

## Compatibilidade com áudio (USB)

#### WAV

Extensão de arquivo: .wav

Bits de quantização: 8 e 16 (LPCM), 4 (MS ADPCM)

Frequência de amostragem: 16 kHz a 48 kHz (LPCM), 22.05 kHz e 44.1 kHz (MS ADPCM)

## Compatibilidade com áudio compactado (disco, USB, SD)

### **WMA**

| Extensão de arquivo: .wma                                                                            |  |
|----------------------------------------------------------------------------------------------------|--|
| Taxa de bit: 48 kbps a 320 kbps (CBR), VBR                                                           |  |
| Frequência de amostragem: 32 kHz a 48 kHz                                                            |  |
| Windows Media™ Audio Professional, Sem pr<br>das, Voz/DRM Stream/Stream com vídeo: Não<br>compatível |  |
| MP3                                                                                                  |  |

Extensão de arguivo: .mp3

Taxa de bits: 8 kbps a 320 kbps (CBR), VBR

Frequência de amostragem: 8 kHz a 48 kHz (32 kHz, 44,1 kHz, 48 kHz para ênfase)

Versão de identificação ID3 compatível: 1.0, 1.1, 2.2, 2.3, 2.4 (a versão de identificação ID3 2.x tem prioridade sobre a versão 1.x.)

Lista de reprodução M3u: Não compatível

MP3i (MP3 interativo), mp3 PRO: Não compatível

## Informações adicionais

Compatibilidade com DivX

mentado em relação aos padrões DivX

Extensões de arquivo: .avi ou .divx

Formato DivX Ultra: não compatível

Formato DivX HD: não compatível

DivX plus: não compatível

LPCM: compativel

Formato compatível: Formato de vídeo DivX imple-

Arquivos DivX sem dados de vídeo: não compatí-

Codec de áudio compatível: MP2, MP3, Dolby Di-

Taxa de bits: 8 kbps a 320 kbps (CBR), VBR

Frequência de amostragem: 8 kHz a 48 kHz

Extensão de arguivo de legenda externa compatí-

AAC

vel

gital

vel: .srt

| AAC                                                   | Vídeo MPEG-1/MPEG-2/MPEG-4                                                                                            |  |
|-------------------------------------------------------|----------------------------------------------------------------------------------------------------|--|
| Formato compatível: codificado por AAC pelo<br>iTunes | Extensões de arquivo: .mpg ou .mpeg (MPEG-1/<br>MPEG-2), .avi (MPEG-4)                                                |  |
| Extensão de arquivo: .m4a                             | Codec de áudio compatível: MP2 (MPEG-1/<br>MPEG-2), MP2, MP3, Dolby Digital (MPEG-4)<br>H.264 (MPEG-4AVC): compatível |  |
| Frequência de amostragem: 11 025 kHz a 48 kHz         |                                                                                                    |  |
| Taxa de bits: 16 kbps a 320 kbps                      |                                                                                                    |  |
| Apple sem perdas: não compatível                      | LPCM: não compatível                                                                                                  |  |
| Arquivo AAC adquirido na iTunes Store (a exten-       | Taxa de bits: 8 kbps a 320 kbps (CBR), VBR                                                                            |  |
| são do arquivo é .m4p): não compatível                | Frequência de amostragem: 8 kHz a 48 kHz                                                                              |  |

#### Informações suplementares

Pode ser que alguns caracteres em um nome de arquivo (incluindo sua extensão) ou em um nome de pasta não seiam visualizados.

Dependendo do aplicativo utilizado para codificar arquivos WMA, pode ser que esta unidade não funcione corretamente.

Pode ocorrer um pequeno atraso ao iniciar a reprodução de arguivos de áudio incorporados com arguivos de áudio ou dados de imagem armazenados em um dispositivo de armazenamento USB com várias hierarquias de pastas.

## Disco (CD/DVD)

Pastas reproduzíveis: até 99 para CD-R/RW

Pastas reproduzíveis: até 700 para DVD-R/RW

Arguivos reproduzíveis: até 999 para CD-R/RW

Arquivos reproduzíveis: até 3 500 para DVD-R/RW

Sistema de arquivos: ISO 9660 níveis 1 e 2. Romeo, Joliet, UDF 1.02 (DVD-R/RW)

Reprodução de múltiplas sessões: Compatível

Português <del>\_</del>

Transferência de dados por gravação de pacotes: Não compatível

Independentemente da duração de seções sem gravação entre as músicas da gravação original, os discos de áudio compactado serão reproduzidos com uma curta pausa entre as músicas.

# Dispositivo de armazenamento externo (USB, SD)

Arquivos reproduzíveis: até 1 500 (até 700 para DivX/MPEG-1/MPEG-2/MPEG-4)

Arquivos reproduzíveis: até 15 000

Reprodução de arquivos protegidos por direitos autorais: não compatível

Dispositivo de armazenamento externo particionado (USB): somente a primeira partição reproduzível pode ser reproduzida.

Não há compatibilidade com cartões multimídia (MMC).

## 

- A Pioneer não se responsabilizará pela perda dos dados no dispositivo de armazenamento, mesmo se esses dados tiverem sido perdidos durante a utilização desta unidade.
- A Pioneer não pode garantir a compatibilidade com todos os dispositivos de armazenamento em massa USB e não se responsabilizará pela perda dos dados nos media players, smartphones ou outros dispositivos durante o uso do produto.
- Não deixe os discos/dispositivo de armazenamento externo (USB, SD) ou iPod em locais com alta temperatura.

## Compatibilidade com iPod

Esta unidade suporta apenas os modelos de iPod a seguir. As versões de software de iPod suportadas são mostradas abaixo. Pode ser que versões antigas não tenham suporte. Feito para

- iPod touch da quinta geração (versão de software 6.0.1)
- iPod touch da quarta geração (versão de software 5.1.1)
- iPod touch da terceira geração (versão de software 5.1.1)
- iPod touch da segunda geração (versão de software 4.2.1)
- iPod touch da primeira geração (versão de software 3.1.3)
- iPod classic de 160 GB (versão de software 2.0.4)
- iPod classic de 120 GB (versão de software 2.0.1)
- iPod classic (versão de software 1.1.2)
- iPod com vídeo (versão de software 1.3)
- iPod nano da sétima geração (versão de software 1.0.1)
- iPod nano da sexta geração (versão de software 1.2)
- iPod nano da quinta geração (versão de software 1.0.2)
- iPod nano da quarta geração (versão de software 1.0.4)
- iPod nano da terceira geração (versão de software 1.1.3)
- iPod nano da segunda geração (versão de software 1.1.3)
- iPod nano da primeira geração (versão de software 1.3.1)
- iPhone 5 (versão de software 6.0.1)
- iPhone 4S (versão de software 5.1.1)
- iPhone 4 (versão de software 5.1.1)
- iPhone 3GS (versão de software 5.1.1)
- iPhone 3G (versão de software 4.2.1)
- iPhone (versão de software 3.1.3)

## Informações adicionais

Dependendo da geração ou da versão do iPod, pode ser que algumas funções não estejam disponíveis.

As operações podem variar dependendo da versão de software do iPod.

Para obter informações sobre compatibilidade com formatos de arquivo, consulte os manuais do iPod.

Audiobook, Podcast: Compatível

## 🛕 CUIDADO

A Pioneer não se responsabilizará pela perda dos dados no iPod, mesmo se esses dados tiverem sido perdidos durante a utilização desta unidade.

## Sequência de arquivos de áudio

O usuário não pode atribuir números de pasta e especificar as sequências de reprodução com esta unidade.

#### Exemplo de uma hierarquia

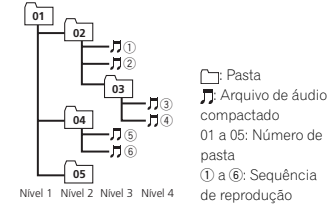

Disco

A sequência de seleção de pastas ou outra operação pode ser diferente, dependendo do software de codificação ou gravação.

# Dispositivo de armazenamento externo (USB, SD)

A sequência de reprodução é a mesma que a sequência gravada no dispositivo de armazenamento externo (USB, SD).

Para especificar a sequência de reprodução, o método a seguir é recomendado.

- 1 Crie um nome de arquivo incluindo números que especifiquem a sequência de reprodu-
- ção (por exemplo, 001xxx.mp3 e 099yyy.mp3). 2 Coloque esses arguivos em uma pasta.
- Salve a pasta contendo os arguivos no dispo-
- sitivo de armazenamento externo (USB, SD).

No entanto, dependendo do ambiente de sistema, talvez você não consiga especificar a sequência de reprodução.

Para áudio players portáteis USB, a sequência é diferente e depende do player.

## Utilização correta do aparelho

## 

- Se líquido ou algo estranho estiver no interior da unidade, desligue-a imediatamente e entre em contato com o revendedor ou a Central de Serviços da PIONEER mais próxima. Não utilize a unidade nessas condições, pois isso pode causar incêndio, choque elétrico ou outra falha.
- Se fumaça for percebida, bem como um ruído ou cheiro estranho, ou outros sinais anormais no aparelho, desligue imediatamente a unidade e entre em contato com o revendedor ou a Central de Serviços da PIONEER mais próxima. A utilização desta unidade nessas condições pode resultar em danos permanentes no sistema.

74) Ptt

 Não desmonte ou modifique esta unidade, já que nela existem componentes de alta tensão que podem causar choque elétrico. Certifique-se de entrar em contato com o revendedor ou com a Central de Servicos da PIONEER mais próxima para inspecão interna, ajustes ou reparos.

### Manuseio do display

- · Nunca toque a tela com gualguer outro objeto, a não ser com os dedos, quando for realizar as funções do painel sensível ao toque. A tela pode riscar facilmente.
- · Quando o display ficar exposto à luz direta do sol por um longo período de tempo, ele ficará muito quente o que resultará em possíveis danos à tela de LCD. Você deve evitar a exposição da unidade do display à luz direta do sol o tanto quanto possível.
- O display deve ser utilizado dentro da faixa. de temperatura -10 °C a +60 °C. Em temperaturas mais altas ou mais baixas que esta faixa de temperatura para operação, o displav pode não funcionar normalmente.
- A tela de LCD fica exposta para aumentar sua visibilidade dentro do veículo. Não pressione a tela com força, já que isso poderá danificá-la
- Não empurre a tela de LCD com forca, iá que isso poderá riscá-la.

## Tela de cristal líquido (LCD)

- O calor do aquecedor pode danificar a tela de LCD e o ar frio do sistema de refrigeração pode causar umidade dentro do display resultando em possíveis danos.
- · Pequenos pontos pretos ou brancos (pontos claros) podem ser visualizados na tela de LCD. Isso ocorre devido às características da tela de LCD e não indicam um problema de funcionamento.

 Ao utilizar um telefone celular, mantenha a antena distante do display para evitar a distorcão do vídeo pela apresentação de pontos. faixas coloridas, etc.

## LED (diodo emissor de luz) de luz de fundo

- Em temperaturas baixas, a utilização do LED. de luz de fundo pode aumentar o atraso da imagem, bem como degradar sua gualidade, devido às características da tela de LCD. A gualidade da imagem melhora com um aumento na temperatura.
- · Para proteger o LED de luz de fundo, o display ficará escuro nos ambientes a seguir: — Quando há incidência direta da luz solar
- Próximo da abertura de ar quente
- A vida útil do LED de luz de fundo é de mais de 10 000 horas. No entanto, pode diminuir se ele for utilizado em temperaturas altas.
- Quando o LED de luz de fundo alcancar o final da vida útil, a tela ficará escura e a imagem não será mais projetada. Se isso acontecer, entre em contato com o revendedor ou com a Central de Servicos autorizada da PIONEER mais próxima.

#### Como manter o display em boas condicões

- · Ao remover sujeira da tela ou limpar o display, deslique o sistema e faca a limpeza utilizando um tecido macio e seco.
- Ao limpar a tela, tome os cuidados necessários para não riscar a superfície. Não utilize limpadores químicos abrasivos ou ásperos.

## Perfis Bluetooth

Para utilizar a tecnologia sem fio Bluetooth, os dispositivos devem ser capazes de interpretar determinados perfis. Esta unidade não é compatível com os seguintes perfis.

- Informações adicionais
- GAP (Generic Access Profile)
- SDP (Service Discovery Protocol)
- OPP (Object Push Profile)
- HEP (Hands Free Profile)
- HSP (Head Set Profile)
- PBAP (Phone Book Access Profile)
- A2DP (Advanced Audio Distribution Profile) AVRCP (Audio/Video Remote Control Profile) 1.3

## Direitos autorais e marcas comerciais

Este produto inclui tecnologia de proteção contra cópia protegida por patentes dos EUA e por outros direitos de propriedade intelectual que pertencem à Rovi Corporation. É proibida a engenharia reversa ou a desmontagem.

#### Bluetooth

A palavra e os logotipos Bluetooth<sup>®</sup> são marcas comerciais registradas de propriedade da Bluetooth SIG, Inc. e gualquer uso dessas marcas pela PIONEER CORPORATION é feito sob licença. Outras marcas comerciais e marcas registradas pertencem a seus respectivos proprietários.

#### DVD Vídeo

Me é uma marca comercial da Corporação de Licenciamento de Formato/Logotipo de DVDs.

#### iTunes

Apple e iTunes são marcas comerciais da Apple Inc., registradas nos EUA e em outros países.

## MP3

O fornecimento deste produto dá o direito a apenas uma licenca para uso particular e não comercial. e não dá o direito a uma licença nem implica qualquer direito de uso deste produto em gualquer transmissão em tempo real (terrestre, via satélite, cabo e/ou qualquer outro meio) comercial (ou seja, que gere receita), transmissão/reprodução via Internet, intranets e/ou outras redes ou em outros sistemas de distribuição de conteúdo eletrônico, como aplicativos de áudio pago ou áudio por demanda. É necessária uma licença independente para tal uso. Para obter detalhes. visite http://www.mp3licensina.com.

### WMA

Windows Media é uma marca comercial ou registrada da Microsoft Corporation nos Estados Unidos e/ou em outros países.

Este produto inclui a tecnologia proprietária da Microsoft Corporation e não pode ser utilizado nem distribuído sem uma licenca da Microsoft Licensina. Inc.

#### Cartão de memória SD

O logotipo SD é uma marca comercial da SD-3C. 11C. O logotipo SDHC é uma marca comercial da

SD-3C LLC

#### iPod & iPhone

iPhone, iPod, iPod classic, iPod nano e iPod touch são marcas comerciais da Apple Inc., registradas nos EUA e em outros países. Lightning é uma marca comercial da Apple Inc.

Apêndice

"Made for iPod" e "Made for iPhone" siginificam que um acessório eletrônico foi projetado para se conectar especificamente a um iPod ou iPhone, respectivamente, e que foi certificado pelo desenvolvedor para estar de acordo com os padrões de desempenho Apple. A Apple não se responsabiliza pela operação deste dispositivo ou sua conformidade com os padrões regulatórios e de segurança. Observe que o uso deste acessório com iPod ou iPhone pode afetar o desempenho do recurso sem fio (wireless).

#### Android™

Android é uma marca comercial da Google Inc.

#### **HDMI<sup>®</sup>**

Os termos HDMI e HDMI High-Definition Multimedia Interface, assim como o logotipo HDMI, constituem marcas comerciais ou marcas registradas da HDMI Licensing, LLC nos Estados Unidos e em outros países.

#### MHL

MHL, o logotipo MHL e Mobile High-Definition Link são marcas comerciais ou registradas da MHL, LLC nos Estados Unidos e em outros países.

#### **Dolby Digital**

Fabricados de acordo com licença da Dolby Laboratories. Dolby e o símbolo D duplo são marcas registradas da Dolby Laboratories.

#### DivX

DivX<sup>®</sup>, Certificado DivX<sup>®</sup> e logotipos associados são marcas comerciais da Rovi Corporation ou de suas subsidiárias e são usados sob licença. **SOBRE VÍDEO DIVX:** DivX<sup>®</sup> é um formato de vídeo digital criado pela DivX, LLC, uma subsidiária da Rovi Corporation. Este é um dispositivo oficial certificado pela DivX<sup>®</sup> que reproduz vídeo DivX. Visite divx.com para obter mais informações e ferramentas de software para converter seus arquivos em vídeos DivX.

SOBRE VÍDEO SOB DEMANDA DIVX: este dispositivo certificado pela DivX<sup>®</sup> deve ser registrado para reproduzir conteúdo de Vídeo sob demanda DivX (VOD) adquirido. Para gerar o código de registro, localize a seção DivX VOD em *Visualização do código de registro DivX*<sup>®</sup> VOD. Vá para vod.divx.com para obter mais informações sobre como concluir o registro.

#### MIXTRAX

MIXTRAX é uma marca comercial da PIONEER CORPORATION.

#### libpng

Esteja ciente de que a Pioneer não responderá questões relacionadas ao conteúdo do códigofonte.

Esta licença foi originalmente escrita em inglês e traduzida aqui apenas para ajudar o leitor a compreender seu conteúdo. Portanto, observe que a licença traduzida NÃO é legalmente identificada com o texto original em inglês.

Esta cópia de avisos libpng é fornecida para sua conveniência. Caso haja qualquer discrepância entre esta cópia e os avisos no arquivo png.h incluído na distribuição libpng, os últimos devem prevalecer.

NOTA SOBRE DIREITOS AUTORAIS, AVISO DE ISENÇÃO e LICENÇA:

Se você modificar libpng, deverá inserir avisos adicionais imediatamente após esta sentença. Este código está liberado na licença libpng.

## Informações adicionais

As versões libpng de 1.2.6, 15 de agosto de 2004, a 1.5.0, 6 de janeiro de 2011, têm direitos autorais (c) 2004, 2006-2010 Glenn Randers-Pehrson, e são distribuídas de acordo com o mesmo aviso de isenção e licença que os de libpng-1.2.5, com o seguinte indivíduo adicionado à lista de autores contribuintes: Cosmin Truta

As versões libpng de 1.0.7, 1 de julho de 2000, a 1.2.5, 3 de outubro de 2002, têm direitos autorais (c) 2000-2002 Glenn Randers-Pehrson, e são distribuídas de acordo com o mesmo aviso de isenção e licença que os de libpng-1.0.6, com os seguintes indivíduos adicionados à lista de autores contribuintes:

Simon-Pierre Cadieux

Eric S. Raymond

Gilles Vollant

e com as seguintes adições ao aviso de isenção: Não há garantia contra interferência em sua apreciação à biblioteca ou contra violação. Não há garantia de que nossos esforços ou a biblioteca atenderão a quaisquer propósitos particulares ou necessidades. Esta biblioteca é fornecida com todas as falhas, e todo o risco de qualidade, desempenho, exatidão satisfatórios e o esforço está com o usuário.

As versões libpng de 0.97, janeiro de 1998, a 1.0.6, 20 de março de 2000, têm direitos autorais (c) 1998, 1999 Glenn Randers-Pehrson, e são distribuídas de acordo com o mesmo aviso de isenção e licença que os de libpng-0.96, com os seguintes indivíduos adicionados à lista de auto-

res contribuintes:

Tom Lane

Glenn Randers-Pehrson

Willem van Schaik

As versões libpng de 0.89, junho de 1996, a 0.96, maio de 1997, têm direitos autorais (c) 1996, 1997 Andreas Dilger Distributed, de acordo com o mesmo aviso de isenção e licença que os de libpng-0.88, com os seguintes indivíduos adicionados à lista de autores contribuintes: John Bowler Kevin Bracev Sam Bushell Magnus Holmgren Grea Roelofs Tom Tanner As versões libong de 0.5, maio de 1995, a 0.88, ianeiro de 1996, têm direitos autorais (c) 1995. 1996 Guy Eric Schalnat, Group 42, Inc. Para os propósitos deste direito autoral e licenca, "autores contribuintes" é definido como o seauinte arupo de indivíduos: Andreas Dilger Dave Martindale Guy Eric Schalnat Paul Schmidt Tim Wegner A Biblioteca de referências PNG é fornecida "COMO ESTÁ". Os autores contribuintes e Group 42, Inc. renunciam todas as garantias, expressas ou implícitas, incluindo, sem limitação, as garantias de comercialização e de adequação para gualquer propósito. Os autores contribuintes e Group 42, Inc. não assumem gualquer responsabilidade guanto a danos diretos, indiretos, incidentais, especiais, exemplares ou consegüenciais, que possam resultar do uso da Biblioteca de referências PNG, mesmo se avisados da possibilidade de tais danos. A permissão é concedida por meio deste documento para usar, copiar, modificar e distribuir este código-fonte, ou parte dele, para gualquer propósito, sem taxas, e está sujeita às seguintes restricões: 1. A origem deste código-fonte não deve ser

adulterada. 2. As versões alteradas devem ser completa-

 As versoes alteradas devem ser completamente marcadas e não devem ser adulteradas como sendo a fonte original.

 Este aviso de direito autoral não pode ser removido ou alterado de qualquer fonte ou distribuição de fonte alterada.

Os autores contribuintes e Group 42. Inc. especificamente permitem, sem taxa, e encorajam o uso deste código-fonte como um componente para suportar o formato de arguivo PNG em produtos comerciais. Se você usar este códigofonte em um produto, a confirmação não será necessária, mas apreciada,

Uma função "png get copyright" está disponível, para uso conveniente em caixas "sobre" e semelhantes:

printf("%s".png aet copyright(NULL)); Além disso, o logotipo PNG (em formato PNG, do curso) é fornecido nos arquivos "pngbar. png", "pngbar.jpg" (88x31) e "pngnow.png" (98x31)

Libpng é um software de fonte aberta certificada por OSI. Fonte aberta certificada por OSI é uma marca de certificação da Open Source Initiative. Glenn Randers-Pehrson glennrp at users.sourceforge.net 6 de janeiro de 2011

## Informações adicionais

## Tabela de códigos de idiomas para o DVD

| iaioma (coaigo), coaigo                 | de entrada                     |
|-----------------------------------------|--------------------------------|
| Japonês (ja), <b>1001</b>               | Dzongkha (dz), <b>0426</b>     |
| Inglês (en), <b>0514</b>                | Ewe (ee), <b>0505</b>          |
| Francês (fr), <b>0618</b>               | Esperanto (eo), 0515           |
| Espanhol (es), <b>0519</b>              | Estoniano (et), <b>0520</b>    |
| Alemão (de), <b>0405</b>                | Basco (eu), 0521               |
| Italiano (it), <b>0920</b>              | Persa (fa), 0601               |
| Chinês (zh), 2608                       | Fulah (ff), <b>0606</b>        |
| Holandês, Flamengo<br>(nl), <b>1412</b> | Finlandês (fi), <b>0609</b>    |
| Português (pt), 1620                    | Fijiano (fj), <b>0610</b>      |
| Sueco (sv), 1922                        | Faroês (fo), 0615              |
| Russo (ru), <b>1821</b>                 | Frisão Ocidental (fy),<br>0625 |
| Coreano (ko), 1115                      | Irlandês (ga), 0701            |
| Grego (el), 0512                        | Gaélico (gd), 0704             |
| Afar (aa), <b>0101</b>                  | Galego (gl), 0712              |
| Abkhaziano (ab), <b>0102</b>            | Guarani (gn), <b>0714</b>      |
| Avéstico (ae), 0105                     | Gujarati (gu), <b>0721</b>     |
| Africâner (af), 0106                    | Manx (gv), 0722                |
| Akan (ak), <b>0111</b>                  | Hausa (ha), <b>0801</b>        |
| Aramaico (am), 0113                     | Hebraico (he), 0805            |
| Aragonês (an), 0114                     | Hindi (hi), <b>0809</b>        |
| Árabe (ar), <b>0118</b>                 | Hiri Motu (ho), 0815           |
| Assamês (as), 0119                      | Croata (hr), <b>0818</b>       |
| Avaric (av), 0122                       | Haitiano (ht), <b>0820</b>     |
| Aymara (ay), <b>0125</b>                | Húngaro (hu), 0821             |
| Azerbaijano (az), 0126                  | Armênio (hy), 0825             |
| Bashkir (ba), <b>0201</b>               | Herero (hz), 0826              |
| Belorusso (be), 0205                    | Interlíngua (ia), 0901         |
| Búlgaro (bg), 0207                      | Indonésio (id), 0904           |
| Bihari (bh), <b>0208</b>                | Interlíngua (ie), 0905         |
| Bislama (bi), <b>0209</b>               | lgbo (ig), <b>0907</b>         |
| Bambara (bm), <b>0213</b>               | Sichuan Yi (ii), 0909          |
|                                         |                                |

trada ngkha (dz), 0426 (PP) 0505 ranto (eo). 0515 niano (et). **0520** co (eu). 0521 a (fa), 0601 (ff), 0606 ndês (fi), 0609 no (fi), **0610** es (fo). 0615 o Ocidental (fv). dês (ga), 0701 ico (gd), 0704 go (gl), **0712** ani (gn), 0714 rati (gu), **0721** < (gv), **0722** sa (ha), **0801** aico (he). 0805 i (hi), **0809** Motu (ho). 0815 ta (hr), 0818 ano (ht). 0820 aro (hu), 0821 enio (hy), 0825 ro (hz). 0826 língua (ia), 0901 nésio (id), 0904 língua (ie), 0905 (ig), 0907

Curdo (ku), 1121 Kiniaruanda (rw). 1823 Komi (ky), 1122 Sânscrito (sa), 1901 Cornish (kw). 1123 Sardo (sc), 1903 Ouirquiz, Ouirquistanês Sindi (sd), 1904 (ky), **1125** Latim (la), 1201 Sami do Norte (se). 1905 Luxemburguês (lb). Sango (sg), 1907 1202 Ganda (lg), 1207 Sinhala (si), 1909 Limburgan (li), 1209 Eslovaco (sk), 1911 Lingala (In), 1214 Esloveno (sl), 1912 l ao (lo). 1215 Samoano (sm), 1913 Lituano (It), 1220 Shona (sn), 1914 Luba-Katanga (lu), 1221 Somali (so), 1915 Latviano (lv), 1222 Albanês (sg), 1917 Malagaxe (mg), 1307 Sérvio (sr). 1918 Marshallese (mh), 1308 Swati (ss), 1919 Maori (mi), 1309 Sotho do Sul (st), 1920 Macedônio (mk), 1311 Sundanês (su), 1921 Malaiala (ml), 1312 Swahili (sw), 1923 Tâmil (ta). 2001 Mongol (mn), 1314 Marati (mr), 1318 Télugo (te), 2005 Malaio (ms), 1319 Taiik (tg). 2007 Maltês (mt), 1320 Tailandês (th), 2008 Birmanês (mv), 1325 Tigrínia (ti), 2009 Nauruano (na), 1401 Turcomano (tk), 2011 Bokmal (nb). 1402 Tagalog (tl), 2012 Ndebele do Norte (nd). Tswana (tn), 2014 1404 Nepalês (ne), 1405 Tonganês (to), 2015 Ndonga (ng), 1407 Turco (tr), 2018 Nynorsk (nn), 1414 Tsonga (ts), 2019 Norueguês (no), 1415 Tártaro (tt), 2020 Ndebele do Sul (nr). Twi (tw), 2023

1418

Apêndice

#### Idioma (código), código de entrada

| Bengali (bn), <b>0214</b>                                                                                                    | Inupiaq (ik), <b>0911</b>                                                                                                    | Navajo, Navaho (nv),<br><b>1422</b>                                                                                                    | Taitiano (ty), <b>2025</b>                                                                                                    |
|----------------------------------------------------------------------------------------------------|----------------------------------------------------------------------------------------------------|----------------------------------------------------------------------------------------------------|----------------------------------------------------------------------------------------------------|
| Tibetano (bo), <b>0215</b>                                                                                                    | ldo (io), <b>0915</b>                                                                                                    | Chichewa (ny), 1425                                                                                                    | Uighur, Uyghur (ug),<br>2107                                                                                                    |
| Bretão (br), <b>0218</b><br>Bósnio (bs), <b>0219</b><br>Catalão (ca), <b>0301</b><br>Chechen (ce), <b>0305</b><br>Chamorro (ch), <b>0308</b> | Islandês (is), <b>0919</b><br>Inuktitut (iu), <b>0921</b><br>Javanês (jv), <b>1022</b><br>Georgiano (ka), <b>1101</b><br>Kongo (kg), <b>1107</b> | Occitânico (oc), <b>1503</b><br>Ojibwa (oj), <b>1510</b><br>Oromo (om), <b>1513</b><br>Oriá (or), <b>1518</b><br>Ossetian (os), <b>1519</b> | Ucraniano (uk), <b>2111</b><br>Urdu (ur), <b>2118</b><br>Uzbeque (uz), <b>2126</b><br>Venda (ve), <b>2205</b><br>Vietnamita (vi), <b>2209</b> |
| Corso (co), 0315                                                                                                    | Kikuyu, Gikuyu (ki), <b>1109</b>                                                                                                    | Panjabi, Punjabi (pa),<br><b>1601</b>                                                                                                    | Volapuque (vo), 2215                                                                                                    |
| Cree (cr), 0318<br>Checo (cs), 0319<br>Eslavo Litúrgico (cu)                                                                                 | Kuanyama (kj), <b>1110</b><br>Cazaque (kk), <b>1111</b>                                                                                          | Pali (pi), <b>1609</b><br>Polonês (pl), <b>1612</b>                                                                                         | Walloon (wa), 2301<br>Wolof (wo), 2315                                                                                                    |
| 0321                                                                                                    | Kalaallisut (kl), <b>1112</b>                                                                                                    | Pashtu (ps), <b>1619</b>                                                                                                    | Xhosa (xh), <b>2408</b>                                                                                                    |
| Chuvash (cv), <b>0322</b>                                                                                                    | Central Khmer (km),<br>1113                                                                                                    | Quíchua (qu), 1721                                                                                                    | lídiche (yi), 2509                                                                                                    |
| Galês (cy), <b>0325</b>                                                                                                    | Kannada (kn), <b>1114</b>                                                                                                    | Romanche (rm), 1813                                                                                                    | lorubá (yo), 2515                                                                                                    |
| Dinamarquês (da), <b>0401</b>                                                                                                    | Kanuri (kr), <b>1118</b>                                                                                                    | Rundi (m), <b>1814</b>                                                                                                    | Zhuang, Chuang (za),<br>2601                                                                                                    |
| Divehi (dv), 0422                                                                                                    | Kashmiri (ks), <b>1119</b>                                                                                                    | Romeno (ro), 1815                                                                                                    | Zulu (zu), <b>2621</b>                                                                                                    |

## Informações adicionais

## Especificações

#### Geral

| Fonte de alimentação 14,4 V CC (12,0 a 14,4 V per-<br>missível) |
|-----------------------------------------------------------------|
| Sistema de aterramento Tipo negativo                            |
| Consumo máx, de energia                                         |
| 10.0 A                                                          |
| Dimensões ( $L \times A \times P$ ):                            |
| D                                                               |
| Chassi 178 mm × 100 mm ×                                        |
| 165 mm                                                          |
| Face 171 mm × 97 mm ×                                           |
| 21 mm                                                           |
| Peso 2,1 kg                                                     |
|                                                                 |

### Display

| Tamanho da tela/relação do aspecto                |  |
|---------------------------------------------------|--|
| 6,95 polegadas de largura/                        |  |
| 16:9                                              |  |
| (área de visualização efetiva:                    |  |
| 156,6 mm × 81,6 mm)                               |  |
| Pixels 1 152 000 (2 400 × 480)                    |  |
| Método de exibição Matriz ativa TFT, tipo de con- |  |
| dução                                             |  |
| Sistema de cores NTSC/PAL/PAL-M/PAL-N/            |  |
| SECAM compativeis                                 |  |
| Faixa de temperatura durável (desligada)          |  |
| 20 °C a +80 °C                                    |  |

#### Áudio

| Potência de Saída RMS 23 W × 4 (50 Hz a 15 000 Hz,                       |
|--------------------------------------------------------------------------|
| 10% de IHD, carga de 4Ω,                                                 |
| ambos os canais acionados)                                               |
| Impedância de carga $4\Omega$ [ $4\Omega$ a $8\Omega$ ( $2\Omega$ para 1 |
| canal) permissível]                                                      |
| Nível de saída máx. pré-saída                                            |
| 4.0 V                                                                    |
| Equalizador (Equalizador gráfico de 8 bandas):                           |
| Erequência 40 Hz/80 Hz/200 Hz/400 Hz/                                    |
| 1 kHz/2 5 kHz/8 kHz/10 kHz                                               |
| Ganho +12 dB                                                             |
|                                                                          |
| TIPE:                                                                    |
| Frequencia 50 Hz/63 Hz/80 Hz/100 Hz/                                     |
| 125 Hz                                                                   |
| Inclinação –12 dB/oct                                                    |
| Subwoofer (mono):                                                        |
| Frequência 50 Hz/63 Hz/80 Hz/100 Hz/                                     |
| 125 Hz                                                                   |
| Inclinação18 dB/oct                                                      |

| Ganho                    | +6 dB a -24 dB |
|--------------------------|----------------|
| Fase                     | Normal/Inversa |
| ntensificador de graves: |                |
| Ganho                    | +12 dB a 0 dB  |

#### DVD player

| Sistema                    | DVD Vídeo, Vídeo CD, CD,<br>WMA, MP3, AAC, DivX,                     |
|----------------------------|----------------------------------------------------------------------|
|                            | MPEG player                                                          |
| Discos utilizáveis         | DVD Vídeo, Vídeo CD, CD,<br>CD-R/RW, DVD-R/RW/R DL                   |
| Número de região           | 4                                                                    |
| Resposta de frequência     | 5 Hz a 44 000 Hz (com DVD,<br>frequência de amostragem de<br>96 kHz) |
| Relação do sinal ao ruído  |                                                                      |
| -                          | 96 dB (1 kHz) (rede IEC-A)<br>(nível de RCA)                         |
| Nível de saída:            |                                                                      |
| Vídeo                      | 1,0 Vp-p/75 Ω (±0,2 V)                                               |
| Número de canais           | 2 (estéreo)                                                          |
| Formato de decodificação I | MP3                                                                  |
| -                          | MPEG-1 & 2 Camada de áudio                                           |
|                            | 3                                                                    |
| Formato de decodificação   | MMA                                                                  |
| -                          | Ver. 7, 7.1, 8, 9, 10, 11, 12                                        |
|                            | (áudio de 2 canais)                                                  |
|                            | (Windows Media Player)                                               |
| Formato de decodificação   | AAC                                                                  |
| -                          | MPEG-4 AAC (codificado por                                           |
|                            | iTunes apenas) (.m4a)                                                |
|                            | (Ver. 10.6 e anterior)                                               |
| Formato de decodificação I | DivX                                                                 |
| -                          | Ver. do Home Theater 3. 4. 5.2.                                      |
|                            | 6 (.avi, .divx)                                                      |
| Formato de decodificação o | de vídeo MPEG                                                        |
| -                          | MPEG-1 (.mpg, .mpeg, .dat)                                           |
|                            | MPEG-2 PS (.mpg, .mpeg)                                              |
|                            | MPEG-4 Part2 (Visual), MS-                                           |
|                            | MPEG-4 Ver. 3 (.avi)                                                 |
|                            |                                                                      |

#### USB

Classe USB MSC (Classe de armazena-W/MV mento em massa) iPod (Classe de áudio, Classe HID) Sistema de arquivos ....... FAT12, FAT16, FAT32 Formato de decodificação MP3 .... MPEG-1 & 2. Camada de áudio 3, Áudio MPEG-2.5 Formato de decodificação WMA (áudio de 2 canais) (Windows Media Player) Formato de decodificação AAC ...... MPEG-4 AAC (codificado por iTunes apenas) (Ver. 10.6 e anterior) WAV Formato de sinal WAV ..... PCM Linear, MS ADPCM (.wav) Freqüência de amostragem .....PCM Linear:16 kHz. 22.05 kHz, 24 kHz, 32 kHz, JPEG 44,1 kHz, 48 kHz MS ADPCM: 22.05 kHz 44.1 kHz DivX Formato de decodificação DivX ...... Ver. do Home Theater 4.xx. 5.xx, 6.xx (Ultra & HD estão excluídos) (.avi, .divx) Taxa máx. de bits ...... 8 000 kbps Taxa máx, de quadros ...... 30 fps (Em caso de resolucão 720×480, MÁX 25 fps em caso de 720×576) Audio Codec ..... MP2, MP3, PCM linear/ MSAD PCM, AC-3 Tamanho de decodificação 48 (A) x 48 (L) H.264 Formato de decodificação H.264 ...... Perfil de linha de base (.mp4) Taxa máx. de bits ...... 8000 kbps Taxa máx, de quadros Codec de áudio ...... AAC Tamanho de decodificação

...... MÁX: 720 (A) x 1 280 (L). MÍN: 48 (A) x 48 (L)

Formato de decodificação WMV ......Perfil principal (.wmv) Taxa máx. de bits ...... 8 000 kbps Taxa máx, de quadros Codec de áudio WMA Tamanho de decodificação MÍN: 48 (A) x 48 (L) MPFG-4 Formato de decodificação de vídeo MPEG-4 Perfil simples avançado (.mp4) Taxa máx, de bits ...... 8,000 kbps Taxa máx, de quadros Codec de áudio ...... AAC Tamanho de decodificação MÍN: 48 (A) x 48 (L) Formato de decodificação JPEG ..... Linha de base (.jpeg, .jpg, .ipe, .ifif) Amostragem de pixels Tamanho de decodificação MÍN: 16 (A) x 16 (L) Tamanho máx. de arquivo 

#### SD

Formato físico compatível ...... Versão 1.1 Sistema de arquivos ...... FAT12, FAT16, FAT32 Formato de decodificação MP3 ...... MPEG-1 & 2. Camada de áudio 3, Áudio MPEG-2.5 Formato de decodificação WMA (áudio de 2 canais) (Windows Media Player) Formato de decodificação AAC ..... MPEG-4 AAC (codificado por (Tunes apenas) (Ver. 10.6 e anterior)

## Informações adicionais

#### \A/A\/ Formato de sinal WAV PCM Linear, MS ADPCM (.wav) Freqüência de amostragem PCM Linear:16 kHz 22.05 kHz 24 kHz 32 kHz 44.1 kHz, 48 kHz MS ADPCM: 22.05 kHz 44.1 kHz DivX Formato de decodificação DivX ...... Ver. do Home Theater 4.xx. 5.xx, 6.xx (Ultra & HD estão excluídos) (.avi, .divx) Taxa máx, de quadros cão 720×480. MÁX 25 fps em caso de 720×576) Audio Codec ..... MP2, MP3, PCM linear/ MSAD PCM, AC-3 Tamanho de decodificação ...... MÁX: 720 (A) x 480 (L), MÍN: 48 (A) x 48 (L) H.264 Formato de decodificação H.264 ...... Perfil de linha de base (.mp4) Taxa máx, de bits ...... 8 000 kbps Taxa máx, de quadros Codec de áudio ...... AAC Tamanho de decodificação ...... MÁX: 720 (A) x 1 280 (L). MÍN: 48 (A) x 48 (L) WMV Formato de decodificação WMV ......Perfil principal (.wmv) Taxa máx, de bits ...... 8 000 kbps Taxa máx, de quadros ...... 30 fps

Codec de áudio ...... WMA Tamanho de decodificação ...... MÁX: 720 (A) x 1 280 (L). MÍN: 48 (A) x 48 (L)

#### MPEG-4

Formato de decodificação de vídeo MPEG-4 ...... Perfil simples L0/L1/L2/L3. Perfil simples avançado (.mp4) Taxa máx, de bits ...... 8 000 kbps Taxa máx, de quadros Codec de áudio ...... AAC Tamanho de decodificação MÁX: 720 (A) x 1 280 (L). MÍN: 48 (A) x 48 (L) .IPEG Formato de decodificação JPEG ..... Linha de base (.ipeg. .ipg. .ipe, .ifif) Amostragem de pixels Tamanho de decodificação MÍN· 16 (Δ) x 16 (L) Tamanho máx. de arguivo 

#### Sintonizador de FM

Sensibilidade utilizável ..... 9 dBf (0,8 μV/75 Ω. mono. Sinal/Ruído: 30 dB) Relação do sinal ao ruído 

#### Sintonizador de AM

Faixa de freguência .......... 530 kHz a 1 640 kHz (10 kHz) 531 kHz a 1 602 kHz (9 kHz) Sensibilidade utilizável ..... 25 µV (Sinal/Ruído: 20 dB) Relação do sinal ao ruído 

#### Bluetooth

Versão ...... Bluetooth 3.0 certificado Potência de saída ...... +4 dBm máximo (Classe de potência 2)

#### Nota

As especificações e o design estão sujeitos a modificações sem aviso prévio.

Apêndice

#### PIONEER DO BRASIL LTDA.

#### Escritório de vendas:

Rua Treze de Maio, 1633 - 10.º andar, CEP 01327-905, São Paulo, SP, Brasil Fábrica:

Av. Torquato Tapajós, 4920, Colônia Santo Antônio, CEP 69093-018, Manaus, AM, Brasil

#### PIONEER CORPORATION

1-1, Shin-ogura, Saiwai-ku, Kawasaki-shi, Kanagawa 212-0031, JAPAN

PIONEER ELECTRONICS (USA) INC.

P.O. Box 1540, Long Beach, California 90801-1540, U.S.A. TEL: (800) 421-1404

PIONEER EUROPE NV

Haven 1087, Keetberglaan 1, B-9120 Melsele, Belgium/Belgique TEL: (0) 3/570.05.11

PIONEER ELECTRONICS ASIACENTRE PTE. LTD.

253 Alexandra Road, #04-01, Singapore 159936 TEL: 65-6472-7555

PIONEER ELECTRONICS AUSTRALIA PTY. LTD.

5 Arco Lane, Heatherton, Victoria, 3202 Australia TEL: (03) 9586-6300

PIONEER ELECTRONICS OF CANADA, INC.

340 Ferrier Street, Unit 2, Markham, Ontario L3R 2Z5, Canada TEL: 1-877-283-5901 TEL: 905-479-4411

PIONEER ELECTRONICS DE MEXICO, S.A. de C.V.

Blvd.Manuel Avila Camacho 138 10 piso Col.Lomas de Chapultepec, Mexico, D.F. 11000 TEL: 55-9178-4270

先鋒股份有限公司

台北市內湖區瑞光路407號8樓 電話: 886-(0)2-2657-3588

先鋒電子(香港)有限公司 香港九龍長沙灣道909號5樓 電話: 852-2848-6488

© 2013 PIONEER CORPORATION. Todos os direitos reservados.

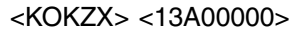

Impresso no Brasil

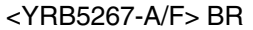

PRODUZIDO NO PÓLO INDUSTRIAL DE MANAUS

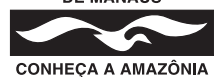